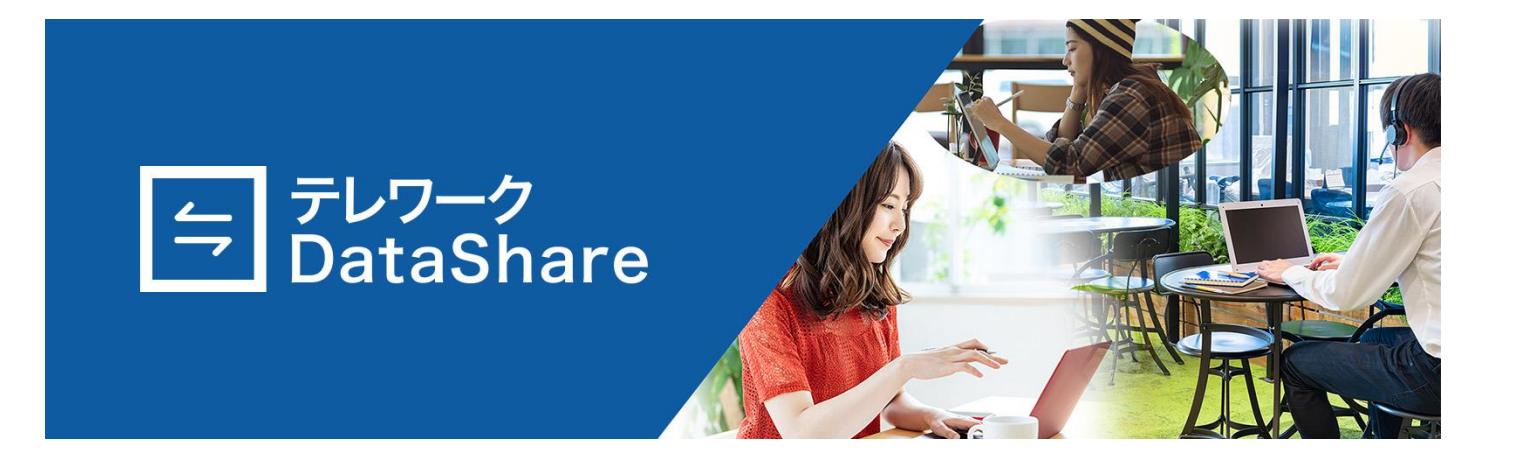

# ユーザーマニュアル

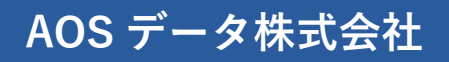

2022年6月16日版

## 目次

| 1 | はじ    | めに                      | 1  |
|---|-------|-------------------------|----|
|   | 1.1   | テレワーク DataShare とは      | 1  |
|   | 1.2   | 動作環境                    | 1  |
|   | 1.3   | 注意事項                    | 1  |
|   | 1.4   | 利用規約                    | 1  |
|   | 1.5   | お問い合わせ                  | 1  |
|   | 1.6   | 本マニュアルに含まれる機能の説明について    | 1  |
|   | 1.7   | その他                     | 2  |
| 2 | ご利    | 用開始の準備                  | 3  |
|   | 2.1   | ご利用の流れ                  | 3  |
|   | 2.2   | 新規ユーザー登録                | 4  |
|   | 2.2.1 | l 招待メールから登録             | 4  |
|   | 2.2.2 | 2 ユーザー情報登録              | 4  |
|   | 2.2.3 | 3 ユーザー情報の入力について         | 5  |
|   | 2.3   | メンバー招待(管理者のみ)           | 5  |
| 3 | ユー    | ザーの種類と利用可能な機能について       | 6  |
|   | 3.1   | 概要                      | 6  |
|   | 3.2   | ユーザー属性                  | 6  |
|   | 3.2.1 | 1 ユーザー種別                | 6  |
|   | 3.2.2 | 2 ユーザー権限                | 6  |
|   | 3.2.3 | 3 フォルダー/ファイルの所有者        | 7  |
|   | 3.3   | ユーザー種別ごとに利用可能な機能        | 8  |
|   | 3.3.1 | l 個人ドライブで利用可能な機能        | 8  |
|   | 3.3.2 | 2 「端末」ドライブで利用可能な機能      | 8  |
|   | 3.3.3 | 3 チームドライブで利用可能な機能       | 9  |
|   | 3.3.4 | 4 セキュリティデータルームで利用可能な機能  | 10 |
|   | 3.4   | グループ機能                  | 11 |
| 4 | ログ    | `イン                     | 12 |
|   | 4.1   | 概要                      | 12 |
|   | 4.2   | ログイン操作                  | 12 |
|   | 4.2.1 | l ID(メールアドレス)とパスワードの入力  | 12 |
|   | 4.2.2 | 2 ログイン設定                | 13 |
|   | 4.3   | ログインオプション               | 13 |
|   | 4.3.1 | l パスワードを忘れた場合           | 13 |
|   | 4.3.2 | 2 OTP(認証コード)を用いた 2 段階認証 | 15 |
|   | 4.3.3 | 3 パスワード/認証コードエラー        | 16 |
| 5 | ホー    | ム画面                     | 18 |
|   | 5.1   | 概要                      | 18 |
|   | 5.2   | 各エリアについて                | 18 |
|   | 5.3   | 検索エリア                   | 19 |

|   | 5.3.1                                                                                                    | 検索方法                                                                                                    | 19                                                             |
|---|----------------------------------------------------------------------------------------------------|----------------------------------------------------------------------------------------------------|----------------------------------------------------------------|
|   | 5.3.2                                                                                                    | 詳細検索                                                                                                    | 19                                                             |
|   | 5.3.3                                                                                                    | 制限                                                                                                    | 24                                                             |
| ĺ | 5.4 使用                                                                                                    | 量エリア                                                                                                    | 25                                                             |
|   | 5.4.1                                                                                                    | 容量情報                                                                                                    | 25                                                             |
|   | 5.4.2                                                                                                    | 使用状況                                                                                                    | 26                                                             |
| í | 5.5 最新                                                                                                    | 「共有エリア                                                                                                    | 26                                                             |
| í | 5.6 個人                                                                                                    | メニューエリア                                                                                                    | 27                                                             |
|   | 5.6.1                                                                                                    | クライアントアプリのダウンロード                                                                                                 | 27                                                             |
|   | 5.6.2                                                                                                    | 通知アイコン                                                                                                    | 27                                                             |
|   | 5.6.3                                                                                                    | 設定アイコン                                                                                                    | 28                                                             |
| í | 5.7 お知                                                                                                    | ]らせエリア                                                                                                    | 30                                                             |
| í | 5.8 ヒス                                                                                                    | トリーエリア                                                                                                    | 31                                                             |
| 6 | 通知リス                                                                                                    |                                                                                                    | 32                                                             |
| ( | 6.1 概要                                                                                                    | I                                                                                                    | 32                                                             |
| ( | 6.2 画面                                                                                                    | 前說明                                                                                                    | 32                                                             |
|   | 6.2.1                                                                                                    | 全体タブ                                                                                                    | 32                                                             |
|   | 6.2.2                                                                                                    | お知らせタブ                                                                                                    | 33                                                             |
|   | 6.2.3                                                                                                    | 通知タブ                                                                                                    | 33                                                             |
| ( | 6.3 通知                                                                                                    | ]の発生                                                                                                    | 34                                                             |
| ( | 6.4 画面                                                                                                    | 操作                                                                                                    | 35                                                             |
| 7 | ブラウサ                                                                                                    | ー上での操作と機能                                                                                                    | 36                                                             |
| - | 7.1 概要                                                                                                    | <u> </u>                                                                                                    | 36                                                             |
| - | 7.2 機能                                                                                                    | の利用について                                                                                                    | 36                                                             |
| - | 7.3 画面                                                                                                    | 操作                                                                                                    | 37                                                             |
|   | 7.3.1                                                                                                    | リストビュー/グリッドビュー切り替え                                                                                               | 37                                                             |
|   | 7.3.2                                                                                                    | 並び順の変更                                                                                                    | 37                                                             |
|   | 7.3.3                                                                                                    | 複数選択/範囲選択                                                                                                    | 37                                                             |
| - | 7.4 フォ                                                                                                    |                                                                                                    |                                                                |
|   |                                                                                                    | ルター/ファイルの操作                                                                                                    | 38                                                             |
|   | 7.4.1                                                                                                    | ルター/ファイルの操作<br>新しいフォルダーの作成                                                                                       | 38<br>38                                                       |
|   | 7.4.1<br>7.4.2                                                                                            | ルター/ファイルの操作<br>新しいフォルダーの作成<br>ファイルの移動                                                                            | 38<br>38<br>38                                                 |
|   | 7.4.1<br>7.4.2<br>7.4.3                                                                                   | ルター/ファイルの操作<br>新しいフォルダーの作成<br>ファイルの移動<br>ファイルのコピー                                                                | 38<br>38<br>38<br>39                                           |
|   | 7.4.1<br>7.4.2<br>7.4.3<br>7.4.4                                                                          | ルター/ファイルの操作<br>新しいフォルダーの作成<br>ファイルの移動<br>ファイルのコピー<br>重複確認                                                        | 38<br>38<br>38<br>39<br>39                                     |
|   | 7.4.1<br>7.4.2<br>7.4.3<br>7.4.4<br>7.4.5                                                                 | ルター/ファイルの操作<br>新しいフォルダーの作成<br>ファイルの移動<br>ファイルのコピー<br>重複確認<br>名前の変更                                               | 38<br>38<br>39<br>39<br>39<br>40                               |
|   | 7.4.1<br>7.4.2<br>7.4.3<br>7.4.4<br>7.4.5<br>7.4.6                                                        | ルター/ファイルの操作<br>新しいフォルダーの作成<br>ファイルの移動<br>ファイルのコピー<br>重複確認<br>名前の変更<br>詳細情報の確認                                    | 38<br>38<br>39<br>39<br>40<br>41                               |
|   | 7.4.1<br>7.4.2<br>7.4.3<br>7.4.4<br>7.4.5<br>7.4.6<br>7.4.7                                               | ルター/ファイルの操作<br>新しいフォルダーの作成<br>ファイルの移動<br>ファイルのコピー<br>重複確認<br>名前の変更<br>詳細情報の確認<br>削除                              | 38<br>38<br>39<br>40<br>41<br>42                               |
| - | 7.4.1<br>7.4.2<br>7.4.3<br>7.4.4<br>7.4.5<br>7.4.6<br>7.4.7<br>7.5 共有                                     | ルター/ファイルの操作<br>新しいフォルダーの作成<br>ファイルの移動<br>ファイルのコピー<br>重複確認<br>名前の変更<br>詳細情報の確認<br>削除<br>機能                        | 38<br>38<br>39<br>39<br>40<br>41<br>42<br>43                   |
|   | 7.4.1<br>7.4.2<br>7.4.3<br>7.4.4<br>7.4.5<br>7.4.6<br>7.4.7<br>7.5 共有<br>7.5.1                            | ルター/ファイルの操作<br>新しいフォルダーの作成<br>ファイルの移動<br>ファイルのコピー<br>重複確認<br>名前の変更<br>詳細情報の確認<br>削除<br>機能                        | 38<br>38<br>39<br>39<br>40<br>41<br>42<br>43<br>43             |
|   | 7.4.1<br>7.4.2<br>7.4.3<br>7.4.4<br>7.4.5<br>7.4.6<br>7.4.7<br>7.5 共有<br>7.5.1<br>7.5.1<br>7.5.2          | ルター/ファイルの操作<br>新しいフォルダーの作成<br>ファイルの移動<br>ファイルのコピー<br>重複確認<br>名前の変更<br>詳細情報の確認<br>削除<br>機能<br>概要<br>フォルダー/ファイルの共有 | 38<br>38<br>39<br>39<br>40<br>41<br>42<br>43<br>43<br>43       |
|   | 7.4.1<br>7.4.2<br>7.4.3<br>7.4.4<br>7.4.5<br>7.4.6<br>7.4.7<br>7.5 共有<br>7.5.1<br>7.5.2<br>7.5.3          | ルター/ファイルの操作<br>新しいフォルダーの作成                                                                                       | 38<br>38<br>39<br>39<br>40<br>41<br>42<br>43<br>43<br>43<br>46 |
|   | 7.4.1<br>7.4.2<br>7.4.3<br>7.4.4<br>7.4.5<br>7.4.6<br>7.4.7<br>7.5 共有<br>7.5.1<br>7.5.2<br>7.5.3<br>7.5.4 | ルター/ファイルの操作                                                                                                    | 38<br>38<br>39<br>40<br>41<br>42<br>43<br>43<br>43<br>46<br>47 |

| 7.5.6 共有の解除                   |    |
|-------------------------------|----|
| 7.6 ビューア機能                    | 51 |
| 7.6.1 概要                      | 51 |
| 7.6.2 閲覧可能なファイル形式             | 51 |
| 7.6.3 表示操作                    |    |
| 7.6.4 ページ操作                   | 54 |
| 7.6.5 ビューア表示の制限事項             | 55 |
| 7.7 その他の機能                    |    |
| 7.7.1 お気に入り登録                 |    |
| 7.7.2 フォルダー/ファイルのダウンロード       |    |
| 7.7.3 フォルダー/ファイルのアップロード       |    |
| 7.7.4 バージョン管理                 |    |
| 7.7.5 長期保管                    |    |
| 8 個人ドライブ                      |    |
| 8.1 概要                        | 60 |
| 8.2 画面説明                      | 60 |
| 8.3 機能                        | 61 |
| 9   端末                        |    |
| 9.1 概要                        |    |
| 9.2 画面表示                      |    |
| 9.3   機能                      |    |
| 10 チームドライブ                    | 63 |
| 10.1 概要                       | 63 |
| 10.2 画面説明                     | 63 |
| 10.3 機能                       | 64 |
| 10.4   権限設定                   | 65 |
| 10.4.1 チームドライブ内のフォルダー/ファイルの閲覧 | 65 |
| 10.4.2 権限登録                   | 65 |
| 10.4.3 権限設定の変更                |    |
| 10.4.4 詳細設定                   |    |
| 10.4.5 権限登録の解除                |    |
| 11 セキュリティデータルーム               | 71 |
| 11.1 概要                       | 71 |
| 11.2 セキュリティデータルームへのアクセス       | 71 |
| 11.3 画面説明                     |    |
| 11.4 セキュリティ共有                 |    |
| 11.4.1 フォルダー/ファイルのセキュリティ共有    | 73 |
| 11.4.2 共有期間設定                 |    |
| 11.4.3 セキュリティ共有設定の変更          | 74 |
| 11.4.4 外部ユーザーへのセキュリティ共有       | 75 |
| 11.4.5 権限解除                   |    |
| 11.5 その他機能                    |    |

| 11.5.1 | 検索結果からの除外         | 77 |
|--------|-------------------|----|
| 11.5.2 | 新しいフォルダーの作成       | 77 |
| 11.5.3 | ビューア機能            | 77 |
| 11.5.4 | お気に入り登録           | 77 |
| 11.5.5 | フォルダー/ファイルのダウンロード | 78 |
| 11.5.6 | フォルダー/ファイルのアップロード | 78 |
| 11.5.7 | 削除                | 78 |
| 11.5.8 | バージョン管理           | 78 |
| 11.5.9 | 長期保管              | 78 |
| 11.5.1 | 0 詳細情報            | 78 |
| 12 ⊐-  | ・ルドドライブ           | 79 |
| 12.1   | 概要                | 79 |
| 12.2   | コールドドライブの利用       | 79 |
| 12.2.1 | コールドドライブ権限        | 79 |
| 12.2.2 | 権限管理について          | 79 |
| 12.2.3 | 保存対象のフォルダー/ファイル   | 79 |
| 12.2.4 | 復元について            | 79 |
| 12.3   | 画面説明              | 80 |
| 12.3.1 | 削除されたユーザー         | 80 |
| 12.3.2 | 企業データ             | 81 |
| 12.4   | 機能一覧              | 82 |
| 12.4.1 | 復元                | 82 |
| 12.4.2 | 高速復元              | 83 |
| 12.4.3 | 復元リスト             | 84 |
| 12.4.4 | 完全削除              | 84 |
| 13 ×=  | ューエリア             | 85 |
| 13.1   | 概要                | 85 |
| 13.2   | 共有                | 85 |
| 13.2.1 | 共有済のデータ           | 85 |
| 13.2.2 | 共有済のデータ           | 86 |
| 13.3   | お気に入り             | 87 |
| 13.3.1 | ファイル/フォルダー 一覧     | 87 |
| 13.3.2 | 機能                | 87 |
| 13.4   | ゴミ箱               | 88 |
| 13.4.1 | ファイル/フォルダー一覧      | 88 |
| 13.4.2 | 機能                | 88 |
| 14 レポ  | 『-卜(管理者のみ)        | 91 |
| 14.1   | 概要                | 91 |
| 14.2   | 検索                | 91 |
| 14.2.1 | 日付                | 91 |
| 14.2.2 | 場所                | 92 |
| 14.2.3 | チームメンバー           | 92 |

| 14.2.4 | 動作                            | 93  |
|--------|-------------------------------|-----|
| 14.2.5 | 状態                            | 93  |
| 14.3   | レポートダウンロード                    | 94  |
| 15 監査  | (管理者のみ)                       | 95  |
| 15.1   | 概要                            | 95  |
| 15.2   | 検索                            | 95  |
| 15.2.1 | 日付                            | 95  |
| 15.2.2 | アカウント                         | 96  |
| 15.2.3 | 動作                            | 96  |
| 15.3   | 監査ダウンロード                      | 97  |
| 16 ユー  | ·ザー管理                         | 98  |
| 16.1   | 概要                            | 98  |
| 16.2   | 個人設定(全ユーザー共通)                 | 98  |
| 16.2.1 | 個人情報設定                        | 98  |
| 16.2.2 | 2 段階認証設定                      | 99  |
| 16.2.3 | パスワード設定                       | 99  |
| 16.3   | 個人グループ管理(管理者のみ)               | 99  |
| 16.3.1 | 並び順の変更                        | 100 |
| 16.3.2 | メンバー除外                        | 101 |
| 16.3.3 | 新しいグループ                       | 101 |
| 16.3.4 | メンバー追加                        | 101 |
| 16.3.5 | グループ検索                        | 102 |
| 16.3.6 | グループ名修正                       | 102 |
| 16.3.7 | グループ削除                        | 103 |
| 16.4   | メンバー管理(管理者のみ)                 | 103 |
| 16.4.1 | メールアドレスによるメンバー招待              | 104 |
| 16.4.2 | CSV インポートによるメンバー招待            | 105 |
| 16.4.3 | メンバー一覧                        | 107 |
| 16.4.4 | メンバー検索                        | 108 |
| 16.4.5 | メンバー修正                        | 109 |
| 16.4.6 | メンバー削除                        | 110 |
| 16.4.7 | 削除/完全削除されたメンバーの所有していたファイルについて | 110 |
| 16.5   | チームグループ管理(マネージャー/管理者のみ)       | 111 |
| 16.5.1 | グループ作成                        | 111 |
| 16.5.2 | メンバー追加                        | 112 |
| 16.5.3 | 並び替え                          | 112 |
| 16.5.4 | メンバー除外                        | 112 |
| 16.5.5 | グループ検索                        | 113 |
| 16.5.6 | グループ名修正                       | 113 |
| 16.5.7 | グループ削除                        | 113 |
| 17 クラ  | イアントアプリケーション                  | 115 |
| 17.1   | 概要                            | 115 |

| 17.2                                                                                                    | 動作環境                                                                                                    | 115                                                                              |
|----------------------------------------------------------------------------------------------------|----------------------------------------------------------------------------------------------------|----------------------------------------------------------------------------------|
| 17.3                                                                                                    | インストール                                                                                                    | 115                                                                              |
| 17.3.1                                                                                                    | l インストーラーのダウンロード                                                                                                    | 115                                                                              |
| 17.3.2                                                                                                    | 2 アプリケーションのインストール                                                                                                    | 115                                                                              |
| 17.4                                                                                                    | 設定                                                                                                    | 117                                                                              |
| 17.4.1                                                                                                    | 1 一般                                                                                                    | 117                                                                              |
| 17.4.2                                                                                                    | 2 アカウント                                                                                                    | 118                                                                              |
| 17.4.3                                                                                                    | 3 アップロード                                                                                                    | 119                                                                              |
| 17.4.4                                                                                                    | 4 ネットワーク                                                                                                    | 120                                                                              |
| 17.4.5                                                                                                    | 5 情報                                                                                                    | 121                                                                              |
| 17.5                                                                                                    | ログイン                                                                                                    | 122                                                                              |
| 17.6                                                                                                    | 画面表示                                                                                                    | 123                                                                              |
| 17.6.1                                                                                                    | 1 タスクトレイメニュー                                                                                                    | 123                                                                              |
| 17.6.2                                                                                                    | 2 クライアント画面                                                                                                    | 123                                                                              |
|                                                                                                    |                                                                                                    |                                                                                  |
| 17.7                                                                                                    | バックアップ(管理者またはコールドドライブ権限あり)                                                                                                    | 125                                                                              |
| 17.7<br>17.7.1                                                                                                    | バックアップ(管理者またはコールドドライブ権限あり)<br>1 画面説明                                                                                                    | 125<br>125                                                                       |
| 17.7<br>17.7.1<br>17.7.2                                                                                                 | バックアップ(管理者またはコールドドライブ権限あり)<br>1 画面説明<br>2 バックアップ操作                                                                                                    | 125<br>125<br>126                                                                |
| 17.7<br>17.7.1<br>17.7.2<br>17.7.3                                                                                       | バックアップ(管理者またはコールドドライブ権限あり)<br>1 画面説明<br>2 バックアップ操作<br>3 バックアップ失敗                                                                                                    | 125<br>125<br>126<br>129                                                         |
| 17.7<br>17.7.1<br>17.7.2<br>17.7.3<br>17.8                                                                               | バックアップ(管理者またはコールドドライブ権限あり)<br>1 画面説明<br>2 バックアップ操作<br>3 バックアップ失敗<br>復元(管理者のみ)                                                                                                    | 125<br>125<br>126<br>129<br>130                                                  |
| 17.7<br>17.7.1<br>17.7.2<br>17.7.3<br>17.8<br>17.8.1                                                                     | <ul> <li>バックアップ(管理者またはコールドドライブ権限あり)</li> <li>直面説明</li> <li>バックアップ操作</li> <li>バックアップ失敗</li> <li>復元(管理者のみ)</li> <li>直面説明</li> </ul>                                                                                                    | 125<br>125<br>126<br>129<br>130<br>130                                           |
| 17.7<br>17.7.1<br>17.7.2<br>17.7.3<br>17.8<br>17.8.1<br>17.8.2                                                           | <ul> <li>バックアップ(管理者またはコールドドライブ権限あり)</li> <li>直面説明</li> <li>バックアップ操作</li> <li>バックアップ失敗</li> <li>復元(管理者のみ)</li> <li>直面説明</li> <li>2 復元操作</li> </ul>                                                                                                    | 125<br>125<br>126<br>129<br>130<br>130<br>132                                    |
| 17.7<br>17.7.1<br>17.7.2<br>17.7.3<br>17.8<br>17.8.1<br>17.8.2<br>17.8.3                                                 | <ul> <li>バックアップ(管理者またはコールドドライブ権限あり)</li> <li>直面説明</li> <li>バックアップ操作</li></ul>                                                                                                    | 125<br>125<br>126<br>129<br>130<br>130<br>132<br>134                             |
| 17.7<br>17.7.1<br>17.7.2<br>17.7.3<br>17.8<br>17.8.1<br>17.8.2<br>17.8.3<br>17.8.4                                       | <ul> <li>バックアップ(管理者またはコールドドライブ権限あり)</li> <li>直面説明</li></ul>                                                                                                    | 125<br>125<br>126<br>129<br>130<br>130<br>132<br>134<br>134                      |
| 17.7<br>17.7.1<br>17.7.2<br>17.7.3<br>17.8<br>17.8.1<br>17.8.2<br>17.8.3<br>17.8.4<br>17.9                               | <ul> <li>バックアップ(管理者またはコールドドライブ権限あり)</li> <li>画面説明</li></ul>                                                                                                    | 125<br>125<br>126<br>129<br>130<br>130<br>132<br>134<br>134<br>135               |
| 17.7<br>17.7.1<br>17.7.2<br>17.7.3<br>17.8<br>17.8.1<br>17.8.2<br>17.8.3<br>17.8.4<br>17.9<br>17.9.1                     | <ul> <li>バックアップ(管理者またはコールドドライブ権限あり)</li> <li>直面説明</li> <li>バックアップ操作</li></ul>                                                                                                    | 125<br>125<br>126<br>129<br>130<br>130<br>132<br>134<br>134<br>135<br>135        |
| 17.7<br>17.7.1<br>17.7.2<br>17.7.3<br>17.8<br>17.8.1<br>17.8.2<br>17.8.3<br>17.8.4<br>17.9<br>17.9.1<br>17.9.2           | <ul> <li>バックアップ(管理者またはコールドドライブ権限あり)</li> <li>直面説明</li> <li>バックアップ操作</li></ul>                                                                                                    | 125<br>125<br>126<br>129<br>130<br>130<br>132<br>134<br>134<br>135<br>135<br>135 |
| 17.7<br>17.7.1<br>17.7.2<br>17.7.3<br>17.8<br>17.8.1<br>17.8.2<br>17.8.3<br>17.8.4<br>17.9<br>17.9.1<br>17.9.2<br>17.9.3 | <ul> <li>バックアップ(管理者またはコールドドライブ権限あり)</li> <li>直面説明</li> <li>バックアップ操作</li> <li>バックアップ失敗</li> <li>復元(管理者のみ)</li> <li>直面説明</li> <li>2 復元操作</li> <li>3 復元失敗</li> <li>4 復元ヒストリー</li> <li>ファイルマネージャー</li> <li>画面説明</li> <li>2 新しいフォルダー</li> <li>3 アップロード</li> </ul> | 125<br>125<br>126<br>129<br>130<br>130<br>132<br>134<br>134<br>135<br>135<br>135 |

## 1 はじめに

1.1 テレワーク DataShare とは

クラウド上にフォルダーやファイルをアップロードし、複数のユーザーと共有することができる、データ管理 システムです。クライアントアプリを併せて利用することで、端末内のデータをバックアップしておくことも できます。

#### 1.2 動作環境

- ◆ 日本語版 Windows 10
- ◆ インターネット接続環境
- ◆ 1024 x 768 以上の画面解像度
- ◆ 対応ブラウザー
  - ・Google Chrome 最新版
  - ・Microsoft Edge 最新版

#### 1.3 注意事項

- ・テレワーク DataShare の契約を解除すると、バックアップデータは削除されます。 再契約しても、以前のバックアップデータの復元等はできかねます。
- ・サーバーのメンテナンスなどで復元が行えないタイミングが発生する可能性があります。
   利用規約でご同意いただいた範囲外は保証できかねますので、ご了承ください。
- ・Windows OS やテレワーク DataShare のクライアントアプリケーションは常に最新版をご利用ください。

#### 1.4 利用規約

テレワーク DataShare の利用規約は下記の Web サイトをご覧ください。 https://datashare.jp/terms/

#### 1.5 お問い合わせ

よくある質問・お問い合わせについては「<u>5.6.3 設定</u>」のお問い合わせ機能、もしくは弊社サポートサイト (https://datashare.jp/support/)をご覧ください。

#### 1.6 本マニュアルに含まれる機能の説明について

本マニュアルに含まれる機能の説明は、アップデートにより予告なく仕様が変更される可能性があります。

## 1.7 その他

- ◆ Microsoft、Windows は米国 Microsoft Corporationの米国およびその他の国における登録商標または商標です。
- ◆ Google、Google Chrome は Google LLC の商標です。

## 2 ご利用開始の準備

2.1 ご利用の流れ

ご利用の流れについては以下の通りとなります。

- ① お客様からテレワーク DataShare サービスの利用を申し込みいただきます。
- ② 運営会社より、お客様の代表者1名様に管理者権限のユーザー登録メールを送信致します。
- ③ 代表者様は管理者権限のユーザー登録後、テレワーク DataShare サービスがご利用いただけます。
- ④ 管理者権限を持つユーザー様から、関係者様へ招待メールをご送信していただきます。
- ⑤ 関係者様は招待メールよりユーザー登録後、テレワーク DataShare サービスがご利用いただけます。

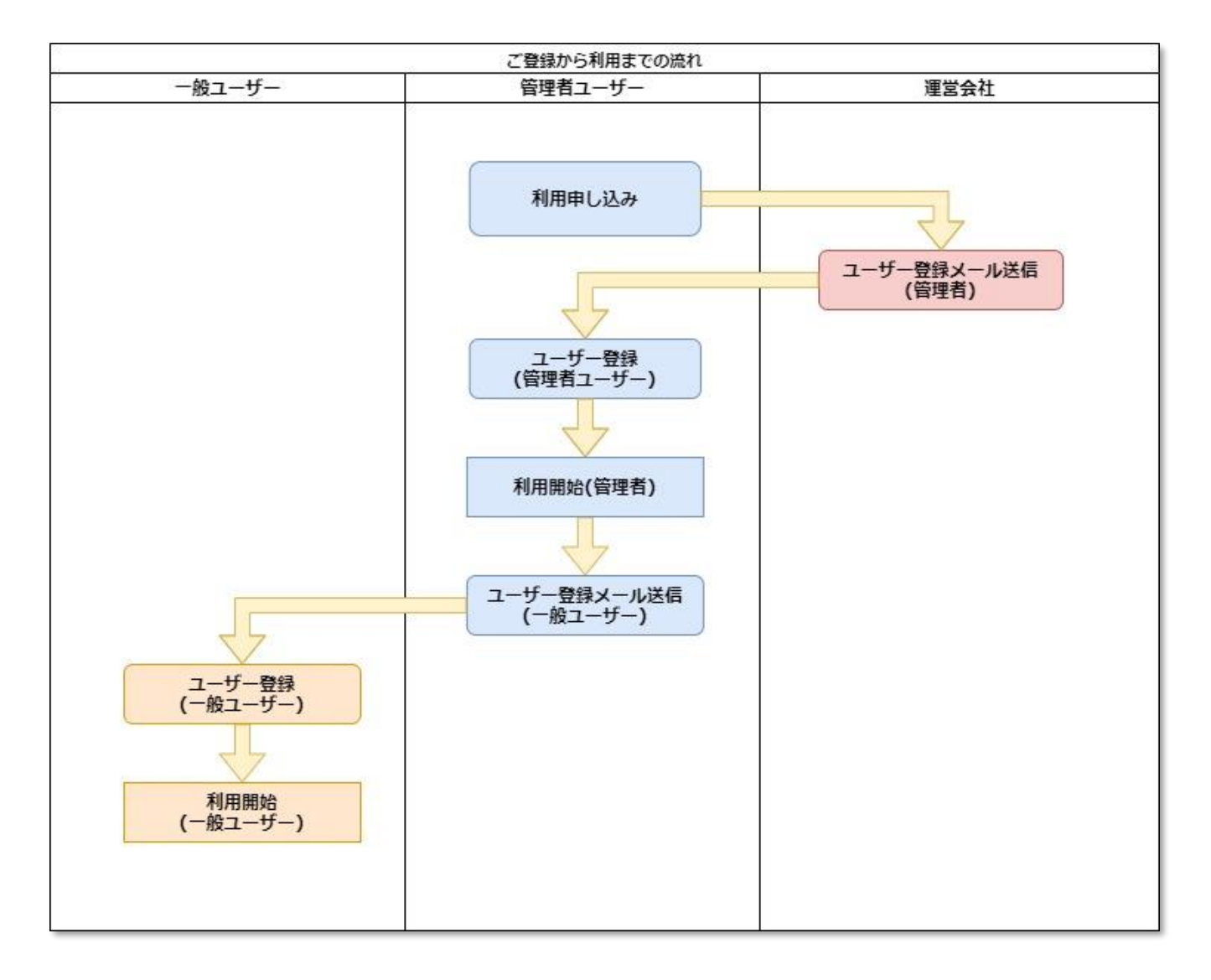

本マニュアルでは、お客様登録以降のご利用方法について解説します。なお、本マニュアルでは管理者権限を 持つユーザーのみ利用可能な機能については章タイトルにその旨を記載しております。

| 2.2 | 新規ユ    | .ーザー | ·登録 |
|-----|--------|------|-----|
|     | 1/1/20 |      |     |

2.2.1 招待メールから登録

招待メールを受信後、メールのリンク「**テレワーク DataShare ユーザー登録**」をクリックし、アカウント情報 を登録してください。メールが届かない場合、迷惑メールフォルダーをご確認下さい。

迷惑メールフォルダーにも招待メールがない場合にはシステム管理者にお問い合わせください。

| ⇒ テレワーク<br>DataShare                                    |
|---------------------------------------------------------|
| こんにちは 様、<br>テレワークDataShare 'DSマニュアル株式会社'に管理者として登録されました。 |
|                                                         |
| 管理者登録の後でサービスを利用できます。<br>テレワークDataShare管理者登録             |
| このメールは送信専用です。 Copyright テレワークDataShare                  |

2.2.2 ユーザー情報登録

「ユーザー登録ページ」で情報を入力後、「プライバシーポリシーについて」と「reCAPTCHA」(リキャプチャ)のチェックボックスにチェックを入れてください。「**登録**」をクリックするとユーザー登録が完了します。 登録完了後、「**ログイン**」をクリックすると利用できます。

| D(メールアドレス)                                                               | ▲ ■ ■ ■ ■ 様のユーザー登録が完了しました!                                                                                      |
|--------------------------------------------------------------------------|----------------------------------------------------------------------------------------------------|
| · · · · · · · · · · · · · · · · · · ·                                    | 0                                                                                                    |
| 名前*                                                                      |                                                                                                    |
| 名前を入力してください。                                                             |                                                                                                    |
| (スワード*                                                                   |                                                                                                    |
| パスワードを入力してください。                                                          | • •                                                                                                    |
| (スワード確認・                                                                 | ID(メールアドレス)                                                                                                    |
| ノスワードをもう一度入力してください。                                                      |                                                                                                    |
| 7署名                                                                      |                                                                                                    |
| 部署名を入力してください。                                                            | 氏名                                                                                                    |
| ※ノ(スワードは、8~20文字の大小の英字、数字、特殊文字だけの<br>組み合わせて使用できます。 全角文字使用不可               | near at item chara                                                                                              |
| ※使用印載な特殊文子: !*#\$96&{)*+,-,';<=>?@[¥]^{]}~<br>登録することにより、あたたけ利用時約、割品の使用許領 |                                                                                                    |
| 契約およびプライバシーボリシーに同意したものとします。                                              | 即署名                                                                                                    |
|                                                                          | the second second second second second second second second second second second second second second second se |
| 私はロボットではあり  ません                                                          | 2                                                                                                    |
| 乱はロボットではあり     この     にситоца     プライバンー・     Infilian                   |                                                                                                    |
| 乱はロボットではあり<br>まぜん<br>プライバンー・PHIBBB                                       |                                                                                                    |

「プライバシーポリシーについて」

「登録することにより、あなたは利用規約、製品の使用許諾契約およびプライバシーポリシーに同意したもの とします」の表記の左にあるチェックボックスです。

・[reCAPTCHA](リキャプチャ)

「私はロボットではありません」の表記の左にあるチェックボックスです。チェックを入れると、画面認証が 現れる場合は、画面の指示にしたがって認証を進めてください。その後、「**登録**」をクリックするとログイン できます。

2.2.3 ユーザー情報の入力について

<名前>

入力は必須となります。ご利用される際に表示させたいお名前を入力してください。

<パスワード>

入力は必須となります。下記条件を含むパスワードを8文字以上、20文字以内に収めてください。

- ・A~Z までの英大文字
- ・a~z までの英子文字
- ·0~9までの数字
- ・使用可能な特殊文字 !"#\$%&'()\*+,-./:;<=>?@[¥]^ `{|}~
- 例:DataShare\_2021

<部署名>

入力は任意となります。ご利用者様の部署名や所属組織名等を入力してください。

2.3 メンバー招待(管理者のみ)

管理者は新規ユーザーの招待やユーザーの権限等を設定することができます。 詳細については「16.4 メンバー管理(管理者のみ)」を参照してください。

## 3 ユーザーの種類と利用可能な機能について

#### 3.1 概要

テレワーク DataShare では、ユーザーの属性により、ご利用可能な機能や変更可能な設定が制限されています。

#### 3.2 ユーザー属性

#### 3.2.1 ユーザー種別

テレワーク DataShare サービスでは、ユーザー登録がされているサービスの利用者を「内部ユーザー」、ユー ザー登録がされていないユーザーを「外部ユーザー」と区別しています。 内部ユーザーは権限毎にご利用可能なサービスが決められています。外部ユーザーは一部の機能だけがご利用 可能となっています。

| ユーザー種別      | 種別詳細                                        |
|-------------|---------------------------------------------|
|             | ユーザー登録が行われているサービスの利用者のこと。                   |
| 内部ユーザー      | ユーザー、マネージャー、管理者の3種類の権限に分けられ、権限毎に利用可能なサ      |
|             | ービスが制限されている。                                |
| 성 회 ㅋ _ ++* | ユーザー登録が行われていない(テレワーク Datashare にアカウント登録されてい |
| 外部エーリー      | ない)サービスの利用者のこと。利用可能なサービスは一部に限定されている。        |

3.2.2 ユーザー権限

内部ユーザーには「ユーザー」、「マネージャー」、「管理者」の3種類の権限が用意されており、それぞれ利用 可能な機能が制限されています。権限の詳細は以下の通りです。

| 権限種別   | 権限詳細                             |  |
|--------|----------------------------------|--|
| 答理老    | テレワーク DataShare サービスを管理するユーザーです。 |  |
| 官理自    | すべての機能を利用することができます。              |  |
|        | テレワーク DataShare サービスを管理するユーザーです。 |  |
| マイーンヤー | グループ関連の機能を利用することができます。           |  |
|        | 基本的な機能を利用することができます。              |  |
| ユーザー   | コールドドライブの利用は管理者の承認が必要です。         |  |
|        | サービスに関係する設定については操作することができません。    |  |

権限設定を変更する場合は「<u>16.4 メンバー管理(管理者のみ)</u>」を参照してください。

なお、運営会社よりユーザー登録メールを受信したお客様の代表者1名様のユーザー権限は、自動的に管理者 の権限が付与されます。 ユーザー権限ごとに利用可能な機能は以下の通りです。

| 機能           | ユーザー             | マネージャー           | 管理者 |
|--------------|------------------|------------------|-----|
| チームグループの利用   | 0                | 0                | 0   |
| チームグループの作成   | ×                | 0                | 0   |
| セキュリティデータルーム | 0                | 0                | 0   |
| コールドドライブの使用  | $\bigtriangleup$ | $\bigtriangleup$ | 0   |
| ユーザーの管理      | ×                | ×                | 0   |
| レポート         | ×                | ×                | 0   |
| 監査           | ×                | ×                | 0   |

(○=利用可能、△=権限付きで利用可能、×=利用不可)

ユーザーおよびマネージャーのコールドドライブ利用については、管理者によるコールドドライブ権限の付与 が必要となります。コールドドライブの詳細については「12.2 コールドドライブの利用」を参照してください。

3.2.3 フォルダー/ファイルの所有者

フォルダー/ファイルに対する操作は、フォルダー/ファイルの「所有者」により制限されます。

所有者とはフォルダー/ファイルをアップロードしたユーザーのことで、アップロードされたフォルダー/ファ イルの「メタデータ」(データに関するデータ)として記録されています。

所有者の詳細については以下の通りです。また、フォルダー/ファイル所有者を確認する場合は「<u>7.4.6 詳細情</u> 報の確認」を参照してください。

| 所有者       | 操作可能な機能                                |  |  |
|-----------|----------------------------------------|--|--|
| *         | フォルダー/ファイルをアップロードしたユーザーを指します。          |  |  |
| <b>本八</b> | アップロードしたフォルダー/ファイルに対しては、全ての操作が利用可能です。  |  |  |
| その他っ一ザー   | フォルダー/ファイルを所有者「本人」から共有されたユーザーのことを指します。 |  |  |
| その他エーリー   | フォルダー/ファイルの操作は一部の操作に制限されています。          |  |  |

3.3 ユーザー種別ごとに利用可能な機能

テレワーク DataShare サービスでは、クラウド上にフォルダー/ファイルをアップロードする「ドライブ」を ご利用いただくことができます。

ドライブは以下の4種類をご提供しています。

- ユーザーごとに利用可能な「個人ドライブ」
- クライアントアプリケーションをインストールした PC のデータを表示する「端末」ドライブ
- チームグループごとに利用可能な「チームドライブ」
- チームドライブのサブフォルダーとして用意される「セキュリティデータルーム」
- 長期保管したいフォルダー/ファイルを保存する「コールドドライブ」

各ドライブ内では様々な機能がご利用いただくことができますが、操作はユーザー属性により機能が制限されています。

3.3.1 個人ドライブで利用可能な機能

個人ドライブは利用者本人のためのドライブです。共有操作(後述)することによって、閲覧やダウンロード 等を許可することができます。

長期保管は、投稿者のユーザー権限が管理者の場合はデフォルトで利用可能です。ユーザーまたはマネージャ ーは、管理者からコールドドライブ権限が付与されている場合に利用可能です。

| 区分      | ユーザー種別 | 内部ユーザー           |         | 外部ユーザー |
|---------|--------|------------------|---------|--------|
|         | 所有者    | 本人               | その他ユーザー | (共有時)  |
|         |        |                  | (共有時)   |        |
| 閲覧      |        | 0                | 0       | 0      |
| 名前の変更   |        | 0                | ×       | ×      |
| コピー     |        | 0                | ×       | ×      |
| 移動      |        | 0                | ×       | ×      |
| 削除      |        | 0                | ×       | ×      |
| 共有      |        | 0                | ×       | ×      |
| お気に入り   |        | 0                | 0       | ×      |
| ダウンロード  |        | 0                | 0       | 0      |
| バージョン管理 |        | 0                | ×       | ×      |
| 詳細情報    |        | 0                | 0       | 0      |
| アップロード  |        | 0                | ×       | ×      |
| 長期保管    |        | $\bigtriangleup$ | ×       | ×      |

(○=利用可能、△=権限付きで利用可能、×=利用不可)

3.3.2 「端末」ドライブで利用可能な機能

バージョン管理機能を除いて、個人ドライブと同じ機能が利用可能です。

#### 3.3.3 チームドライブで利用可能な機能

チームドライブでは指定したユーザーに対して、アップロードや上書き、ファイル名変更などの編集系の権限 を与えることができます。

その他ユーザーは、権限依頼をするまで他の機能は利用できません。長期保管の利用については個人ドライブ と同様です。

| 区分      | ユーザー種別 | 内部ユーザー           |                  | み 郭っ _ ++ _ |
|---------|--------|------------------|------------------|-------------|
|         | 所有者    | 本人               | その他ユーザー          | アロウエー リー    |
| 閲覧      |        | 0                | $\bigtriangleup$ | 0           |
| 名前の変更   |        | 0                | $\bigtriangleup$ | ×           |
| コピー     |        | 0                | $\bigtriangleup$ | ×           |
| 移動      |        | 0                | <b>×</b> ※ 1     | ×           |
| 削除      |        | 0                | ×                | ×           |
| 共有      |        | 0                | $\bigtriangleup$ | ×           |
| お気に入り   |        | 0                | $\bigtriangleup$ | ×           |
| ダウンロード  |        | 0                | $\bigtriangleup$ | 0           |
| バージョン管理 |        | 0                | $\bigtriangleup$ | ×           |
| 詳細情報    |        | 0                | $\bigtriangleup$ | 0           |
| アップロード  |        | 0                | $\bigtriangleup$ | ×           |
| 長期保管    |        | $\bigtriangleup$ | $\bigtriangleup$ | ×           |

(○=利用可能、△=権限付きで利用可能、×=利用不可)

※1 本人が所有するファイル以外を移動させることはできませんが、移動先として修正権限の得た他ユーザ ーの所有フォルダーを指定することは可能です。

#### 3.3.4 セキュリティデータルームで利用可能な機能

セキュリティデータルームはチームドライブの中に用意された、セキュリティを強化した特殊なフォルダーで す。フォルダーやファイルをアップロードしたあと、ユーザー本人によるセキュリティ共有が行われるまで、 その他ユーザーは一切操作・確認することはできません。また共有後もダウンロードはできず、「透かし付き」 での閲覧のみが許可されます。「情報は伝えたいがファイルを送付するのが好ましくない」といった場合にご利 用いただくことを想定しています。

| 区分       | ユーザー種別 | 内部ユーザー           |                  | ぬ 如っ ++                               |
|----------|--------|------------------|------------------|---------------------------------------|
|          | 所有者    | 本人               | その他ユーザー          | у <b>г</b> ар <i>-</i> <b>т</b> – у – |
| セキュリティ共有 |        | 0                | ×                | ×                                     |
| 閲覧       |        | 0                | $\bigtriangleup$ | 0                                     |
| 名前の変更    |        | 0                | ×                | ×                                     |
| コピー      |        | 0                | ×                | ×                                     |
| 移動       |        | 0                | ×                | ×                                     |
| 削除       |        | 0                | ×                | ×                                     |
| 共有       |        | 0                | ×                | ×                                     |
| お気に入り    |        | 0                | ×                | ×                                     |
| ダウンロード   |        | 0                | ×                | ×                                     |
| バージョン管理  |        | 0                | ×                | ×                                     |
| 詳細情報     |        | 0                | $\bigtriangleup$ | 0                                     |
| アップロード   |        | 0                | ×                | ×                                     |
| 長期保管     |        | $\bigtriangleup$ | ×                | ×                                     |

(○=利用可能、△=権限付きで利用可能、×=利用不可)

## 3.4 グループ機能

「グループ機能」は、ユーザーをグループとしてまとめておき、共有時などにメールアドレス入力の手間を省 くための機能です。

詳細設定は「<u>16.3 個人グループ管理(管理者のみ)</u>」および「<u>16.5 チームグループ管理(マネージャー/管理者の</u> み)」を参照してください。

下記2種類のグループがあります。

| 使したループ  | 作成したユーザーだけが利用できるグループです。             |
|---------|-------------------------------------|
| 個人グループ  | 個人グループは全てのユーザーが作成できます。              |
|         | 全てのユーザーが共通して利用できるグループです。            |
| チームグループ | チームグループはマネージャーおよび管理者の権限を持つユーザーが作成でき |
|         | ます。                                 |

グループ機能を利用することにより、例えば共有機能を利用する際は複数のメールアドレスを指定することな く、グループを指定することで複数のユーザーに対して共有を行うことができます。

詳細については「7.5 共有機能」を参照してください。

## 4 ログイン

4.1 概要

テレワーク Datashare をご利用いただくには指定された URL をブラウザーで表示した上でログイン操作が必要です。URL は https://app.datashare.jp/<会社様識別子>/login となります。<会社様識別子>はご契約いただいた会社様毎に異なる文字列です。

4.2 ログイン操作

4.2.1 ID(メールアドレス)とパスワードの入力

ユーザー登録後に遷移したログイン画面上で、メールアドレスを入力し、確認ボタンをクリックします。

| デレワーク<br>DataShare |                                                                                          |  |
|--------------------|------------------------------------------------------------------------------------------|--|
|                    | テレワークDataShareへ<br>ようこそ。<br>ID(メールアドレス)でログインしてください、<br>ID(メールアドレス)<br>IDを入力してください、<br>確認 |  |

設定したパスワードを入力し、画面下部の reCAPTCHA(「私はロボットではありません」のチェックボックス) をチェックしてください。

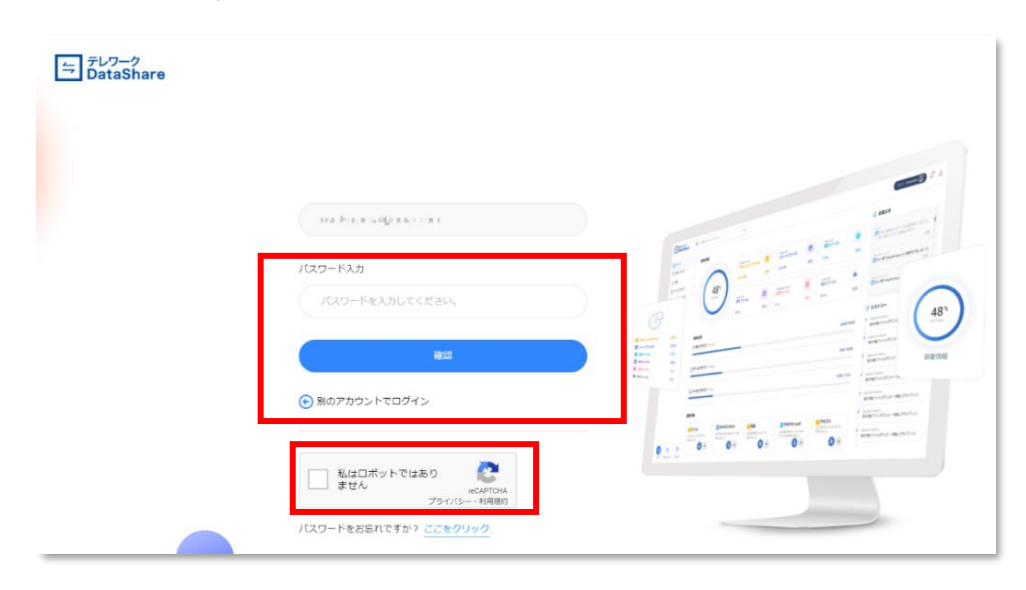

「確認」をクリックするとログインして利用できます。

なお、「**別のアカウントでログイン**」をクリックすると、ID 入力画面に戻ります。

4.2.2 ログイン設定

ログイン時に設定できる項目は次の通りです。

- ・ID を記録させる:チェックを入れると、次回ログイン時に ID が自動的に入力されます。
- ・言語設定:右下のプルダウンメニューから言語設定を切り替えることができます。

|            | 確認 |       |
|------------|----|-------|
| ✓ IDを記憶させる |    | 日本語 ▼ |
|            |    | 日本語   |
|            |    |       |

4.3 ログインオプション

4.3.1 パスワードを忘れた場合

reCAPTCHA の下にある「パスワードをお忘れですか?<u>ここをクリック</u>」の青字部分をクリックすると、パス ワード再発行画面に遷移します。

|                                  | <b>パスワードをお忘れですか?</b><br>パスワードを変更するため ID(メールアドレス)を入力してください。  |
|----------------------------------|-------------------------------------------------------------|
| 私はロボットではあり<br>ません<br>プライバシー・利用規約 | τρ(メールアドレス)                                                 |
| パスワードをお忘れですか? <u>ここをクリック</u>     | <ul> <li>私はロボットではあり<br/>ません</li> <li>プライバシー・利用取り</li> </ul> |
|                                  | 送信                                                          |
|                                  | <ul> <li>         ・         ・         ・</li></ul>           |

パスワードを変更したい ID(メールアドレス)を入力し、送信ボタンをクリックするとパスワード変更メールが 送信されます。「**確認**」をクリックして、ポップアップウィンドウを閉じてください。

サポート言語は日本語と韓国語です。

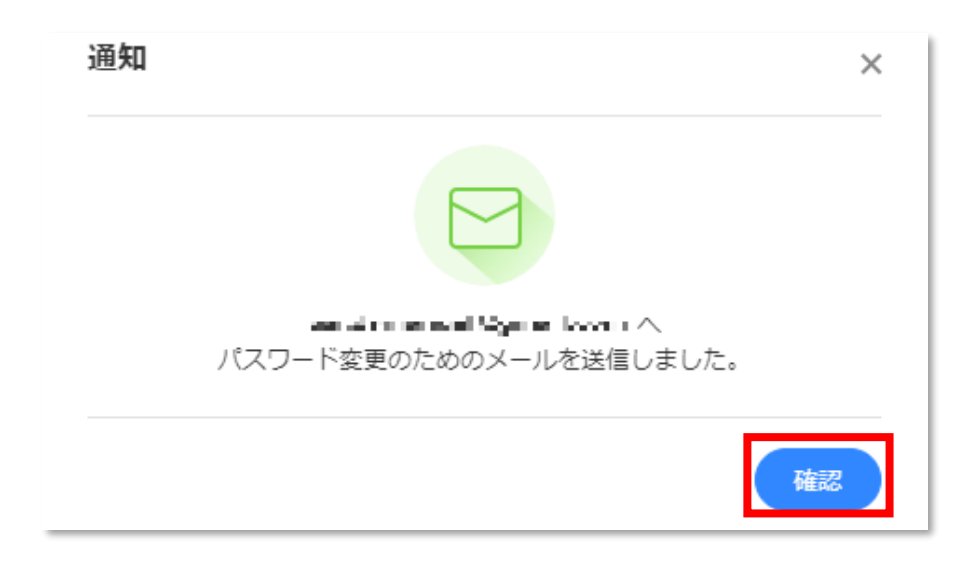

パスワード変更メールが届いたら、メールの本文中にあるメールリンク「**パスワード変更ページへ**」をクリッ クすると、パスワード変更画面に遷移します。新たにパスワード登録して、再度ログインしてください。

| <br>テレワーク<br>DataShar                | e                                                    |
|--------------------------------------|------------------------------------------------------|
| 下のバスワ                                | こんにちは Mar val Sead an 様、<br>フード変更ページでパスワードを変更してください。 |
|                                      |                                                      |
| 期限日時                                 | 2010 - N.M. B                                        |
|                                      | パスワード変更ページへ                                          |
| このメールは送信専用のた<br>Copyright テレワークDataS | め、ご返信いただいてもお答えできません。<br>ihare                        |

4.3.2 OTP(認証コード)を用いた 2 段階認証

「<u>16.2.2 2 段階認証設定</u>」で 2 段階認証(emailOTP)を有効にすると、ログイン操作をした後に、「認証コード」の入力を求められるようになります。

2段階認証の OTP コードは、ログイン操作の直後にシステムから送付されます。送付された場合、画面には以下のような「2段階認証コード入力待ち」の画面が現れます。

| 2段階認証                    |  |
|--------------------------|--|
| 2段弾蛇証コード 認証コードを入力してください。 |  |
| 統行                       |  |
|                          |  |
|                          |  |

別途送付されているメールに記載されている6桁の認証コード(OTP コード)を、認証コード入力領域に入力し 「続行」を押下してください。

| ← テレワーク<br>ラ DataShare                                                                     | 2段階認証                           |
|--------------------------------------------------------------------------------------------|---------------------------------|
| ログインのために下のOTPコードを入力してください。                                                                 | ログインするためには 2段階認証コード を入力してください。  |
| で で つ て の て の て の て の て の て の て の て の て の て                                                | 2段階認証コード<br>216699<br><b>終行</b> |
| このメールは送信専用のため、ご返信いただいてもお答えできません。ご不明な点は <u>お問い合わせ</u> く<br>ださい。<br>Copyright テレワークDataShare |                                 |

なお、認証コードは 10 分を超えると使用できなくなります。10 分以上経過してしまった場合は、以下のいず れかの方法で認証コードを再発行してください。

- 再度ログイン画面に戻り、認証コードを再発行する。
- 2段階認証画面の右下「2段階認証コード再送信」から、認証コードを再発行する。

4.3.3 パスワード/認証コードエラー

パスワードまたは認証コードを5回連続で間違えた場合、不正ログインを防止するためシステムが当該アカウ ントをロックします。ロック直後は画面上にポップアップウィンドウが表示されます。

| デレワーク<br>つ DataShare |                         |                                                                                                |                                 |
|----------------------|-------------------------|------------------------------------------------------------------------------------------------|---------------------------------|
|                      | usc.dsmanual @gmail.com | 通知<br>バスワード5日エラーでアカウントガロック<br>注信されたアカウントロック知識メールのご<br>ロックを知知した後、使えます<br>・ enterer<br>・ enterer | Partial La.<br>RYIL L. L. LT.Y. |

アカウントがロックされると、ログイン用のメールアドレスにロック解除用のメールが送信されます。ロック を解除するにはこのロック解除メールを開いて記載されたメールリンク「**アカウントロック解除**」をクリック してください。ロックが解除され、ログイン画面に遷移します。改めてログインしてください。なお、パスワ ードが不明の場合は「<u>4.3.1 パスワードを忘れた場合</u>」を参照してパスワードを変更してください。

| テレワーク<br>DataShare                                                    |
|-----------------------------------------------------------------------|
| こんにちは Manual Datashare様、<br><u>たいたいまた。</u> アカウントがセキュリティ上の理由でロックされました。 |
|                                                                       |
| 下のリンクでアカウントロックを解除した後、サービスを利用できます。                                     |
| アカウントロッ 2021-03-17 14:05:52<br>ク日付 2021-03-17 14:05:52                |
| アカウントロック解除                                                            |
| このメールは送信専用のため、ご返信いただいてもお答えできません。 Copyright テレワークDataShare             |

なお、アカウントロック中の ID を入力して確認ボタンを押すと、アカウントがロックされている通知の 下に青字で「<u>ロック解除メール送信</u>」リンクが表示されます。クリックすると、ロック解除メールを再送 信することができます。

| テレワークDataShareへ<br>ようこそ。<br>ID(メールアドレス)でログインしてください。 |          |
|-----------------------------------------------------|----------|
| ID(メールアドレス)                                         |          |
| aos@example.com                                     |          |
| ▲ アカウントがロックされました。ロックを船<br>ロック解除メール送信                | 除してください。 |
| 確認                                                  |          |
| ✓ IDを記憶させる                                          | 日本語 👻    |

## 5 ホーム画面

### 5.1 概要

ログイン後、ホーム画面に遷移します。

#### 5.2 各エリアについて

各エリアについては以下の通りです。

・検索エリア…………… 検索ワードを入力し、Enter を入力するか虫眼鏡アイコンをクリックすること で該当のファイル/フォルダーを検索できます。

- ・使用量エリア…………保存されているデータの使用状況を表示しています。
- ・個人メニューエリア…………クライアントダウンロード、通知、個人設定などが確認できます。
- ・お知らせエリア ………… お知らせや通知が確認できます。
- ・ヒストリーエリア…………操作の履歴が日付順に表示されます。

| テレワーク<br>DataShare                   |                                             | •                                                          |                                                         |                                                                                                    |                                  | 個人メニューエリア゜                                                                                                    |
|--------------------------------------|---------------------------------------------|------------------------------------------------------------|---------------------------------------------------------|----------------------------------------------------------------------------------------------------|----------------------------------|----------------------------------------------------------------------------------------------------|
| <ul> <li>ホーム</li> <li>ローム</li> </ul> | 容里情報                                        |                                                            |                                                         |                                                                                                    |                                  |                                                                                                    |
| ○ 端末 団 チームドライブ □ ールドドライブ             |                                             | אלגעב≢אר<br>אלגעב≢א<br>93.69 MB                            | Description           時後           9%           2.14 MB | ビ いたのれの<br>設備<br>309.83 MB                                                                                                    | 30%                              |                                                                                                    |
| () レポート<br>〒 監査                      | 40°                                         | иссолась<br>資源<br>0 КВ                                     |                                                         | රාසාවය<br>දැනක්<br>0% 0 KB                                                                                                    | 0%                               | 2011-03-26 20 21<br>一 Manual Datassane 総合<br>に総称称件の伝統をしました。<br>(11)<br>(11)<br>( |
|                                      | 使用状況<br>こ 全てのドライブ 349 FILES                 |                                                            | 医用里エリア                                                  |                                                                                                    | 1.89 GB/98330                    | <ul> <li>Manual Datashare(第17<u>117 - 818305</u> フォル</li> <li>とストリー</li> <li>・</li> <li>・</li></ul>                                                                                                    |
| רבא<br>דעד                           | ■個人ドライブ SSFALS                              |                                                            | _                                                       |                                                                                                    | <b>407.56 MB</b> /1GB            | ・ ・ ・ ・ ・ ・ ・ ・ ・ ・ ・ ・ ・ ・ ・ ・ ・                                                                                                    |
|                                      | ● チームドライブ 155 FILES                         |                                                            |                                                         |                                                                                                    | 1.05 GB/10GB<br>392.89 MB/ 1TB   | 2時間語語メーリル湾(ホームトライフ)- (成功)<br>・<br>・<br>・<br>・<br>・<br>・<br>・<br>・<br>・<br>、<br>・<br>・<br>・<br>、<br>・<br>・<br>・<br>・<br>・<br>・<br>・<br>・<br>・<br>・<br>・<br>・<br>・                                                                                                    |
|                                      | 品新共有                                        |                                                            |                                                         |                                                                                                    |                                  | <ul> <li>フォルダー名変更(フォルダー名変更:セキュリティデ<br/>ータルーム)・(成功)</li> <li>・</li> <li>・</li> <li< td=""></li<></ul>                                                                                                    |
|                                      | 2. 製品力タログ, pdf<br>本人が報告からログ, pdワッイルを共有しました。 | 2 役員名簿.xlsx            本人が営業充満.xbs/ファイルを共有しました。         +1 | 最新共有エリア<br>#X/788 *#88852/x/9 <sup></sup> ERELAD<br>た。  | 社内業務部係     本人が化水生産時後ラルルダーを共有しました。     ・     ・     ・     ・     ・     ・     ・     ・     ・     ・     ・     ・     ・     ・     ・     ・     ・     ・     ・     ・     ・     ・     ・     ・     ・     ・     ・     ・     ・     ・     ・     ・     ・     ・     ・     ・     ・     ・     ・     ・     ・     ・     ・     ・     ・     ・     ・     ・     ・     ・     ・     ・     ・     ・     ・     ・     ・     ・     ・     ・     ・     ・     ・     ・     ・     ・     ・     ・     ・     ・     ・     ・     ・     ・     ・     ・     ・     ・     ・     ・     ・     ・     ・     ・     ・     ・     ・     ・     ・     ・     ・     ・     ・     ・     ・     ・     ・     ・     ・     ・     ・     ・     ・     ・     ・     ・     ・     ・     ・     ・     ・     ・     ・     ・     ・     ・     ・     ・     ・     ・     ・     ・     ・     ・     ・     ・     ・     ・     ・     ・     ・     ・     ・     ・     ・     ・     ・     ・     ・     ・     ・     ・     ・     ・     ・     ・     ・     ・     ・     ・     ・     ・     ・     ・     ・     ・     ・     ・     ・     ・     ・     ・     ・     ・     ・     ・     ・     ・     ・     ・     ・     ・     ・     ・     ・     ・     ・     ・     ・     ・     ・     ・     ・     ・     ・     ・     ・     ・     ・     ・     ・     ・     ・     ・     ・     ・     ・     ・     ・     ・     ・     ・     ・     ・     ・     ・     ・     ・     ・     ・     ・     ・     ・     ・     ・     ・     ・     ・     ・     ・     ・     ・     ・     ・     ・     ・     ・     ・     ・     ・     ・     ・     ・     ・     ・     ・     ・     ・     ・     ・     ・     ・     ・     ・     ・     ・     ・     ・     ・     ・     ・     ・     ・     ・     ・     ・     ・     ・     ・     ・     ・     ・     ・     ・     ・     ・     ・     ・     ・     ・     ・     ・     ・     ・     ・     ・     ・     ・     ・     ・     ・     ・     ・     ・     ・     ・     ・     ・     ・     ・     ・     ・     ・     ・     ・     ・     ・     ・     ・     ・     ・     ・     ・     ・     ・     ・     ・     ・     ・     ・     ・     ・     ・     ・     ・     ・     ・     ・     ・     ・     ・     ・     ・     ・     ・     ・     ・     ・     ・     ・     ・     ・     ・ | <b>孫</b><br>1フォルダーを共有しました。<br>+2 | - (成功)<br>                                                                                                    |
| く ☆<br>現有 8款に入り                      | <b>Ū</b><br>2 28                            |                                                            |                                                         |                                                                                                    |                                  | -                                                                                                    |

5.3 検索エリア

検索キーワードを入力すると、フォルダー/ファイルを抽出します。ファイル名、フォルダー名、ファイルの内 容での検索が可能です。

5.3.1 検索方法

検索キーワードを入力後、Enter キーを押すか虫眼鏡アイコンをクリックすると検索を実行します。 検索の際は2文字以上を入力してください。1文字以下の検索はエラーになり、検索できません。 初期状態では検索キーワードを入力するとそのキーワードを**ファイル名**に持つファイルをします。 フォルダー名で検索したい場合や、ファイルの内容について検索したい場合は、「<u>5.3.2 詳細検索</u>」を参照して ください。

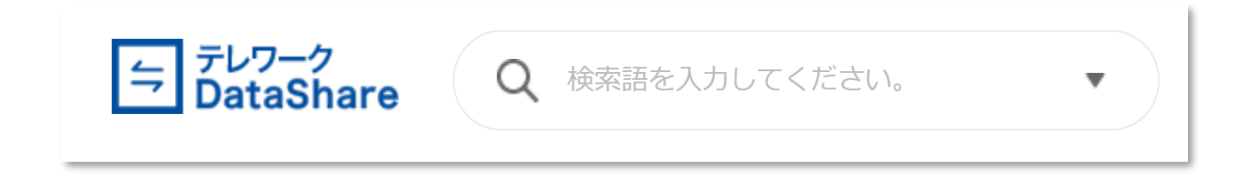

5.3.2 詳細検索

「▼」をクリックすると検索条件の詳細を設定できます。

| テレワーク<br>DataShare | Q 検索語を入力してください。 ▼ |
|--------------------|-------------------|
| 🗅 ホーム              | タイプ               |
| 🗖 個人ドライブ           | ファイル              |
| 🛆 端末               | 場所                |
| 👖 チームドライブ          | 全体                |
|                    | 所有者               |
|                    | 全体 🔻              |
|                    | 修正日               |
|                    | 全体                |
|                    | キーワード             |
|                    |                   |
|                    | 初期化 検索            |

以下は各検索条件の詳細についてです。

・タイプ:検索の対象(検索方法)を指定して検索することができます。

| タイプ<br>ファイル ・<br>ファイル ・<br>ファイル<br>ファイル<br>ファイル<br>ファイル<br>ファイル<br>ファイル<br>ファイル<br>ファイル<br>ファイル<br>ファイル<br>ファイル<br>ファイル<br>ファイル<br>ファイル<br>ファイル<br>ファイル<br>ファイル<br>ファイル<br>ファイル<br>ファイル<br>ファイル<br>ファイル<br>ファイル<br>ファイル<br>ファイル<br>ファイル<br>ファイル<br>ファイル<br>ファイル<br>ファイル<br>ファーム<br>ファーム<br>マーム<br>マーム<br>マーム<br>マーム<br>マーム<br>マーム<br>マーム<br>マ | Q 契約                  |   |    | •    |
|----------------------------------------------------------------------------------------------------|-----------------------|---|----|------|
| ファイル       ファイル       フォルダー       フォルダー       内容検索   所有者        金体       金体       修正日       金体       キーワード       契約   初期化 検索                                                                                                    | タイプ                   |   |    |      |
| ファイル       フォルダー       内容検索       第有者       全体       学び日       全体       キーワード       契約                                                                                                    | ファイル                  | • |    |      |
| 所有者<br>全体 ▼<br>修正日<br>全体 ▼<br>キーワード<br>契約<br>初期化 検索                                                                                                    | ファイル<br>フォルダー<br>内容検索 |   |    |      |
| 全体 ▼<br>修正日<br>全体 ▼<br>キーワード<br>契約<br>初期化 検索                                                                                                    | 所有者                   |   |    |      |
| 修正日<br>全体 ▼<br>キーワード<br>契約<br>初期化 検索                                                                                                    | 全体                    | • |    |      |
| 全体 ▼<br>キーワード<br>契約<br>初期化 検索                                                                                                    | 修正日                   |   |    |      |
| キーワード<br>契約<br>初期化 検索                                                                                                    | 全体                    | - |    |      |
| 契約<br>初期化 検索                                                                                                    | キーワード                 |   |    |      |
| 初期化 検索                                                                                                    | 契約                    |   |    |      |
|                                                                                                    |                       |   | 初則 | 化 検索 |

| タイプ   | 内容                         |
|-------|----------------------------|
| ファイル  | ファイル名を検索対象に設定します。          |
| フォルダー | フォルダー名を検索対象に設定します。         |
| 由密栓击  | 指定したキーワードで内容を検索します。コールドドライ |
| 的合伙杀  | ブ・ゴミ箱は対象外です。               |

検索結果は以下のようにリスト表示されます。内容検索を選択した場合は、画面下のようにファ イル内容の一部も合わせて表示されます。

ファイル名・フォルダー名検索の場合の結果表示例

| □ 検索         |    |         |         |                  |
|--------------|----|---------|---------|------------------|
| アイテム数:3個     |    |         |         |                  |
|              | 名前 | サイズ     | 塩所      | 最終修正日時           |
| w 契約書.docx < |    | 1.84 MB | チームドライブ | 2021-03-26 20:19 |
| ₩ 契約書.docx ■ |    | 1.84 MB | 個人ドライブ  | 2021-04-06 17:05 |
|              |    |         |         |                  |

内容検索の場合の結果表示例

| アイテム款: 22 個                                                                                                    |         |         |                  |
|----------------------------------------------------------------------------------------------------|---------|---------|------------------|
| 名前                                                                                                    | 場所      | サイズ     | 是終修正日時           |
| 01_Telework, DataShare_システム管理費力イド、pptx<br>次リセラーは子会社と <u>思</u> いなおんでいる合金なの実際認識者を互体で1次リセラーの下のに2次リセラーを置くことができます。<br>リセラーを提択してマンスなり少々すると使用可以なメニューが表示されます。 上型にはな話、変更、経験アイコンが表示さ<br>れます。2.3.リセラー管理システム管理費力イド | チームドライブ | 3.21 MB | 2021-03-23 10:22 |
| 01_Telework, DataShare_システム管理者がイド、pptx<br>次リモラーはする社と私記を描んでいる信定権の言語相当者を意味で1次リセラーの下位に2次リセラーを置くことができます。<br>リビロラーを選びてマウスイジリックすると使用可能なメニューが表示されます。上等には登録・変更、熟練アイコンが表示さ<br>れます。2.3.リビラー管理システム管理者がイド          | 個人ドライブ  | 3.21 MB | 2021-03-23 14:20 |
| 2.1.2-3.png<br>、光風の便能計画 2015年よびプライバシーボリシーに同国したちのとします。 VY env hook り 人ません rocAPTCHA プライ<br>パシー・VM Copyrightを2020 テレワークDataRRiver 製にアカウントを持っている場合 アカウントにログイン or ーーニー<br>パー vo.                           | 個人ドライブ  | 50.4 KB | 2021-03-23 14:21 |

・場所:検索したいドライブを指定してフォルダー/ファイルを検索することができます。

| ドライブ              | 内容                               |
|-------------------|----------------------------------|
| 全体                | 全てのドライブを検索対象に設定します。              |
| 個人ドライブ            | 個人ドライブに保存されているフォルダー/ファイル         |
| く アく コ 八 里        | を検索対象に設定します。                     |
| 「地士」ドライブ          | クラウド上の「端末」ドライブに保存されているフォ         |
| 「尓木」 Γ ノイノ        | ルダー/ファイルを検索対象に設定します。             |
| チールドライブ           | チームドライブに保存されているフォルダー/ファイ         |
| <b>Τ-</b> ΔΓ /1 / | ルを検索対象に設定します。                    |
|                   | セキュリティデータルームに保存されているフォル          |
|                   | ダー/ファイルは検索対象外です。                 |
|                   | コールドドライブに保存されているフォルダー/ファ         |
| コールドドライブ          | イルから検索します。なお、タイプに「内容検索」を         |
|                   | 選択している場合、選択できません。                |
|                   | テレワーク DataShare 内の 「ゴミ箱」 にあるフォルダ |
|                   | ー/ファイルから検索します。                   |
| コミ箱               | なお、タイプに「内容検索」を選択している場合、選         |
|                   | 択できません。                          |

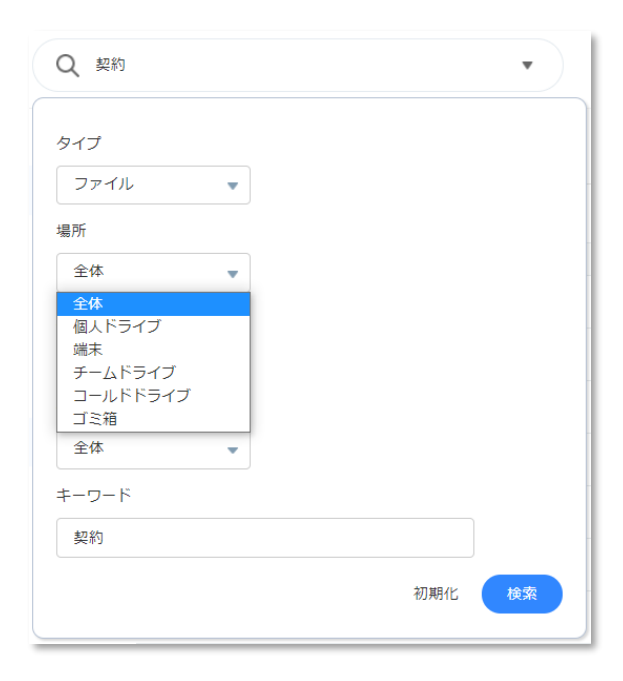

・所有者:ファイルやフォルダーの所有者(アップロードまたは作成したユーザー)を指定することができま す。

| 所有者       | 内容                          |
|-----------|-----------------------------|
| 全体        | 全ての所有者を検索対象に設定します。          |
| *         | ログインしているユーザーが所有者となっているフォルダ  |
| <b>本八</b> | ー/ファイルを検索対象に設定します。          |
|           | 選択するとメールアドレスまたは名前の入力欄が表示され  |
| 特定所有者     | ます。任意のユーザーを指定し、そのユーザーが所有者とな |
|           | っているフォルダー/ファイルを検索対象に設定します。  |

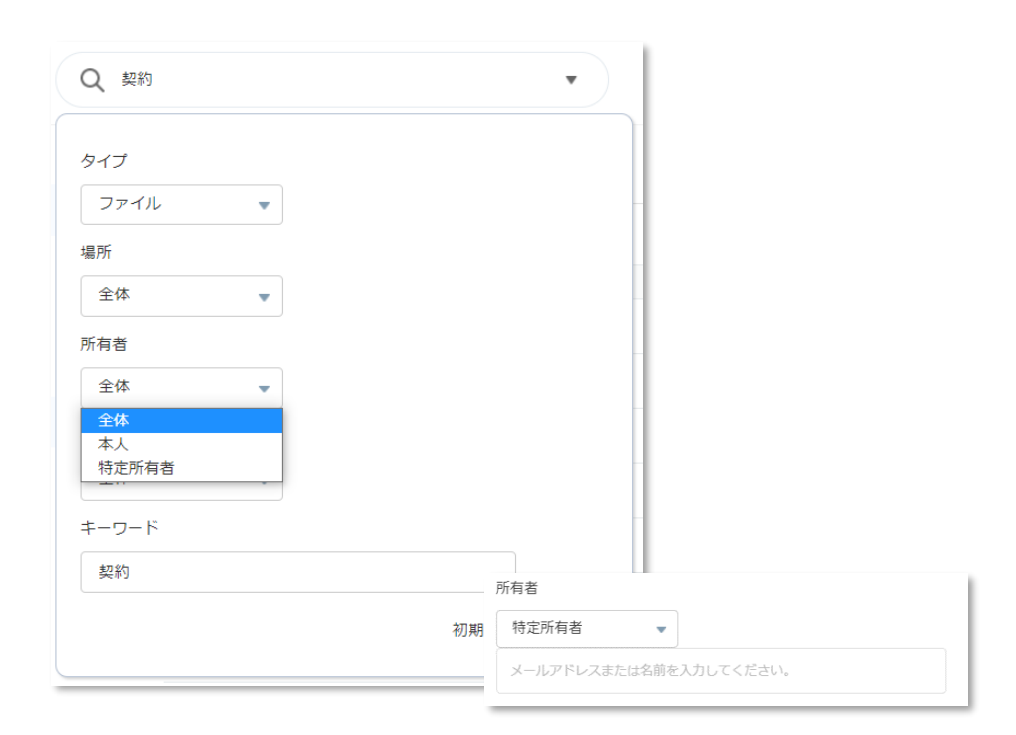

・修正日:フォルダー/ファイルの修正日を指定して検索することができます。

| 修正日     | 内容                                 |
|---------|------------------------------------|
| 全体      | 全修正日を対象に検索します。                     |
| 今日      | 当日修正されたフォルダー/ファイルを対象に検索します。        |
| 昨日      | 修正日が1日前~当日のフォルダー/ファイルを対象に検索します。    |
| 直近 7 日  | 修正日が7日前~当日のフォルダー/ファイルを対象に検索します。    |
| 直近 30 日 | 修正日が 30 日前~当日のフォルダー/ファイルを対象に検索します。 |
| 直近 90 日 | 修正日が 90 日前~当日のフォルダー/ファイルを対象に検索します。 |
|         | 選択すると日付入力欄が表示されます。左を開始日、右を終了日として   |
| 指定日     | 指定し、開始日~終了日の期間で修正されたフォルダー/ファイルを対象  |
|         | に検索します。                            |

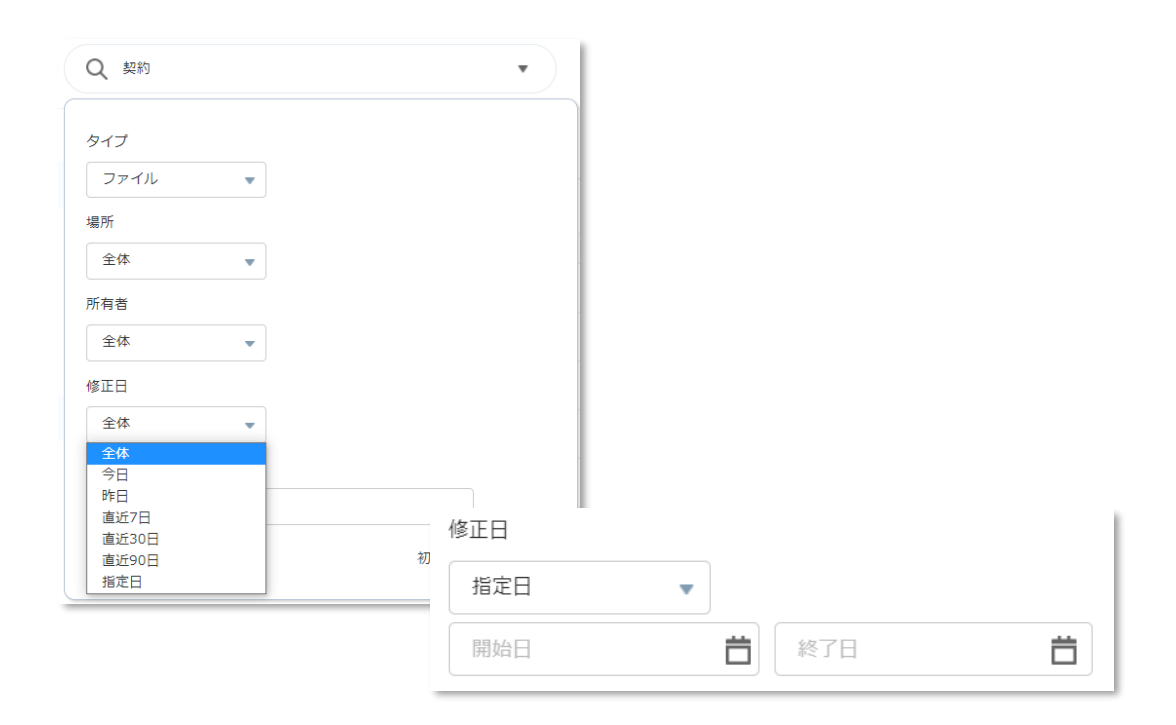

・キーワード:検索キーワードを入力します。検索エリアに入力したものと同じものが表示されます。

| タイプ   |     |    |
|-------|-----|----|
|       |     |    |
| ファイル  |     |    |
| 場所    |     |    |
| 全体    |     |    |
| 所有者   |     |    |
| 全体    |     |    |
| 修正日   |     |    |
| 全体    |     |    |
| キーワード |     |    |
| 契約    |     |    |
|       | 初期化 | 検索 |

・初期化:指定した検索条件をすべてデフォルトに戻します。

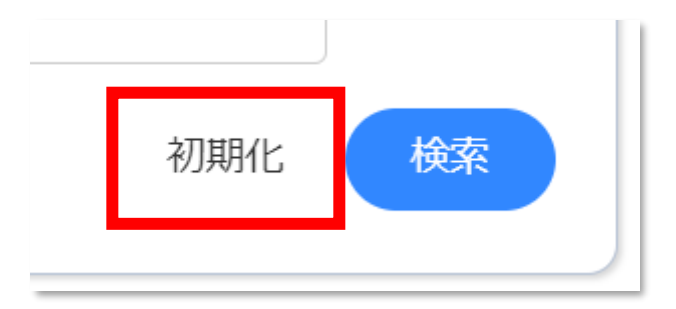

#### 5.3.3 制限

- サロゲートペア文字はドキュメントフォーマットによっては検索対象にできません。
- 内容検索を選んだ場合ゴミ箱やコールドドライブ内のファイルは対象外になります。
- チームドライブ内の「セキュリティデータルーム」は検索対象外です。

## 5.4 使用量エリア

5.4.1 容量情報

| 容量情報      | DOCUMENT FILES<br>ドキュメント |    | IMAGE FILES<br>画像      |    | VIDEO FILES<br>動画  | ۵   |
|-----------|--------------------------|----|------------------------|----|--------------------|-----|
| 36%       | 53.3 мв                  | 5% | 3.71 мв                | 0% | 309.83 MB          | 30% |
| All Files | AUDIO FILES<br>音声        |    | COMPRESSED FILES<br>圧縮 |    | other Files<br>その他 | ٥   |
|           | 0 кв                     | 0% | 1.9 MB                 | 0% | 1.01 КВ            | 0%  |
| 全使用量      |                          |    | ファイル使用                 | 用量 |                    |     |

全体の容量使用情報及び、ファイル種類ごとの利用状況が確認できます。

- ・全使用量:個人ドライブおよび「端末」ドライブの使用量が表示されます。 50%未満は青、50%を超え90%未満は黄色、90%を超える場合は赤で表示されます。 ゴミ箱や古いバージョンのドキュメント等も使用量を消費します。
- ファイル別使用量:ファイル別の使用量と使用率を表示します。
   各項目に分類されるファイルは以下の通りです。

| 項目     | 代表的な対象ファイル種別               |
|--------|----------------------------|
| ドキュメント | Word、Excel、Power Point、PDF |
| 画像     | JPEG、 PNG                  |
| 動画     | MP4、MPG、AVI                |
| 音声     | MP3, ACC                   |
| 圧縮     | ZIP、                       |
| その他    | を含む、上記ファイル以外のすべての形式        |

#### 5.4.2 使用状況

| 使用状況                          |                       |
|-------------------------------|-----------------------|
| 個人ドライブ 110 FILES     10 FILES | <b>368.74 MB</b> /1GB |
|                               |                       |
| III チームドライブ 42 FILES          | 99.33 KB/10GB         |
|                               |                       |
| 「コールドドライブ 55 FILES            | 30.9 MB/ 1TB          |
|                               |                       |

各ドライブに保存されているファイルの件数と使用容量が表示されます。 なお、個人ドライブの使用状況は「端末」ドライブの使用状況を含む表示となります。

## 5.5 最新共有エリア

| 💄 製品力タログ.pdf                  | X 役    | 員名簿.xlsx           | 22221日1日1日1日1日1日1日1日1日1日1日1日1日1日1日1日1日1 |    |
|-------------------------------|--------|--------------------|-----------------------------------------|----|
| に人が製品カタログ.pdfファイルを共有し<br>にした。 | 本人が役た。 | 員名簿.xlsxファイルを共有しまし | 本人が経理・財務関係フォルダーを共有し<br>ました。             |    |
|                               | +1     | +1                 |                                         | +1 |

共有済のファイル/フォルダーの情報が確認できます。 表示される情報の数は画面サイズによって異なり、最大5個まで表示されます 項目の右下にある「+」には共有済のユーザー数が表示されます。

## 5.6 個人メニューエリア

|    | (                | テレワークDataShare 👥 | ļ ĉ  | * |
|----|------------------|------------------|------|---|
|    | ↓ お知らせ           |                  | 全体表示 | Î |
| 1% | 2021-04-06-14-15 |                  |      |   |
| 7% | DataShareSar     | mple1            |      |   |

5.6.1 クライアントアプリのダウンロード

左の「**テレワーク DataShare**」ボタンをクリックすると、クライアントイアプリのインストールファイルがダ ウンロードされます。クライアントアプリについての詳細は「<u>17 クライアントアプリケーション</u>」を参照くだ さい。

5.6.2 通知アイコン

通知アイコンをクリックすると、下部に通知履歴が表示されます。

お知らせがある場合、通知の期間中は最上段に固定され、クリックするとポップアップウィンドウで表示され ます。

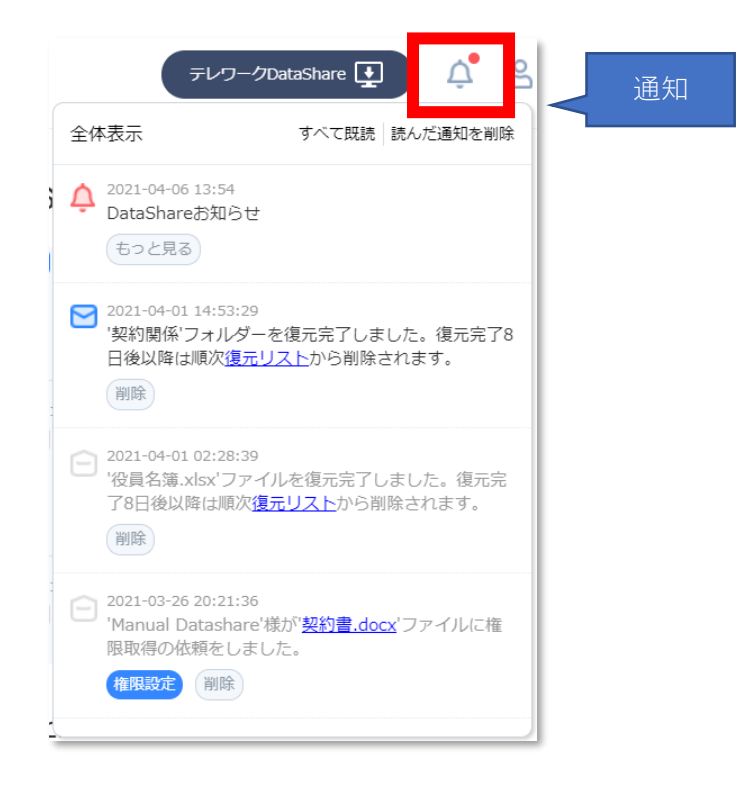

ポップアップウィンドウの左側にある「**全体表示**」をクリックすると、通知リスト画面が表示されます。 詳細については「6 通知リスト」を参照してください。

| △ 通知リスト                                                        |                     |
|----------------------------------------------------------------|---------------------|
| <b>全体</b> お知らせ 通知                                              |                     |
| 通知故:7 個                                                        | 5 A G               |
| ▲ お知らせについて                                                     | 11:49               |
| <u> DataShareマニュアル</u>                                         | 11:49               |
| ─ '役員名簿.xlsx'ファイルを復元完了しました。復元完了8日後以降は順次 <u>復元リスト</u> から削除されます。 | 02:28               |
| ✓ 'Manual Datashare'様が" <u>社内MTGプレゼン資料,pptx</u> 'ファイルを共有しました。  | 2021-03-23 16:38:20 |
| ✓ 'Manual Datashare'様が' <u>役員名簿_xlsx</u> 'ファイルを共有しました。         | 2021-03-23 16:38:20 |
| ── 'Manual Datashare'様が" <u>Document'フォルダーを共有しました。</u>         | 2021-03-23 16:37:25 |

5.6.3 設定アイコン

設定アイコンをクリックすると、各種設定の変更を行うことができます。

|    | テレワー                                 | クDataShare 💽 🇘 | 2 |   | 設定 |
|----|--------------------------------------|----------------|---|---|----|
|    | △ お知らせ                               | 全体表示           | A |   |    |
| 1% |                                      |                |   |   |    |
| 7% | 2021-04-06 14:15<br>DataShareSample1 |                |   | - |    |

・個人設定:個人設定およびユーザー管理の変更が行えます。 詳細については「<u>16 ユーザー管理</u>」を参照してください。

・お問い合わせ:本製品に関する運営会社へのお問い合わせをポップアップウィンドウから行えます。 お問い合わせ種別を選んでいただき、タイトルと内容を入力後に「**お問い合わせ**」をクリックし てください。

内容に応じて担当者よりメール等にてご返信させていただきます。

| • 問い合わせ種類 *                   |      |                                             |   |
|-------------------------------|------|---------------------------------------------|---|
| クライアント関連                      | •    |                                             |   |
| ・タイトル*                        |      | • 問い合わせ種類 *                                 |   |
| お問合せタイトルを入力してください。(10         | 0字以序 |                                             |   |
| · 内容 *                        |      | クライアント関連                                    | - |
| お問い合わせ内容を入力してください。(3000<br>内) | 0字以  | クライアント関連<br>アカウント関連<br>サービスエラー<br>要望<br>その他 |   |
|                               |      |                                             |   |
|                               |      |                                             |   |

#### 「お問い合わせ種類」については以下の通りです。

| クライアント関連 | クライアントアプリケーションに関するお問い合わせ等 |
|----------|---------------------------|
| アカウント関連  | ユーザーに関するお問い合わせ等           |
| サービスエラー  | サービスに関するお問い合わせ等           |
| 要望       | アプリケーションに関するご要望等          |
| その他      | その他本製品に関するお問い合わせ等         |

・ログアウト:ログイン画面に戻ります。
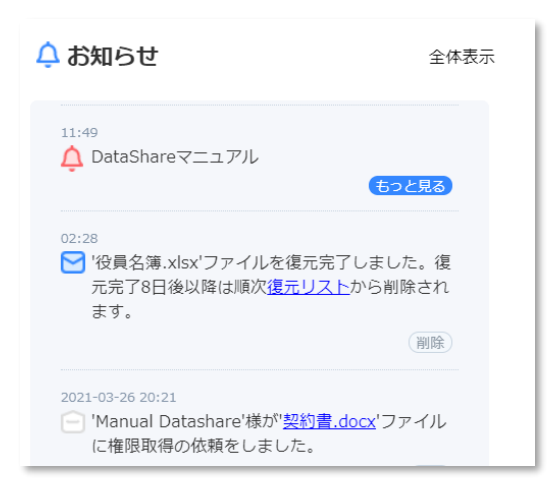

通知が存在する場合、新しい通知順にリストで表示されます。 右側に表示されている「**全体表示**」をクリックすると、通知リスト画面が表示されます。 詳細については「<u>6 通知リスト</u>」を参照してください。 通知の内容については「6.5 通知タブ」を参照してください。

## 5.8 ヒストリーエリア

ヒストリー活動レポートの内容が日付順に表示されます。 レポートの内容については「14 レポート(管理者のみ)」を参照してください。

```
🕒 ヒストリー
Q
  セキュリティ共有登録(共有:セキュリティデー
  タルーム) - [成功]
0
  セキュリティデータルーム2段階認証 (チームドラ
  イブ) - [成功]
Ó
  2段階認証メール送信 (チームドライブ) - [成功]
0
  フォルダー名変更(フォルダー名変更:セキュリ
  ティデータルーム) - [成功]
0
  フォルダー名変更(フォルダー名変更:セキュリ
  ティデータルーム) - [成功]
¢
  セキュリティデータルーム2段階認証 (チームドラ
  イブ) - [成功]
Ó
  2段階認証メール送信 (チームドライブ) - [成功]
```

# 6 通知リスト

6.1 概要

通知アイコンまたはお知らせエリアの全体表示をクリックすると通知リスト画面に遷移します。 通知またはお知らせが存在する場合、新しい通知/お知らせ順にリストで表示されます。

## 6.2 画面説明

通知リストは、全ての通知を表示する「全体タブ」、お知らせだけを表示する「お知らせタブ」、通知だけを表示する「通知タブ」で画面を切り替えることができます。

#### 6.2.1 全体タブ

全体タブを選択すると、お知らせと通知を合わせてリストで確認できます。

| 🗘 通知リス          | .ト                                                             |                     |  |  |
|-----------------|----------------------------------------------------------------|---------------------|--|--|
| 全体              | お知らせ 通知                                                        |                     |  |  |
| 通知数: <b>7</b> 個 |                                                                | 5 🖻 🔓               |  |  |
| <u> たわらせに</u>   |                                                                |                     |  |  |
| 🛕 DataShar      |                                                                |                     |  |  |
| 🔁 '役員名簿.        | xlsx'ファイルを復元完了しました。復元完了8日後以降は順次 <mark>復元リスト</mark> から削除されます。   | 02:28               |  |  |
| 🔁 'Manual D     | ── 'Manual Datashare'様が' <u>社内MTGブレゼン資料,pptx</u> 'ファイルを共有しました。 |                     |  |  |
| 🔁 'Manual D     | ─ 'Manual Datashare'様が' <u>役員名簿,xlsx</u> 'ファイルを共有しました。         |                     |  |  |
| 🔁 'Manual D     | atashare'様が" <u>Document'フォルダーを共有しました。</u>                     | 2021-03-23 16:37:25 |  |  |

6.2.2 お知らせタブ

お知らせはシステムのメンテナンス予定など、運営会社からのご案内をするものです。 お知らせタブを選択すると、画面にお知らせのみをリストで確認できます。

| △ 通知リスト                                                                                                    |         |       |  |       |
|----------------------------------------------------------------------------------------------------|---------|-------|--|-------|
| <ul> <li>▲ 通知リスト</li> <li>全体 お知らせ 通知</li> <li>通知数:0個</li> <li>▲ お知らせについて</li> <li>▲ DataShareマニュアル</li> </ul> |         |       |  |       |
| 通知数 <b>:0</b> 個                                                                                               | 通知数:0個  |       |  |       |
|                                                                                                    |         | 11:49 |  |       |
| 🛕 DataShar                                                                                                    | reマニュアル |       |  | 11:49 |
|                                                                                                    |         |       |  |       |

6.2.3 通知タブ

通知は、他ユーザーからの共有の連絡や、長期保管の完了等、システムが利用者様に各種のイベントを通知す るための機能です。通知タブを選択すると、これらのイベントをリスト上で確認できます。

- 他ユーザーからの共有情報の送信があった場合、共有の通知をクリックすると、該当のフォルダー/フ ァイル位置に移動することができます。
- 長期保管からの復元完了通知の場合は、復元リストへの遷移リンクが現れます。

グレーアウトされているリストは既読となった通知となります。

| △ 通知リスト                                                       |                     |
|---------------------------------------------------------------|---------------------|
| 全体 お知らせ <b>通知</b>                                             |                     |
| 通知数:7 個                                                       | 0 🖻 🔓               |
| ─ '役員名簿.xlsx'ファイルを復元完了しました。復元完了8日後以降は順次復元リストから削除されます。         | 02:28               |
| ✓ 'Manual Datashare'様が" <u>社内MTGプレゼン資料,pptx</u> 'ファイルを共有しました。 | 2021-03-23 16:38:20 |
| ─ 'Manual Datashare'様が" <u>役員名簿,xlsx</u> 'ファイルを共有しました。        | 2021-03-23 16:38:20 |
| ✓ 'Manual Datashare'様が" <u>Document'フォルダーを共有しました。</u>         | 2021-03-23 16:37:25 |

# 6.3 通知の発生

通知が発生するイベント、通知の受信者、通知内容については以下の通りです。

| イベント                                                   | 通知の受信者                       | 通知例                                    |  |  |  |
|--------------------------------------------------------|------------------------------|----------------------------------------|--|--|--|
| フォルダー/ファイル                                             | 共有設定された全ての                   | 'Manual DataShare'様が' 契約書.docx'ファイルを共有 |  |  |  |
| 共有時                                                    | ユーザー                         | しました。                                  |  |  |  |
| チームドライブの権限                                             | 権限承認された全ての                   | 'Manual DataShare'様が'会社案内.pdf'ファイルに権限  |  |  |  |
| 承認                                                     | ユーザー                         | を付与しました。                               |  |  |  |
| セキュリティ共有時 セキュリティ共有された 'Manual DataShare'様が'契約関係'フォルダーを |                              |                                        |  |  |  |
| 全てのユーザー                                                |                              | リティデータルームで共有しました。                      |  |  |  |
| 個人ドライブの容量                                              |                              | 個人ドライブの使用量が 80% 超過しました。必要のな            |  |  |  |
| 80% 到達時                                                |                              | いデータやゴミ箱を確認してください。                     |  |  |  |
| 個人ドライブの容量                                              |                              | 個人ドライブの容量が足りません。容量追加は管理者に              |  |  |  |
| 100% 時                                                 |                              | お問い合わせください。                            |  |  |  |
| チームドライブの容量                                             | メンバー管理に登録され                  | チームドライブの使用量が 80% 超過しました。必要の            |  |  |  |
| 80% 到達時                                                | ている全てのユーザー                   | ないデータやゴミ箱を確認してください。                    |  |  |  |
| チームドライブの容量                                             | メンバー管理に登録され                  | チームドライブの容量が足りません。容量追加は管理者              |  |  |  |
| 100% 時                                                 | ている全てのユーザー                   | にお問い合わせください。                           |  |  |  |
| コールドドライブから                                             | <br>/ 須売 / <i>ナ</i> - フ _ ザ_ | '役員名簿.xlsx'ファイルを復元完了しました。復元完了8         |  |  |  |
| の復元完了時                                                 | 仮儿したユーリー                     | 日後以降は順次復元リストから削除されます。                  |  |  |  |

なお、個人ドライブの容量 80% 到達時、およびチームドライブの容量 80% 到達時はユーザーにメールが 送信されます。

# 6.4 画面操作

通知は未読の状態で保持されます。一度クリックして確認すると未読状態から既読に切り替わります。 通知の未読/既読の状態は左側のアイコンで区別できます。

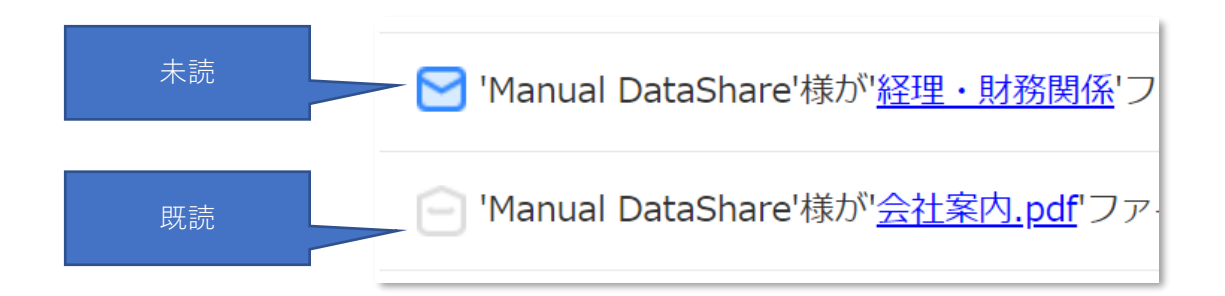

右上のアイコンでは3つの機能を利用することができます。

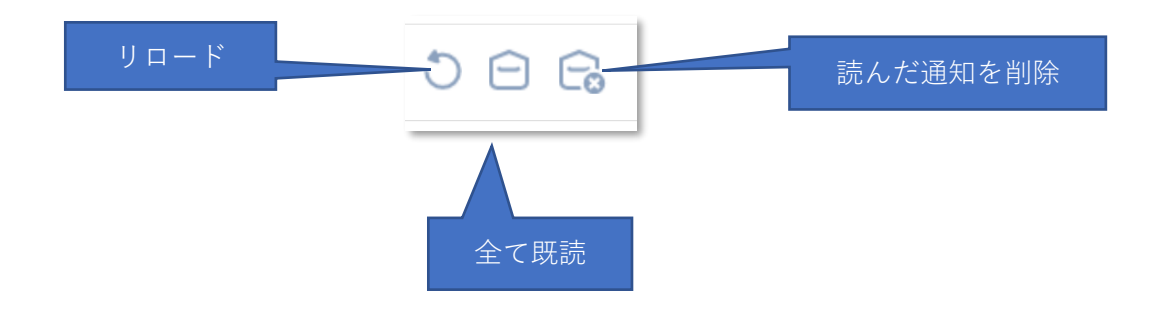

| アイコン          | 内容                               |
|---------------|----------------------------------|
| U.D           | クリックすると通知が再読み込みされます。             |
| 9 <b>4</b> -7 | 新しい通知があるか確認するときにクリックしてください。      |
| ナベブ田詰         | アイコンをクリックすると、未読の通知をすべて既読に切り替えます。 |
| 9个で成就         | 未読に戻すことはできません。                   |
| 読んだ通知を削除      | アイコンをクリックすると、既読状態の通知をすべて削除します。   |

# 7 ブラウザー上での操作と機能

7.1 概要

本製品はクラウド上にアップロードされたフォルダーやファイルを、ブラウザー上で操作・閲覧・ダウンロー ドできる、ファイル管理システムです。他のユーザーにフォルダー/ファイルを公開・閲覧できるようにする「共 有機能」や、過去のバージョンを保持した状態で保存するバージョン管理等の様々な機能が備わっています。 この章では、システム全体で共通にご利用いただける機能についてご説明します。

7.2 機能の利用について

ファイル一覧画面上でファイルを選択するとページ上部右側に機能アイコンが表示されます。

| ■ アイテム数:9個           |      |          | <b>50 60 &lt; 10 :</b>            |
|----------------------|------|----------|-----------------------------------|
|                      | 名前 ↑ | サイズ      | ਸ਼ <b>ਲ਼</b> ⋪≈1%Ⅲ□₽ <del>0</del> |
| 2 契約関係               |      |          | 2021-04-12 17:36                  |
| ── 社内業務関係            |      |          | 2021-03-23 14:21                  |
| ── 経理・財務関係           |      |          | 2021-03-23 14:20                  |
| ─ 人 会社案内.pdf         |      | 2.05 MB  | 2021-03-23 14:22                  |
| ✓ ₩ 契約書.docx         |      | 1.84 MB  | 2021-04-13 09:42                  |
| ② X 役員名簿.xlsx        |      | 23.72 KB | 2021-03-23 14:22                  |
| □ C 社内MTGプレゼン資料.pptx |      | 2.25 MB  | 2021-04-06 17:05                  |
| ── W 社内規定.docx       |      | 4.38 MB  | 2021-04-12 15:45                  |
| □ 📕 製品カタログ.pdf       |      | 4.68 MB  | 2021-03-23 14:22                  |

アイコンに無い機能は、右クリックメニュー、またはアイコン右端の機能ボタンより選択してください。

| ✓ ₩ 契約書.docx         | 共有      | <u>ک ۲</u> :     |
|----------------------|---------|------------------|
|                      | 移動      | 共有               |
|                      | コピー     | 移動               |
| 🗌 🕒 社内MTGプレゼン資料.pptx | お気に入り   | <sup>1</sup> コピー |
|                      | ダウンロード  | お気に入り            |
| W 社内規定.docx          | 名前変更    | ダウンロード           |
| □ Ⅰ 製品カタログ.pdf       | バージョン管理 | 名前変更             |
|                      | 長期保管    | 長期保管             |
|                      | 詳細情報    | 詳細情報             |
|                      | 削除      | 削除               |

各機能については「<u>7.5 共有機能</u>」および「<u>7.7 その他の機能</u>」を、各ドライブ固有の機能についてはそれぞれ のページを参照してください。

## 7.3 画面操作

クラウド上にアップロードされているフォルダー/ファイルをブラウザーで操作することができます。

7.3.1 リストビュー/グリッドビュー切り替え

左側の切り替えマークをクリックすると、リストビューとグリッドビューを切り替えることができます。 デフォルトはリストビューです。

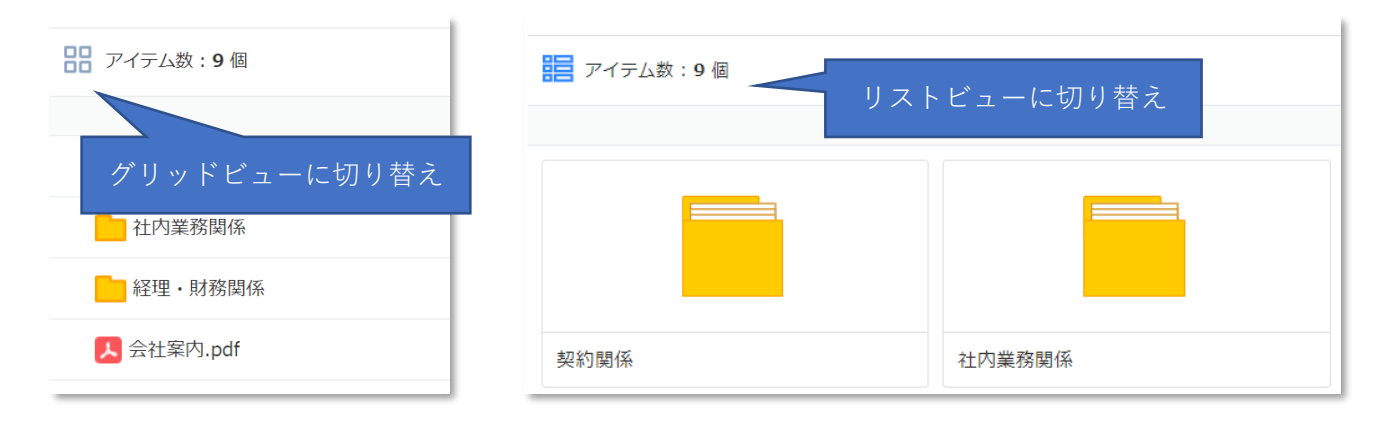

7.3.2 並び順の変更

各項目の列名をクリックすることで降順/昇順を変更することができます。 並び替えはフォルダー → ファイルの順番で表示されます。

#### 7.3.3 複数選択/範囲選択

Ctrl キーを押しながらクリックするとフォルダー/ファイルを複数選択することができます。(画像左) Shift キーを押しながらクリックするとフォルダー/ファイルを範囲選択できます。(画像右)

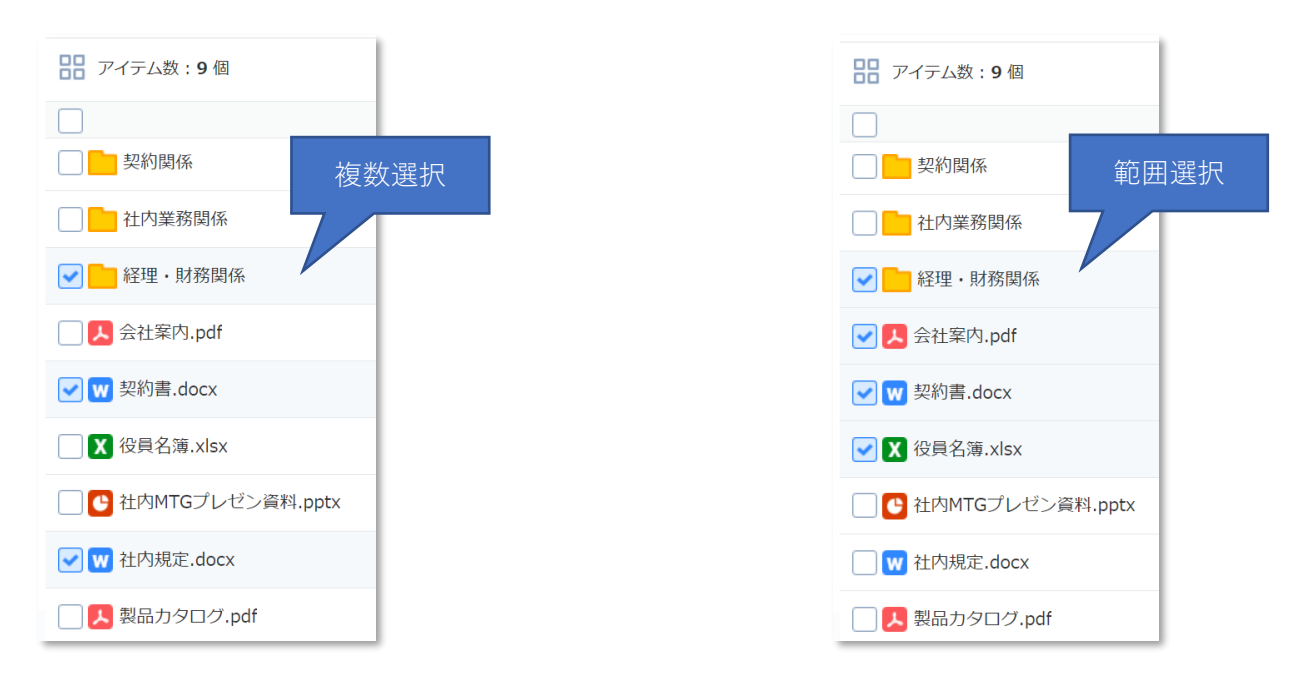

7.4 フォルダー/ファイルの操作

PCの操作と同様に、フォルダー/ファイルの作成や移動を行うことができます。

#### 7.4.1 新しいフォルダーの作成

「新しいフォルダー」アイコンをクリックするとポップアップが表示されます。 任意の名前を入力後に「確認」をクリックすると新しいフォルダーが作成されます。

| 新しい | フォルダー  |   | 新しいフォルダー | ×       |
|-----|--------|---|----------|---------|
|     | 6      |   | 新しいフォルダー |         |
| 有者  | 最終修正日時 | • |          | キャンセル確認 |

7.4.2 ファイルの移動

ファイルまたはフォルダーを選択し、右クリックメニューから「**移動**」をクリックすると移動のポップアップ ウィンドウが表示されます。なお、共有されているフォルダー/ファイルを移動すると共有が解除されます。 移動後のフォルダー/ファイルを共有する場合、改めて共有設定を行ってください。

また、「**新しいフォルダー**」ボタンをクリックすると選択しているフォルダーの直下に任意のフォルダーが追加 されます。

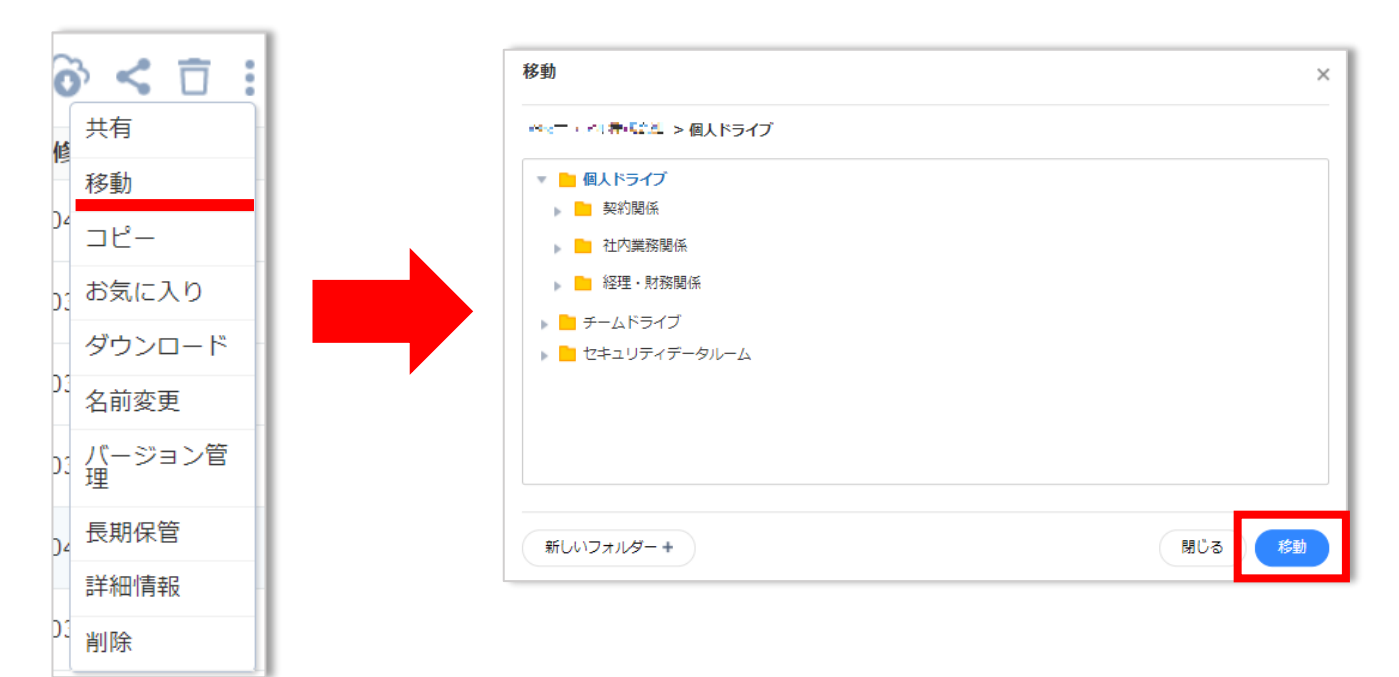

7.4.3 ファイルのコピー

ファイルまたはフォルダーを選択し、右クリックメニューから「**コピー**」をクリックするとコピーのポップア ップウィンドウが表示されます。

また、「**新しいフォルダー**」ボタンをクリックすると選択しているフォルダーの直下に任意のフォルダーが追加 されます。

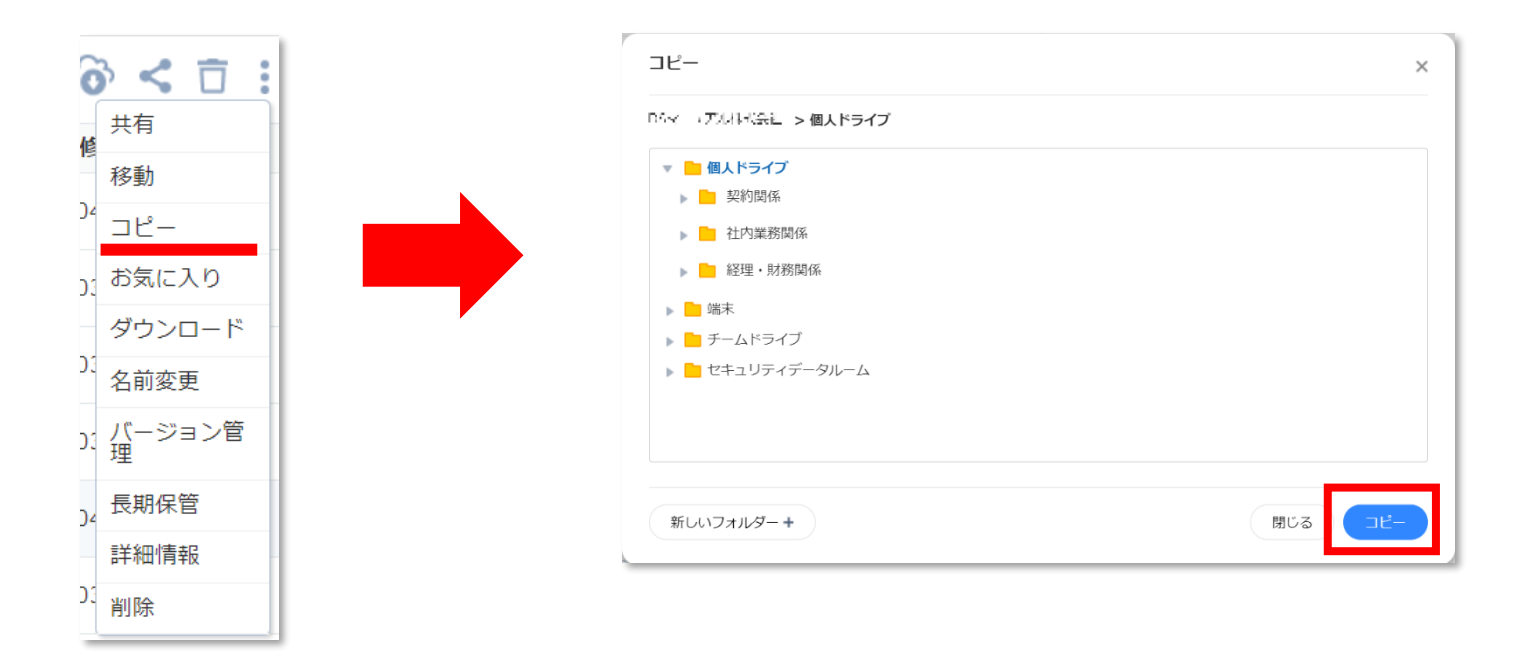

#### 7.4.4 重複確認

選択した場所に同じ名前のファイルがある場合は重複確認ポップアップウィンドウが表示されます。

「上書き」「スキップ」「名前変更の後追加」から処理を選択し「**確認**」をクリックすると、指定された方法で 移動またはコピーが行われます。

| 重複確認                      |                           |  |  |  |  |
|---------------------------|---------------------------|--|--|--|--|
| ▲ 対象位置に既に同じ名前の            | Dファイルがあります。               |  |  |  |  |
| > > 会社案内.pdf              |                           |  |  |  |  |
| <b>会社案内.pdf</b><br>2.0 MB | <b>会社案内.pdf</b><br>2.0 MB |  |  |  |  |
| 作業選択                      |                           |  |  |  |  |
| ● 上書き                     |                           |  |  |  |  |
| 🔵 スキップ                    |                           |  |  |  |  |
| ○ 名前変更の後追加:会社案内(1).pdf    |                           |  |  |  |  |
|                           | 閉じる確認                     |  |  |  |  |
|                           |                           |  |  |  |  |

重複項目が複数ある場合、「全てのファイルに適用」のチェックボックスが現れます。チェックを入れると、重 複するすべてのファイルに選択した処理を適用することができます。

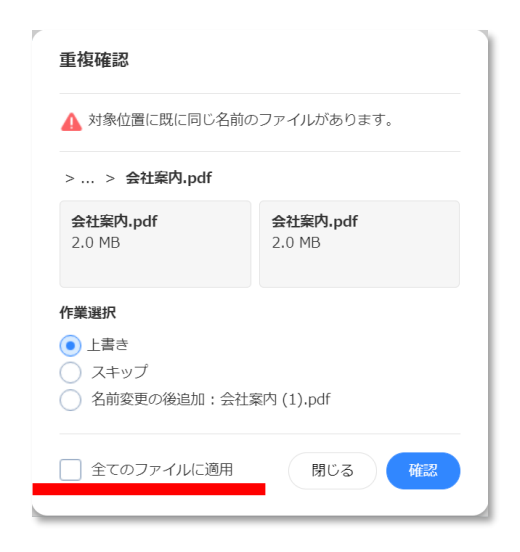

7.4.5 名前の変更

ファイルまたはフォルダーを選択し、右クリックメニューから「**名前変更**」をクリックしてください。 名前を変更後してから「**確認**」をクリックすると、フォルダー/ファイルの名前が変更されます。 なお、共有したフォルダー/ファイルであっても名前の変更は可能です。なおファイル拡張子は変更できません。

| -   |        |   |
|-----|--------|---|
| ŧ   | 特      |   |
| 看   | 多動     |   |
| =   | 1ピー    |   |
| đ   | 6気に入り  |   |
| 4   | ブウンロード |   |
| 1   | 名前変更   |   |
| Ŧ   | 長期保管   |   |
| 000 | 羊細情報   | - |
| 肖   | 削除     |   |
| -   |        |   |

| 名前変 | 更          |         | ×                 |
|-----|------------|---------|-------------------|
| 役員名 | <b>占</b> 簿 |         |                   |
|     |            | キャンセル 確 | 5 <b>3</b><br>11亡 |
|     |            |         |                   |

#### 7.4.6 詳細情報の確認

フォルダー/ファイルの登録日や修正日等の「メタデータ」を確認することができます。 ファイルまたはフォルダーを選択し、右クリックメニューから「**詳細情報**」をクリックすると、右側にフォル ダー/ファイルの詳細情報が表示されます。表示される内容は以下の通りです。

・タイプ:フォルダー/ファイル種別(word、excel、text 等)が表示されます。

- ・場所 : 選択したファイルが格納されているフルパスが表示されます。
- ・所有者:フォルダー/ファイルをアップロードしたユーザーが表示されます。

アップロードしたユーザー自身が詳細情報を確認した場合、「本人」と表示されます。

「本人」ではないユーザーが所有者の場合、登録されているユーザー名が表示されます。

- ・修正日:ファイルを最後に編集した年月日が表示されます。
- ・登録日:アップロード年月日が表示されます。
- ・ID :ファイルに付与された固有の番号です。

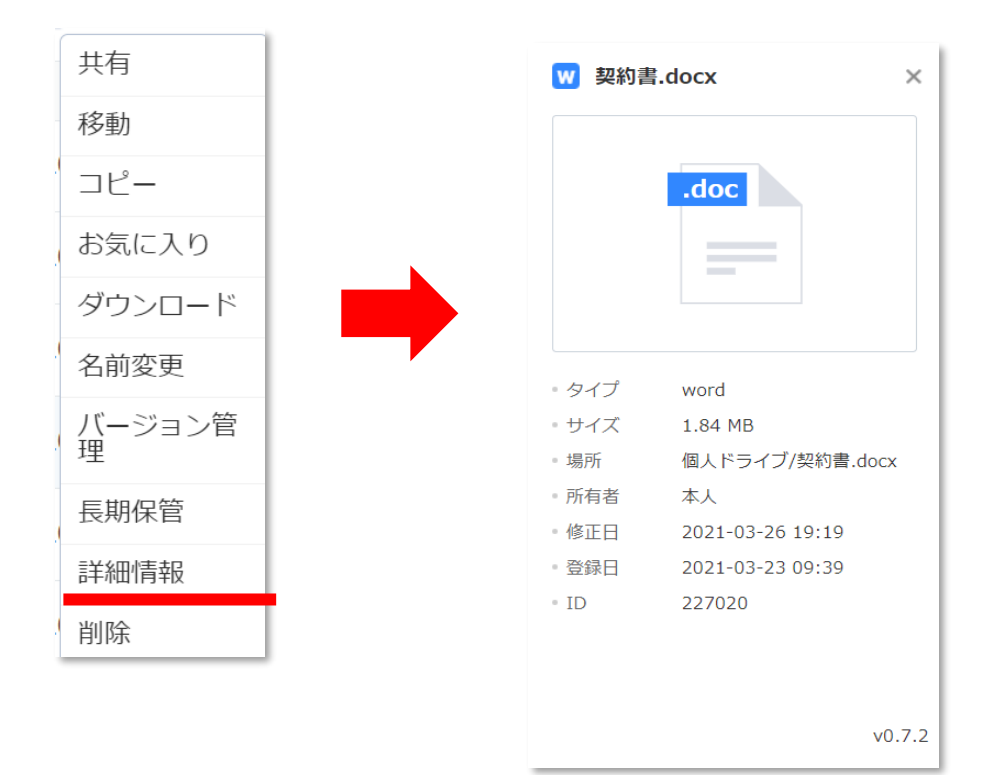

7.4.7 削除

フォルダー/ファイルを選択し、「**削除**」アイコンをクリック、または右クリックメニューから「**削除**」をクリ ックしてください。

削除確認ポップアップウィンドウが表示されるので、「**確認**」をクリックするとファイルまたはフォルダーがゴ ミ箱に移動します。

削除の機能については以下の3点に注意してください。

- 削除されたフォルダー/ファイルはゴミ箱上で**復元**または**永久削除**することができます。 詳細については「13.4 ゴミ箱」を参照してください。
- 削除可能なファイルは、自身が所有者となっているフォルダー/ファイルのみとなります。 共有されたフォルダー/ファイルを削除することはできません。
- 共有済のフォルダー/ファイルを削除した場合、ファイルの共有が解除されます。

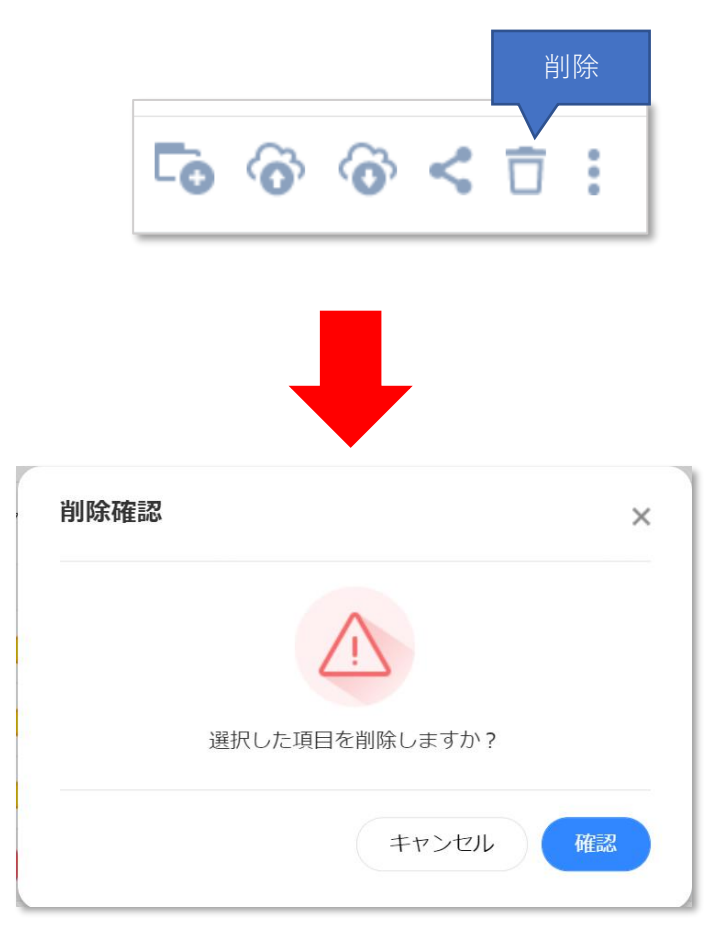

## 7.5 共有機能

7.5.1 概要

テレワーク DataShare サービスでは、クラウド上にアップロードされているフォルダー/ファイルを他のユー ザーと共有することができます。

なお、対象ドライブやユーザー権限によっては共有機能が制限される場合があります。詳細については各ドラ イブの説明および各ユーザーの権限を参照してください。

7.5.2 フォルダー/ファイルの共有

ファイルまたはフォルダーを選択して「**共有**」をクリック、またはポップアップウィンドウから「**共有**」を選 択してください。共有設定のポップアップウィンドウが表示されます。

|                                      | 共有       |   |    |        |        |    |   |
|--------------------------------------|----------|---|----|--------|--------|----|---|
|                                      | 移動       |   |    |        |        |    |   |
| 契約関係                                 | コピー      |   |    |        |        |    |   |
|                                      | お気に入り    |   |    |        |        |    |   |
| ── 社内業務関係                            | ダウンロード   |   | -  | $\sim$ | $\sim$ |    |   |
| 経理・財務関係                              | 名前変更     | - | LÒ | 0      | (0)    | <  |   |
|                                      | バージョン管理  | - |    | -      | -      |    | - |
| 🗌 📕 会社案内.pdf                         | 長期保管     | - |    |        |        |    |   |
|                                      | 詳細情報     |   |    |        |        | 共有 |   |
| ✓ ₩ 契約書.docx                         | 削除       |   |    |        |        |    |   |
| ──────────────────────────────────── |          |   |    |        |        |    |   |
| 🗌 🕒 社内MTGプレゼン                        | ·資料.pptx |   |    |        |        |    |   |

ポップアップウィンドウにフォルダー/ファイルを共有したいユーザーを選択してください。 ユーザーを選択して共有をクリックすると入力されたユーザーに共有メールと通知が送信されます。

| 共有設定                                  |                          |               | ×      |
|---------------------------------------|--------------------------|---------------|--------|
| ユーザー                                  |                          |               |        |
| 🛔 Manual Datashare (Combined in 🖗 🛛 🗙 | 📾 mekosilan atlana nam 🗙 | 🔏 Datashare 🗙 |        |
| メールアドレスまたは名前を入力してください。                |                          |               |        |
| 詳細設定                                  |                          |               | 閉じる 共有 |

【注意】「共有」を行うと、共有対象のファイル/フォルダーにアクセスするためのリンクが生成され、共有相 手にメールで通知されます。このリンクは、本システムにログインすること無く対象にアクセスできるパブリ ックなリンクになります。機密性の高いデータを共有する場合、必要に応じて後述の「詳細設定」からパスワ ードを設定してデータを保護してください。 共有先に指定可能なユーザー/グループは以下の通りです。

- ユーザー/グループについては「3 ユーザー権限」を参照してください。
  - ・内部ユーザー:「名前(メールアドレス)」としてリストに表示されます。
     人のマークが内部ユーザーを表しています。
  - ・外部ユーザー:「メールアドレス」のみ検索バーに表示されます。
    - メールのマークが外部ユーザーを表しています。
  - ・チームグループ:人が重なっているマークがグループマークを表しています。

共有すると、その時点でチームグループに属しているメンバーと共有設定されます。チー ムグループを編集しても共有先は変わらないのでご注意ください。

| ユーザー                                       |                           |               |
|--------------------------------------------|---------------------------|---------------|
| 🛔 Manual Datashare (ចេចសំណារអាចផ្លាំចូ — 🗙 | 🖾 milkasahara)(reostoom 🗙 | 🔏 Datashare 🗙 |
| メー、内部ユーザー 入力してください。                        | 外部ユーザー                    | グループ          |

メールアドレス、または名前(ユーザー名またはグループ名)を途中まで入力すると、共有相手として指定可能 なユーザー/グループの候補がリストで表示されます。

| - | 1-ザー                                            |  |  |
|---|-------------------------------------------------|--|--|
|   | Ма                                              |  |  |
|   | 🛓 Manual DataShare(kann.csmanual)ដូច្នាាគរ.com) |  |  |
|   | 🛓 Manual Datashare(ustosmanual)ilgmail.com)     |  |  |
|   | A Manual                                        |  |  |
|   | -                                               |  |  |

登録されていないユーザーおよびメールアドレスではない項目がある場合は赤文字で表示されます。 共有ボタンはグレーアウトされて、共有機能がクリックできなくなります。

| 共有設定                                | ×      |
|-------------------------------------|--------|
| ユーザー                                |        |
| ☑ telework ★ メールアドレスまたは名前を入力してください。 |        |
| ▲ 登録済、もしくは登録できないメールアドレスがあります。       |        |
| 詳細設定                                | 閉じる 共有 |

フォルダー/ファイルの共有が完了すると、右側に共有マークが表示されます。

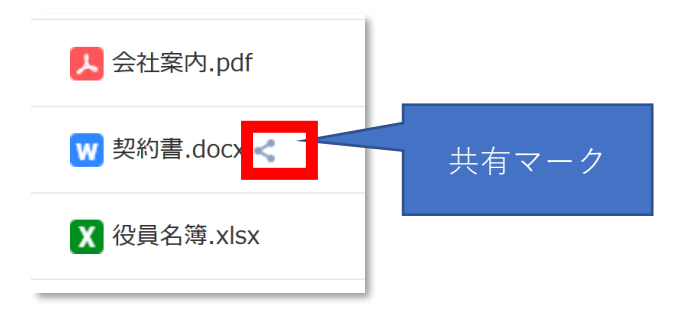

7.5.3 外部ユーザーへの共有

ユーザー登録をしていない外部ユーザーに対しては、フォルダー/ファイルを共有すると共有されたユーザーに 共有用のリンクを含んだメールを送信します。

| DataShare                                   | <b>こんにちは、ころいろの時にころに様</b> 。<br>al DataShare( <b>1月1日)」」(</b><br>データにアクセス種類を付与しました。 |
|---------------------------------------------|-----------------------------------------------------------------------------------|
|                                             |                                                                                   |
| リンク                                         | 会社案内.pdf                                                                          |
| このメールは送信専用のため、<br>Copyright テレワーク DataShare | 二郎前 いただいてもあ答えできません。                                                               |

「**リンク**」をクリックすると、ブラウザー上で共有済のフォルダー/ファイルを確認することができます。フォ ルダー/ファイル上で右クリックすることでフォルダー/ファイルのダウンロード、または「詳細情報」の確認 をすることができます。

| イテム数:1個    |              |        |         |                                   |                 |
|------------|--------------|--------|---------|-----------------------------------|-----------------|
|            | 名前↑          |        | サイズ     | 所有者                               | 最終修正日時          |
| w 契約書.docx |              |        | 1.84 MB | Manual DataShare                  | 2021-03-23 14:2 |
| <u>_</u>   |              |        |         |                                   |                 |
|            |              |        |         | ₩ 契約書.docx                        | ×               |
|            | ✔ W 契約書.docx | 詳細情報   | _       |                                   |                 |
|            |              | ガウンロード |         | .doc                              |                 |
|            |              |        |         |                                   |                 |
|            |              |        |         |                                   |                 |
|            |              |        |         | ・タイプ word                         |                 |
|            |              |        |         | - サイズ 1.84 MB                     |                 |
|            |              |        |         | - 場所 /契約書.do                      | icx .           |
|            |              |        |         | <ul> <li>所有者 Manual Da</li> </ul> | ataShare        |
|            |              |        |         | ·修正日 2021-03-2                    | 23 14:22        |
|            |              |        |         |                                   | / \$ 10' / /    |

#### 7.5.4 共有設定の変更

共有設定されたフォルダー/ファイルを右クリックして「**共有**」、または右上の「**共有**」アイコンをクリックす ると共有設定のポップアップウィンドウが表示されます。このウィンドウから、選択したフォルダー/ファイル の共有設定を変更することができます。

| 共有設定                                                                                  | ×           |
|---------------------------------------------------------------------------------------|-------------|
| ユーザー                                                                                  |             |
| メールアドレスまたは名前を入力してください。                                                                |             |
| 共有リンク                                                                                 | キャンセル 共有    |
| https://stage.datashare.jp/dwaware.com/and_com/2006/2006/2006/2006/2006/2006/2006/200 | リンクコピー 共有解除 |
| 🖾 het in dear i te randi Agricel eta in                                               |             |
| 📾 e stanovitar - Maria andre e                                                        |             |
| 詳細設定                                                                                  |             |

・ユーザーを追加する場合:

上部の「ユーザー」の下にあるテキストボックスに共有設定を行いたいユーザーが追加できます。詳細は「<u>7.5.2</u> フォルダー/ファイルの共有」を参照してください。

・リンクコピー:

テキストエリアの URL がクリップボードにコピーされます。この URL は共有相手にメールで送付されるリ ンクと同じアドレスです。メール通知ではなく、チャットなど別の手段で URL を共有したい場合にお使いく ださい。

・共有解除:共有権限を持つ全てのユーザーの共有が解除され、共有設定そのものが削除されます。

7.5.5 詳細設定

「詳細設定」をクリックするとパスワードの設定と共有期間の設定が可能です。

| 共有設定            | 共有詳細設定X                 |
|-----------------|-------------------------|
| ユーザー            | パスワード設定 パスワードを入力してください。 |
| メールアドレスまたは名前を入力 | ■期間設定 7日 ▼              |
| 詳細設定            | キャンセル保存                 |

・パスワード設定:共有先のユーザーがファイルを開く際に必要なパスワードを設定することができます。

※ 8文字以上の英字、数字、特殊文字の組み合わせが必要になります。

フォルダーへのアクセス、ファイルの閲覧、およびダウンロードの際にポップアップウ ィンドウが表示され、パスワードの入力が求められます。

正しいパスワードを入力することで、ファイルの閲覧やダウンロードが可能になりま す。

| パスワード確認                     | × |
|-----------------------------|---|
|                             |   |
| テーダにアクセスするためにはバスワード入力が必要です。 |   |
|                             | 認 |

なお、累計で5回パスワードを間違えた場合はファイルの共有が解除されます。 パスワードの入力間違いによる共有の解除については以下もご留意ください。

- パスワードの入力間違いは、正しい入力が行われるまで累積します。
- 入力に成功すると、入力間違いの累積はリセットされます。
- パスワード設定がされているファイルが複数のユーザーに共有されている場合、それぞれのユーザーが個別に間違えた回数の合計が5回を超えた場合も共有解除されます。
- 共有解除されると、共有元ユーザーに解除の通知が届きます。

・共有期間設定:共有する期間を7日、30日、期限日指定から設定できます。

期限日指定を選んだ場合、下部に入力欄が表示され、カレンダーから任意の日付を設定できます。共有される期間は設定日の 23:59:59 まで共有されます。

| パスワードを入力してください。            |
|----------------------------|
| 7日 🔻 2021-04-16 23:59:59   |
| 7日<br>30日<br>期限日指定 やいたり R在 |
|                            |

| <b>共有詳細設定</b> | ×                           |
|---------------|-----------------------------|
| パスワード設定       | パスワードを入力してください。             |
| ✔ 期間設定        | 期限日指定 👻 2021-04-16 23:59:59 |
|               | 2021-04-16                  |

フォルダー/ファイルの共有は以下のようなケースで解除されます。

- ・「共有解除」ボタンによる解除:共有設定ポップアップアイコンの「共有解除」ボタンをクリックする共 有が解除されます。詳細については「<u>7.5.4 共有設定の変更</u>」を参照して ください。
- ・フォルダー/ファイルの移動:共有中のフォルダー/ファイルが移動されると共有が解除されます。 移動したフォルダー/ファイルを共有する場合、改めて共有設定を行ってくだ さい。

・フォルダー/ファイルの削除:共有中のフォルダー/ファイルが削除されると共有が解除されます。
 削除された共有済フォルダー/ファイルは、共有したユーザー(所有者)のゴミ
 箱に移動されます。共有されたユーザーは削除後に共有されていたフォルダ
 ー/ファイルを操作・確認することができません。
 削除したフォルダー/ファイルを共有する場合、復元後に再び共有設定を行って下さい。復元については「<u>13.4.2 機能</u>」を参照してください。

・パスワードを5回間違える:パスワードが設定された共有済みファイルを操作する際、累計で5回パス ワードの入力を間違えると共有が解除されます。 詳細については「<u>7.5.5 詳細設定</u>」を参照してください。

# 7.6 ビューア機能

### 7.6.1 概要

ファイルをダブルクリックするとファイルの内容をブラウザー上で閲覧できます。

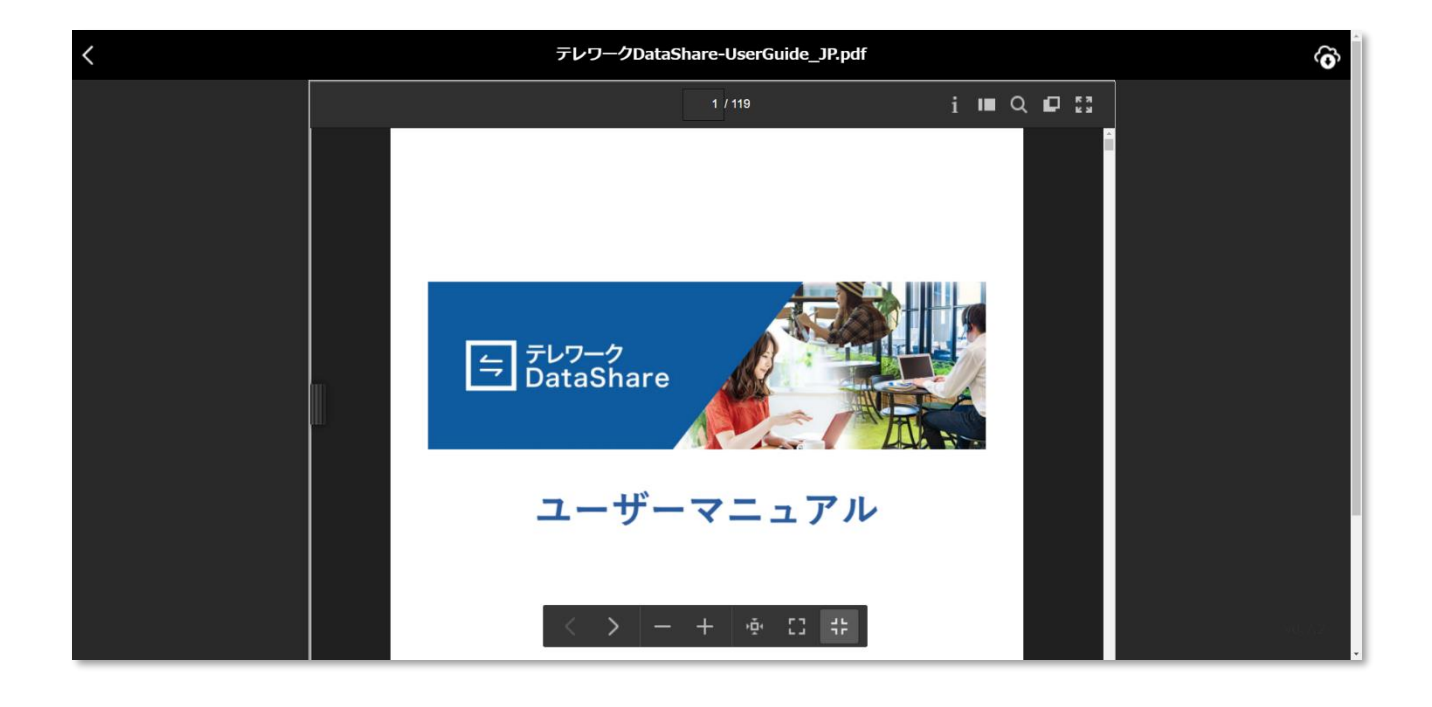

### 7.6.2 閲覧可能なファイル形式

### ビューア機能が利用可能なファイル形式は以下になります。

| ファイル形式 | 拡張子                                                                                                    |
|--------|----------------------------------------------------------------------------------------------------|
| ドキュメント | .pdf、.docx、.docm、.dotx、.dotm、.doc、.dot、.xlsx、.xlsm、<br>.xltm、.xls、.xlt、.pptx、.pptm、.potx、.potm、.ppsx、.ppsm、 |
|        | .ppt、.pps、.hwp、.odt、.ott                                                                                    |
| 画像     | .jpg、.jpeg、.jpe、.jfif、.png、.gif、.bmp、.wmf                                                                   |

### 7.6.3 表示操作

上端左側の「<」アイコンでドライブに戻ることができます。上端右側の「**ダウンロード**」アイコンでは、閲 覧しているファイルをダウンロードすることができます。

| 戻る |                                 | ダウンロード  |
|----|---------------------------------|---------|
| <  | テレワークDataShare-UserGuide_JP.pdf | õ       |
|    | 1 / 119                         | i 🔳 Q 🗗 |
|    | 操作エリア                           |         |

また、「**ダウンロード**」アイコンの下にある操作エリアでは、閲覧しているファイルに対して次の操作を行うこ とができます。なお、Excel ファイルにはテキスト検索およびサムネール表示がないなど、一部のファイルでは ご利用いただけない機能があります。

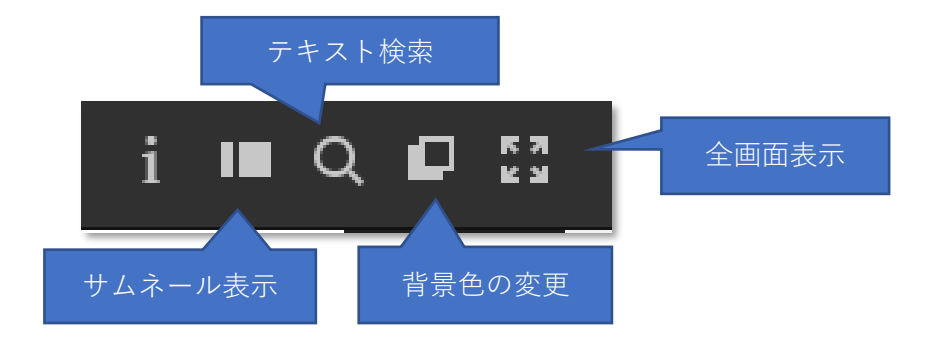

・サムネール表示:左側にサムネールを表示します。Word や PDF 等の複数のページを持つドキュメントで あれば、スクロールしてご希望のページにジャンプできます。 サムネール表示の使用中はアイコンがオレンジ色になります。

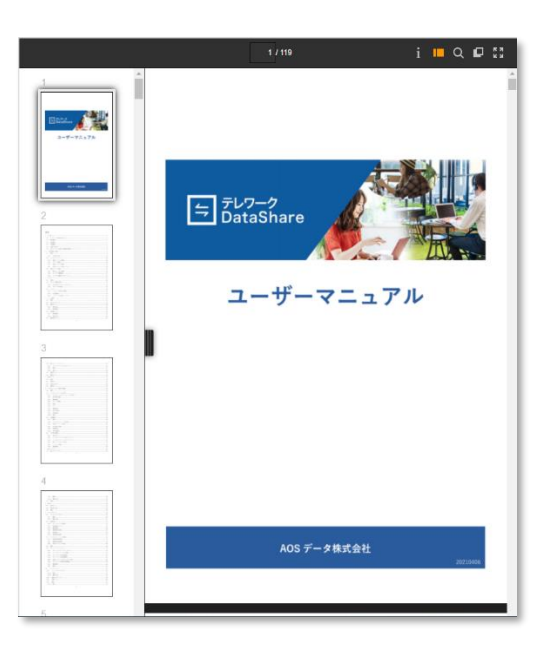

 ・テキスト検索:閲覧中のファイルが Word や PDF 等のドキュメントの場合、ドキュメント内のキーワード 検索を行うことができます。ヒットしたキーワードはオレンジ色のハイライトが付きま す。また、キーワード検索中はアイコンがオレンジ色になります。

|                              |                                                                                        | 36 / 119                                         |                                        | i                 |   | Q: [ | ] [] |   |
|------------------------------|----------------------------------------------------------------------------------------|--------------------------------------------------|----------------------------------------|-------------------|---|------|------|---|
|                              |                                                                                        |                                                  | 共有機能                                   |                   |   | <    |      | ^ |
| 6 アフ                         | 『リケーションの操作と機能                                                                          |                                                  |                                        |                   |   |      |      |   |
| 6.1 概要                       | 更                                                                                      |                                                  |                                        |                   |   |      |      |   |
| 本製品は<br>ブラウザ<br>るように<br>っていま | ブラウザを使用してクラウド上のフォルダ<br>上でフォルダー/ファイルを操作・表示する<br>する「 <del>其背欄に</del> 」、過去のバージョンを保持<br>す。 | ーやファイルを操作するデー<br>、フォルダー/ファイルを他の<br>した状態で保存するパージョ | タ管理システムとなり<br>のユーザーが操作・開<br>ン管理等の様々な機能 | ます。<br>覧でき<br>が備れ | 2 |      |      |   |

・背景色の変更:閲覧中のファイルの背景色を、黒または灰色に切り替えることができます。

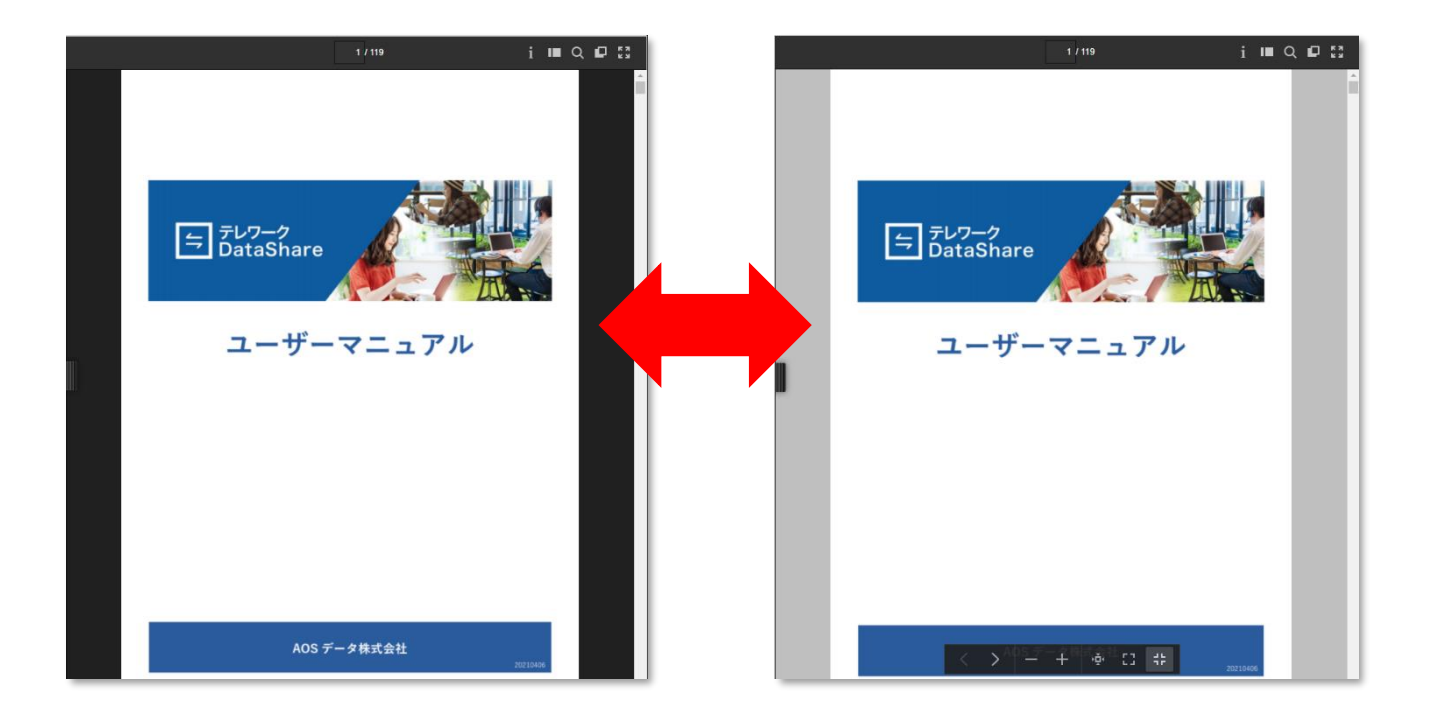

・全画面表示:閲覧中のファイルを全画面表示できます。

全画面表示を解除する際は、Escキーを押すか、右上の×をクリックしてください。また、 左下の「>」ボタンで次のページを見ることができます。

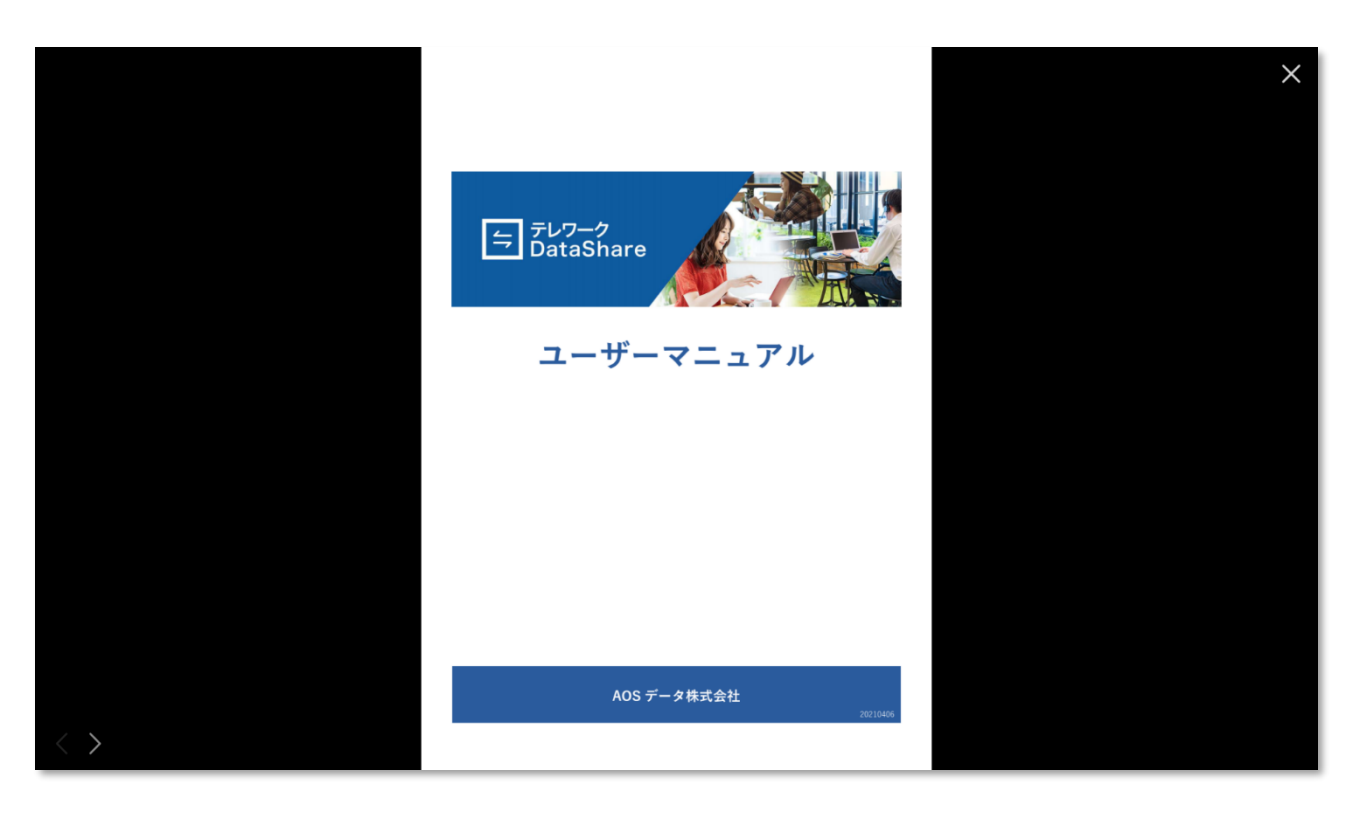

#### 7.6.4 ページ操作

閲覧中のファイルにカーソルを当てると、ページ操作のダイアログが表示されます。 ファイル拡張子によって、以下のようにページ操作のダイアログは異なります。

- ドキュメントファイル

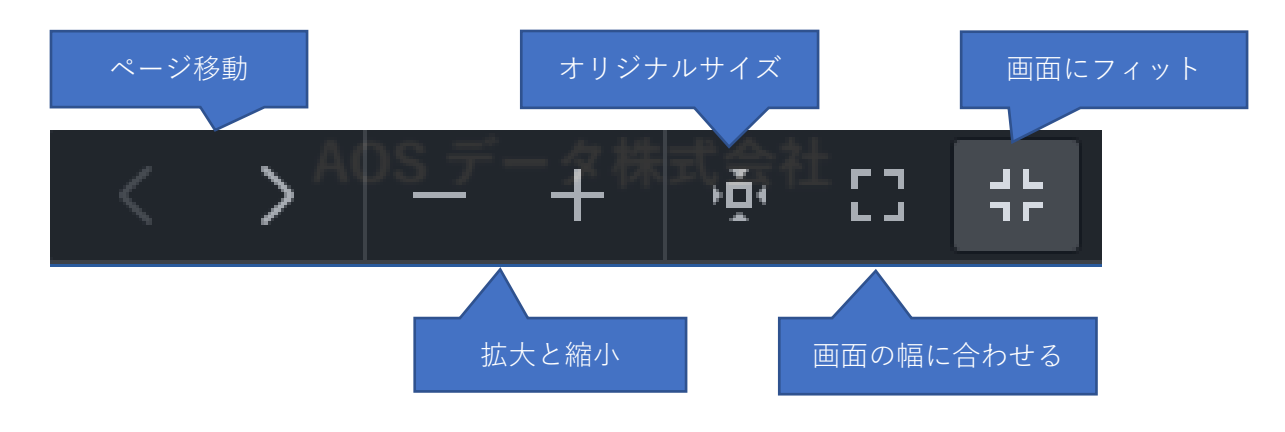

- Excelファイル

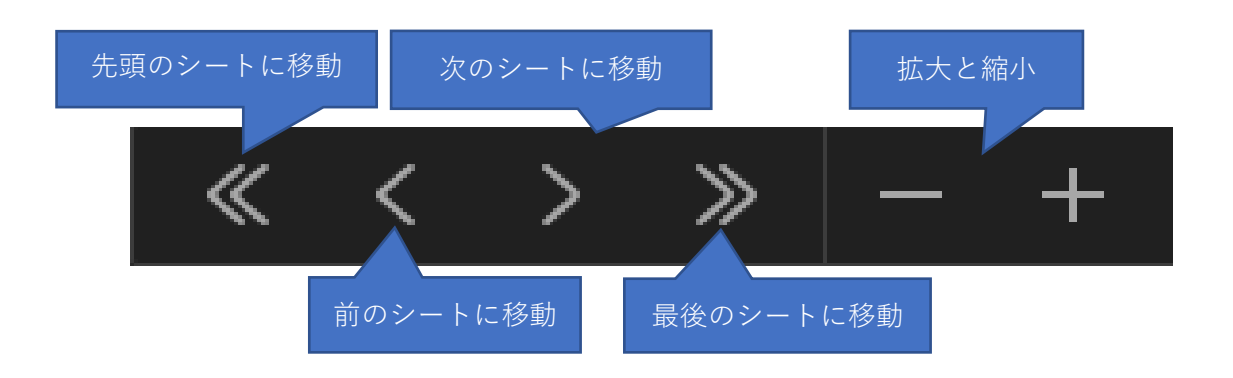

- 画像ファイル

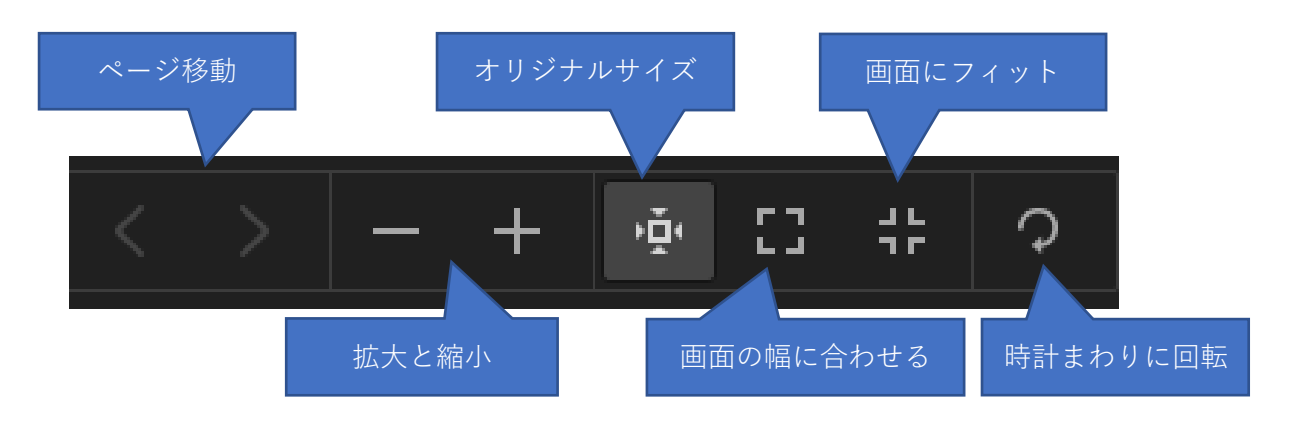

#### 7.6.5 ビューア表示の制限事項

- 文章フォーマットによっては、絵文字や一部のフォントは表示されない場合があります。
- 一部のフォントデーターが埋め込まれたファイルフォーマットを除いて、フォントの描画はシステムの ゴシックフォントで表現します。明朝体や毛筆体等の形状は再現されません。
- 図形等を応用して複雑な段組みを行ったドキュメントは正しく再現できない場合があります。

## 7.7 その他の機能

### 7.7.1 お気に入り登録

ファイルまたはフォルダーを選択し、右クリックメニューから「**お気に入り**」をクリックしてください。 クリックすると項目名の右側にお気に入りマークが表示されます。

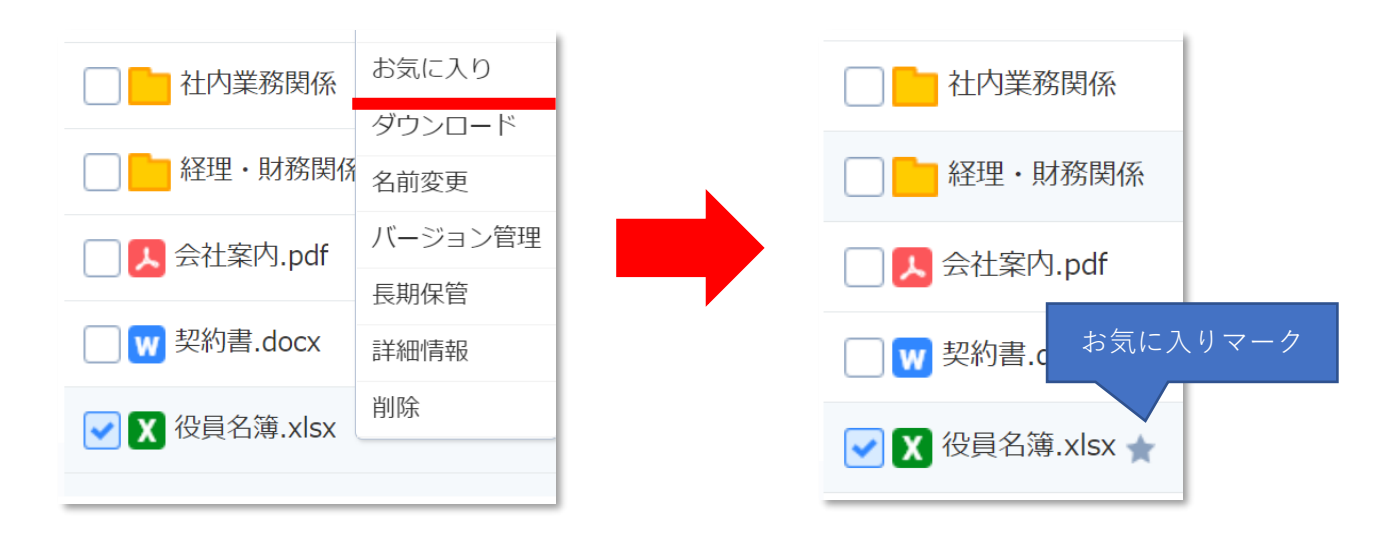

また、メニューエリア下部の「**お気に入り**」ボタンからお気に入りにしたフォルダー/ファイルのリストが表示 されます。詳細については「13.3 お気に入り」を参照してください。

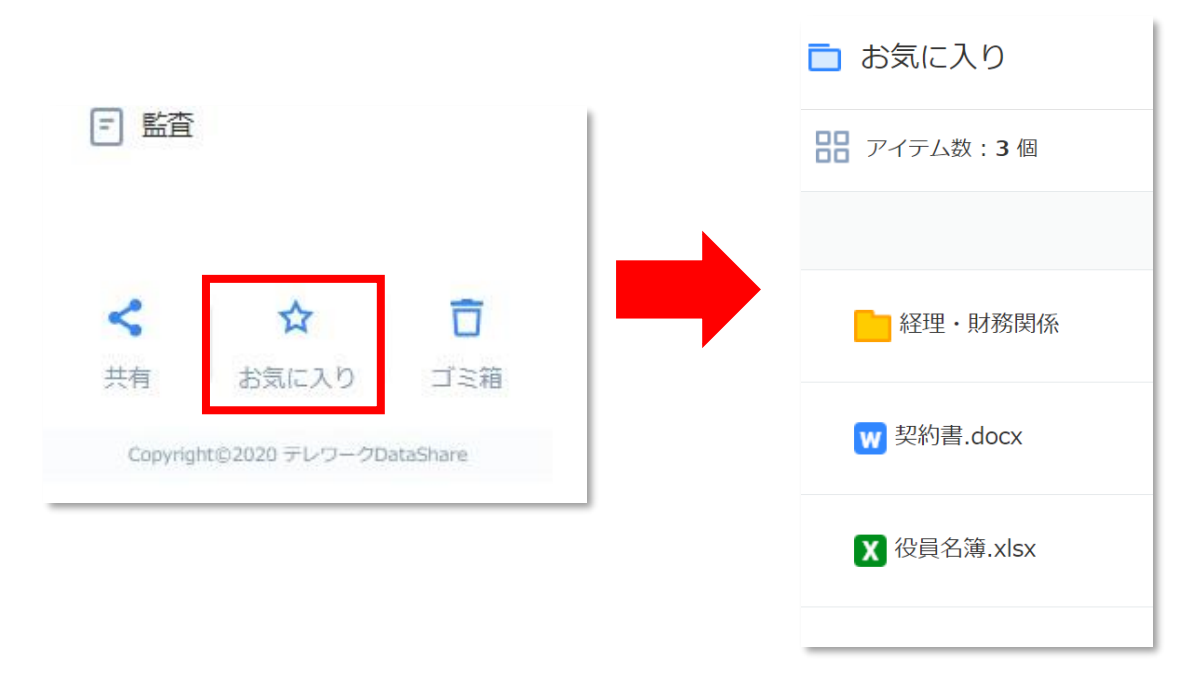

7.7.2 フォルダー/ファイルのダウンロード

ファイルまたはフォルダーを選択し、「**ダウンロード**」アイコンをクリック、または右クリックメニューから「**ダウンロード**」をクリックしてください。

選択したフォルダーとファイルのダウンロードが出来ます。なお、2 つ以上のファイルもしくはフォルダーを ダウンロードした場合は zip 形式で圧縮された状態でダウンロードされます。

| 1 社内業務関係                                                                                                    | お気に入り   | ダウンロード |
|----------------------------------------------------------------------------------------------------|---------|--------|
|                                                                                                    | ダウンロード  |        |
| 経理・財務関係                                                                                                    | 名前変更    |        |
| Comparison of the second second sec | バージョン管理 |        |
|                                                                                                    | 長期保管    |        |
| 🗌 👿 契約書.docx                                                                                                    | 詳細情報    |        |
| ✓ X 役員名簿.xlsx                                                                                                    | 削除      |        |
|                                                                                                    |         |        |

7.7.3 フォルダー/ファイルのアップロード

「**アップロード**」アイコンをクリックするとポップアップメニューが表示されます。

メニューからアップロード対象の種類を「ファイル」または「フォルダー」から選ぶと種類に応じたダイアロ グが現れます。対象となるファイルやフォルダーを選択するとアップロードが始まります。

|                                                  | 🔁 開く                                                                                                    |                           |         |                 |          |                   |          | ×           |
|--------------------------------------------------|----------------------------------------------------------------------------------------------------|---------------------------|---------|-----------------|----------|-------------------|----------|-------------|
| アップロード                                           | ドレンフルレデーンドはスマットレズ・クリン・ロック・ロック・ロック・ロックの法法     マック・レックの法法     マック・レン・クリン・レン・マック     マック・レン・クレン・レン・マック     マック・レン・クレン・レン・マック     マック・レン・マック     マック・レン・マッレン     マック・レン・マック     マック・レン・マッレン     マック・レン・マーレン     マック・レン     マッレン     マック・レン     マッレン     マッレ |                           |         |                 |          |                   |          |             |
| アップロード<br>で<br>ファイル<br>フォルダー<br>2021-03-22 17:14 | 整理 ▼ 新しいフォルダー                                                                                                    |                           |         |                 |          |                   |          | □ ?         |
|                                                  | 🖊 ダウンロード                                                                                                    | ^                         | 名前      |                 |          | 種類                | サイズ      |             |
|                                                  | ■ デスクトップ                                                                                                    |                           | 📕 up1   | 2021/03/        | 01 17:18 | ファイル フォルダー        |          |             |
| -0.0                                             | F+1X2F                                                                                                    | - 11                      | 📕 up6   | 2021/03/        | 01 16:38 | ファイル フォルダー        |          | プレビューを利     |
| ファイル                                             | ▶ ビクチヤ                                                                                                    |                           | up1.zip | 2021/03/        | 01 18:17 | 圧縮 (zip 形式) フォ    | 1,232 KB | 用できませ<br>ん。 |
|                                                  | Lノス<br>ト ミュージック                                                                                                    |                           | upo.zip | 2021/03/        | 01 18:18 | 庄柚(ZIP 形式) 71     | 200 KB   |             |
| J オルター                                           | Windows (C:)                                                                                                    | - E.                      |         |                 |          |                   |          |             |
| 2021-03-22 17:14                                 |                                                                                                    | × ·                       | ¢       |                 |          |                   | >        |             |
|                                                  | ファイル名                                                                                                    | (N): up6.z                | ip      |                 |          | ~ すべてのフォ          | パル (*.*) | $\sim$      |
|                                                  |                                                                                                    |                           |         |                 |          | 開く(0              | )) +     | ャンセル        |
|                                                  |                                                                                                    | _                         |         |                 |          |                   |          | .:          |
|                                                  | 👝 マッゴロ ドナスフォリガ 大潮・                                                                                                    | <ul><li>ローフ/ ポキ</li></ul> | 、<br>、  |                 |          |                   |          | ~           |
|                                                  | <b>フ</b> ユリ.ガー                                                                                                    |                           |         |                 |          |                   |          | ^           |
|                                                  | ノオルター                                                                                                    | アッ                        | JU-F    | share > up > up | ~        | <b>ບ</b> , ບ up 0 | 検索       |             |
|                                                  | 整理▼ 新しいフォルダー                                                                                                    |                           |         |                 |          |                   | •<br>•   | • (?)       |
|                                                  | 🖊 ダウンロード                                                                                                    | ^                         | 名前      | 更新日時            |          | 種類                | サイズ      |             |
|                                                  | 🔜 デスクトップ                                                                                                    |                           | 📕 up1   | 2021/03/        | 01 17:18 | ファイル フォルダー        |          |             |
|                                                  | 🗮 ドキュメント                                                                                                    | - 64                      | 📕 up6   | 2021/03/        | 01 16:38 | ファイル フォルダー        |          |             |
|                                                  | ■ ピクチャ                                                                                                    |                           |         |                 |          |                   |          |             |
|                                                  | ビデオ                                                                                                    |                           |         |                 |          |                   |          |             |
|                                                  | ♪ ミュージック                                                                                                    | - 11                      |         |                 |          |                   |          |             |
|                                                  | 🥶 Windows (C:)                                                                                                    | ~                         |         |                 |          |                   |          |             |
|                                                  | フォルダー:                                                                                                    | up6                       |         |                 |          |                   |          |             |
|                                                  |                                                                                                    |                           |         |                 |          | アップロ              | -F ‡     | ャンセル        |
|                                                  |                                                                                                    |                           |         |                 |          |                   |          |             |

PC上のフォルダー/ファイルのアイコンをテレワーク DataShare 画面上にドラッグ&ドロップすると、アップ ロードすることができます。ただしドラッグ&ドロップでのアップロード対象は一つのファイルのみです。 フォルダー/ファイルをアップロードすると画面左下にアップロード中のファイルと状況が確認できます。

| <b>土 3</b> 個項目アップロード中                | ~ ×        |
|--------------------------------------|------------|
| ドキュメント 6/6項目                         | <b>S</b>   |
| ■ 会社案内.pdf                           | $\bigcirc$ |
| <ul> <li>社内MTGプレゼン資料.pptx</li> </ul> | 0          |

アップロードの手順としてはこのほかに「PC クライアント」の「ファイルマネージャー」機能を利用すること もできます。詳しくは 17.9.3 アップロードをご確認ください。

7.7.4 バージョン管理

テレワーク DataShare サービスでは、上書き保存したファイルの過去バージョンを最大 10 世代まで保持する ことができます。上書き保存したファイルにはバージョン保存マークが表示されます。

上書き保存を行ったファイルを選択し、右クリックメニューから「**バージョン管理**」をクリックするとバージ ョン管理ポップアップウィンドウが表示されます。

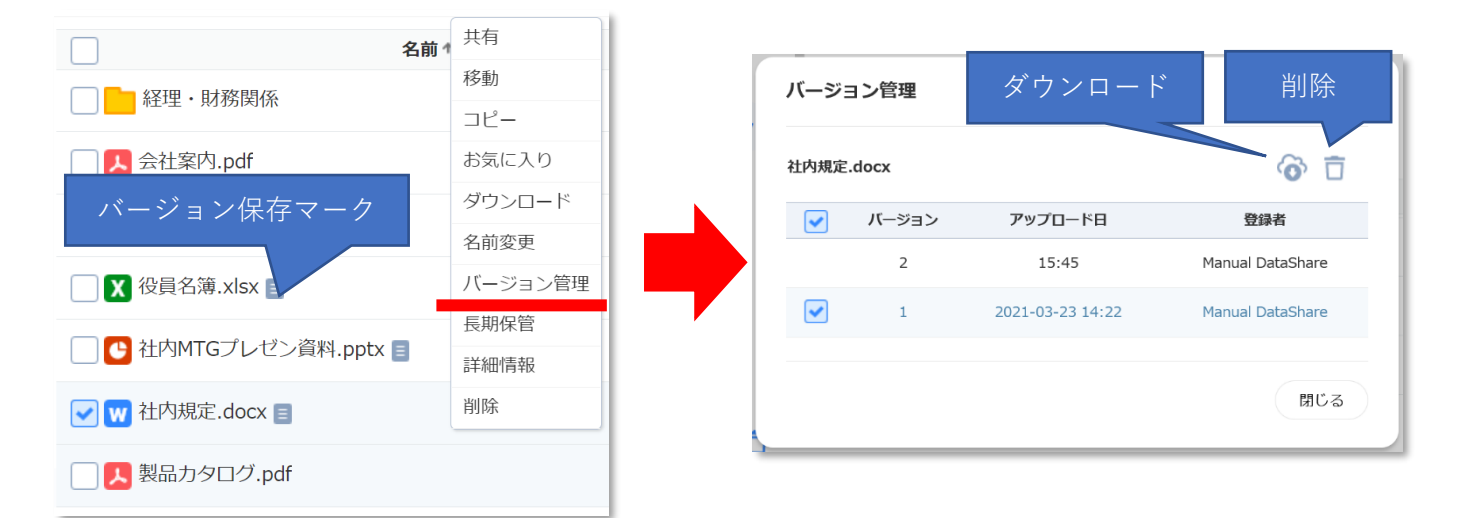

上書き保存したファイルはバージョン管理ポップアップウィンドウから過去のバージョンをダウンロードする ことができます。ダウンロードしたい過去バージョンのチェックボックスをクリックして、「**ダウンロード**」ア イコンをクリックすれば、選択した過去バージョンがダウンロードできます。

また、不要になった過去バージョンは削除することができます。削除したい過去バージョンのチェックボック スをクリックして、「**削除**」アイコンをクリックすれば、選択した過去バージョンを削除することができます。 ただし、過去バージョンを削除した場合は復旧することができなくなります。 7.7.5 長期保管

長期保管とは、コールドドライブに利用頻度の少ないフォルダー/ファイルをコピーしておく機能です。長期保管はコールドドライブ権限があるユーザーのみ利用可能です。コールドドライブの詳細については「<u>12 コール</u>ドドライブ」を参照してください。

ファイルまたはフォルダーを選択し、右クリックメニューから「**長期保管**」をクリックすると「**長期保管**」の ポップアップウィンドウが表示されます。

フォルダーを選択して「**長期保管**」ボタンをクリックすると選択されたデータはコールドドライブに移動され ます。「**新しいフォルダー**」をクリックすると、選択しているフォルダー内に選択しているフォルダーの直下に 任意のフォルダーが追加され、作成したフォルダーに移動されます。

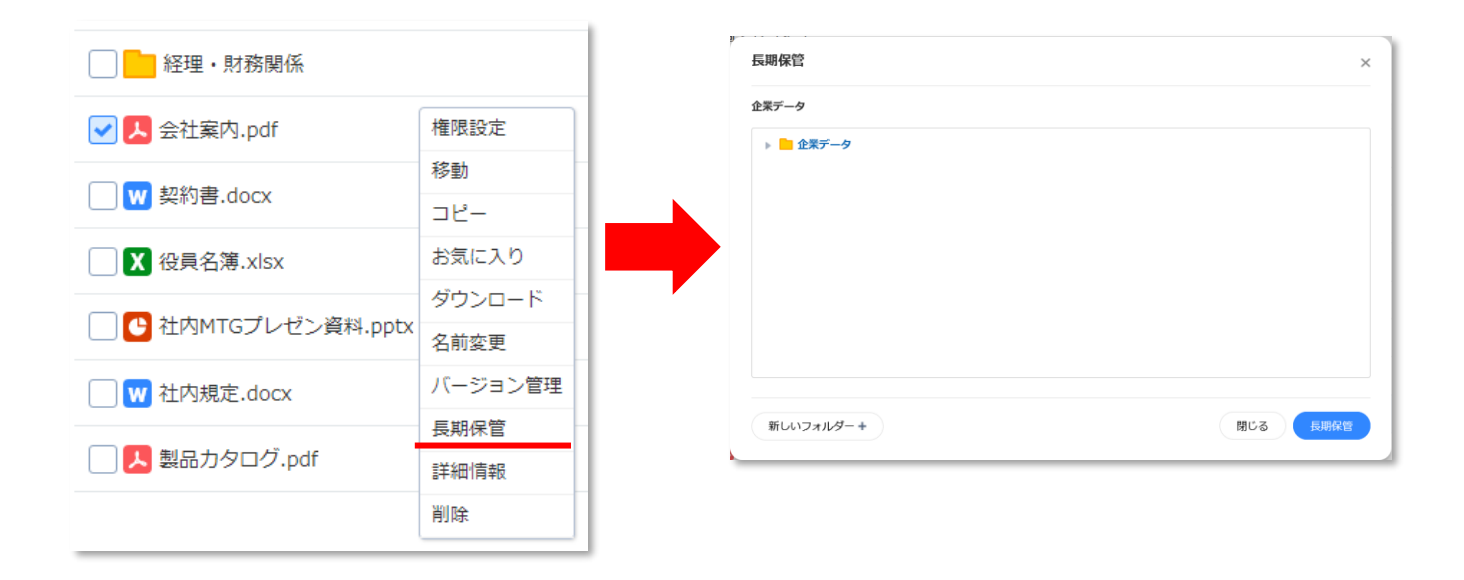

# 8 個人ドライブ

8.1 概要

ユーザーごとに容量が割り当てられたクラウド上のドライブ領域です。他のユーザーにファイルやフォルダー の閲覧許可を与えることができますが、アップロードや名前の変更はログインユーザーだけが可能です。 各ドライブの共通の操作方法は「7 ブラウザー上での操作と機能」を参照してください。

## 8.2 画面説明

メニューエリアから「**個人ドライブ**」を選択すると、右側の領域に保存されているフォルダー/ファイルが表示 されます。

| ▶ 個人ドライブ                                   |     |          |        |
|--------------------------------------------|-----|----------|--------|
| アイテム数:9個                                   |     |          | ତି ତି  |
|                                            | 名前↑ | サイズ      | 最終修正日時 |
| 契約関係(機密)                                   |     |          | 17:01  |
| 2011年1月11日1日1日1日1日1日1日1日1日1日1日1日1日1日1日1日1日 |     |          | 17:02  |
| 経理・財務関係                                    |     |          | 17:04  |
| ▶ 会社案内.pdf                                 |     | 2.05 MB  | 17:04  |
| w 契約書.docx                                 |     | 1.84 MB  | 17:04  |
| X 役員名簿.xlsx                                |     | 26.07 KB | 17:04  |
| C 社内MTGブレゼン資料.pptx                         |     | 2.25 MB  | 17:04  |
| W 社内規定.docx                                |     | 4.38 MB  | 17:04  |
| ▶ 製品カタログ.pdf                               |     | 4.68 MB  | 17:05  |

また、ファイルを選択すると上部右端には各種機能アイコンが表示されます。

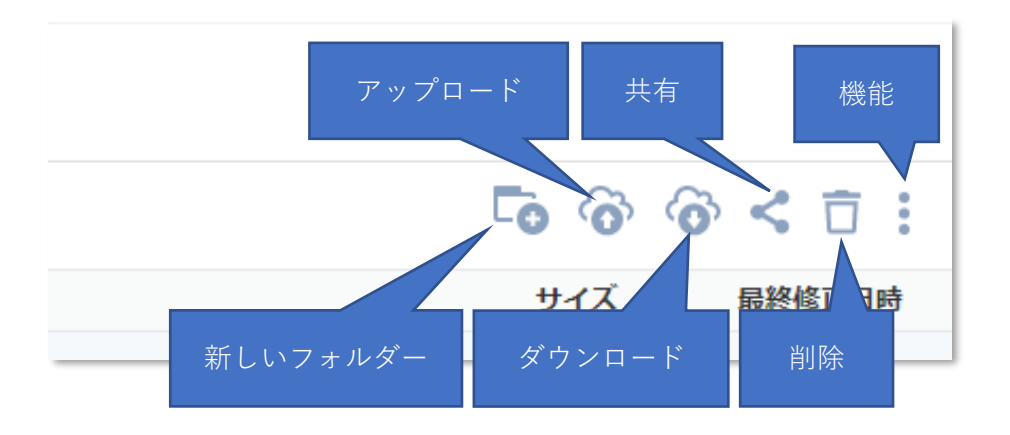

### 8.3 機能

個人ドライブの機能については以下の通りです。

・共有機能:個人ドライブにあるフォルダー/ファイルを他のユーザーに閲覧・ダウンロードさせることがで きます。共有の対象は内部ユーザーおよび外部ユーザーとなります。

ユーザーの詳細については「3 ユーザー権限」を参照してください。

・ビューア機能:ブラウザー上で指定したファイルを閲覧することができます。

詳細については「7.6 ビューア機能」を参照してください。

・お気に入り登録:ファイル/フォルダーをお気に入り登録することができます。

詳細については「7.7.1 お気に入り登録」を参照してください。

・ダウンロード:ファイル/フォルダーをダウンロードすることができます。

詳細については「<u>7.7.2 フォルダー/ファイルのダウンロード</u>」を参照してください。

- ・アップロード:ファイル/フォルダーをアップロードすることができます。
   詳細については「7.7.3 フォルダー/ファイルのアップロード」を参照してください。
- ・新しいフォルダー:個人ドライブ内にフォルダーを作成することができます。

詳細については「7.4.5 新しいフォルダーの作成」を参照してください。

・ゴミ箱:個人ドライブ内のデータを削除することができます。

ゴミ箱の機能については「<u>13.4 ゴミ箱</u>」を参照してください。

- ・バージョン管理:過去10世代分のファイルをダウンロードすることができます。 詳細については「7.7.4 バージョン管理」を参照してください。
- ・長期保管:ユーザーにコールドドライブ権限がある場合に利用することができます。
   選択したファイル/フォルダーをコールドドライブに移動することができます。
   詳細については「7.7.5 長期保管」を参照してください。
- ・詳細情報:画面右側にフォルダー/ファイルの詳細情報を確認できます。

詳細については「7.4.6 詳細情報の確認」を参照してください。

・削除:ファイル/フォルダーをゴミ箱に移動します。 詳細については「7.4.7 削除」を参照してください。

# 9 端末

9.1 概要

端末とは、クライアントアプリケーションをインストールした PC からのアップロードファイルが置かれるク ラウド上のドライブです。クライアントアプリケーションについては「<u>17 クライアントアプリケーション</u>」を 参照してください。

### 9.2 画面表示

メニューエリアから「**端末**」を選択すると、右側領域にインストールした接続端末名のリストが表示されます。 デフォルトのフォルダー名はクライアントアプリケーションでバックアップが行われた接続端末名が表示され ます。

| □ 端末          |     |     |     |                  |
|---------------|-----|-----|-----|------------------|
|               |     |     |     |                  |
|               | 名前↑ | サイズ | 所有者 | 最終修正日時           |
|               |     |     | 本人  | 2021-03-23 10:06 |
| DESKTOP- 2007 |     |     | 本人  | 2021-03-30 20:10 |
|               |     |     |     |                  |

接続端末名のフォルダーへのアクセス後は個人ドライブと同じ表示となります。 詳細については「<u>8 個人ドライブ</u>」を参照してください。

注意:

 端末名のフォルダーはクライアントアプリケーションがインストールされた Windows PC の「PC 名」 になります。Windows PC が複数ご利用の場合、個々の PC 名は異なる名前になるようにしてください。 (同じ PC 名が複数ある場合、端末ドライブ上の PC 名フォルダーは1つだけ作成され、複数の PC から 当該のフォルダーにファイルアップロードされるようになります。)

## 9.3 機能

個人ドライブと同じ機能が利用できます。 詳細については「8 個人ドライブ」を参照してください。

# 10 チームドライブ

10.1 概要

チームドライブは、クラウド上で複数のユーザーでフォルダーやファイルを共有するためのドライブです。 個人ドライブでは指定したユーザーに対してフォルダー・ファイル閲覧を許可することができますが(「<u>7.5 共</u> <u>有機能</u>」を参照)、チームドライブでは閲覧だけではなく、他のユーザーからのアップロードやリネームなどを 許可することができます。

なお、チームのユーザーがフォルダー/ファイルを閲覧/修正する際は、所有者の権限設定が必要となります。

10.2 画面説明

メニューエリアから「**チームドライブ**」を選択すると、右側の領域に保存されているフォルダー/ファイルが表示されます。

| ▶ チームドライブ                 |     |          |     |                  |
|---------------------------|-----|----------|-----|------------------|
|                           |     |          |     | 6 6              |
|                           | 名前↑ | サイズ      | 所有者 | 最終修正日時           |
|                           |     |          | 本人  | 2021-05-06 15:36 |
| 2 契約關係                    |     |          | 本人  | 2021-03-23 10:22 |
| 1 社內業務関係                  |     |          | 本人  | 2021-03-23 10:22 |
|                           |     |          | 本人  | 2021-03-26 20:19 |
| ▶ 会社案内.pdf                |     | 2.05 MB  | 本人  | 17:12            |
| w 契約書.docx                |     | 1.84 MB  | 本人  | 2021-03-26 20:19 |
| X 役員名簿.xlsx               |     | 26.07 KB | 本人  | 17:12            |
| C 社内MTGプレゼン資料.pptx        |     | 2.25 MB  | 本人  | 2021-05-07 10:03 |
| W 社内規定.docx               |     | 4.37 MB  | 本人  | 2021-03-23 10:23 |
| <mark>人</mark> 製品カタログ.pdf |     | 4.68 MB  | 本人  | 2021-03-23 10:23 |

また、ファイルを選択すると上部右端には各種機能アイコンが表示されます。

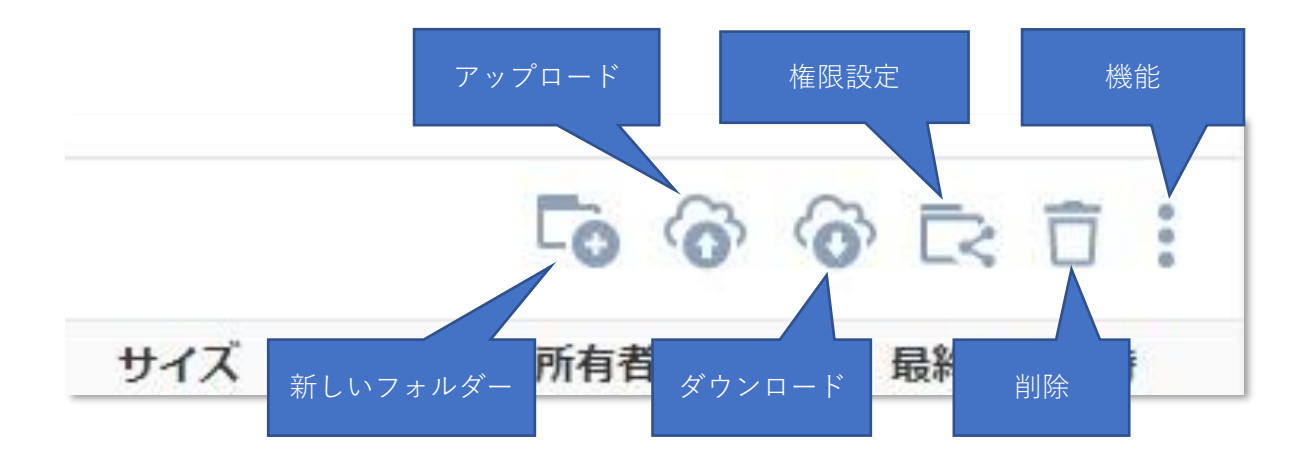

## 10.3 機能

- チームドライブの機能については以下の通りです。
- ・権限設定:ユーザーおよびグループに対して、格納されているフォルダー/ファイルの権限を付与します。
   権限を付与されたユーザーおよびグループは、権限を付与されたフォルダー/ファイルのみ閲覧
   およびダウンロードすることができます。権限設定はチームドライブの第一階層のフォルダー
   /ファイルに対してのみ実行できます。
   詳細については後述の「10.4 権限設定」を参照してください。
   権限の付与は内部ユーザー、外部ユーザーおよびチームグループが対象となります。
  - ユーザーの詳細については「<u>3 ユーザー権限</u>」を参照してください。
  - ・ビューア機能:ブラウザー上で指定したファイルを閲覧することができます。

詳細については「<u>7.6 ビューア機能</u>」を参照してください。

- ・お気に入り登録:ファイル/フォルダーをお気に入り登録することができます。
  - 詳細については「<u>7.7.1 お気に入り登録</u>」を参照してください。
- ・ダウンロード:ファイル/フォルダーをダウンロードすることができます。
   詳細については「7.7.2 フォルダー/ファイルのダウンロード」を参照してください。
- ・アップロード:ファイル/フォルダーをアップロードすることができます。
- 詳細については「<u>7.7.3 フォルダー/ファイルのアップロード</u>」を参照してください。 ・新しいフォルダー:チームドライブ内にフォルダーを作成することができます。
  - 詳細については「7.4.5 新しいフォルダーの作成」を参照してください。
- ・ゴミ箱:チームドライブ内のデータを削除することができます。
  - ゴミ箱の機能については「13.4 ゴミ箱」を参照してください。
- ・バージョン管理:過去10世代分のファイルをダウンロードすることができます。

詳細については「7.7.4 バージョン管理」を参照してください。

- ・長期保管:ユーザーにコールドドライブ権限がある場合に利用することができます。 選択したファイル/フォルダーをコールドドライブに移動することができます。 詳細については「7.7.5 長期保管」を参照してください。
- ・詳細情報:画面右側にフォルダー/ファイルの詳細情報を確認できます。 詳細については「7.4.6 詳細情報の確認」を参照してください。
- ・削除:ファイル/フォルダーをゴミ箱に移動します。 詳細については「7.4.7 削除」を参照してください。

### 10.4 権限設定

チームドライブの「権限設定」は、プロジェクトや部署等の「チーム」内で、ファイルやフォルダーを共有する ための仕組みです。個人ドライブの「共有設定」が相手への情報提供(閲覧許可)をするための機能であるのに 対し、チームドライブの「権限設定」は共同作業の結果をまとめる場所を提供します。例えばフォルダーを「修 正権限」付きで共有しておくことで、最新のファイルをアップロードしてもらう、といった使い方ができるよう になります。

10.4.1 チームドライブ内のフォルダー/ファイルの閲覧

チームドライブ上では以下のフォルダー、ファイルが閲覧可能です。

- ・ユーザー自身がアップロードあるいは新規作成したフォルダーやファイル。
- ・他ユーザーによって閲覧あるいは修正の権限を付与してもらった、フォルダーやファイル。

権限のないフォルダーやファイルについてはリストに現れません。

10.4.2 権限登録

権限の設定はチームドライブの第一階層にあるフォルダーまたはファイルに対してのみ行うことができます。 チームドライブ第一階層にあるフォルダー/ファイルを右クリックして「**権限設定**」をクリック、またはフォル ダー/ファイルを選択して共有アイコンをクリックするとポップアップウィンドウが表示されます。

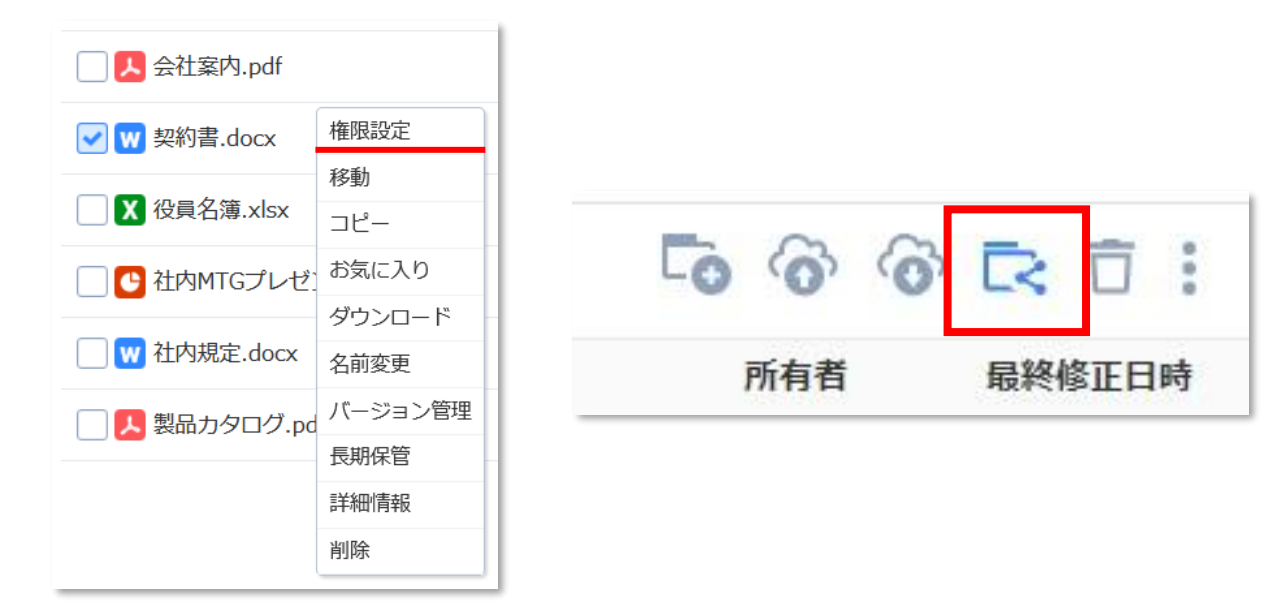

ポップアップウィンドウ上でフォルダー/ファイルの各種権限を与えたいユーザーを選択してください。 ユーザーを選択して権限設定をクリックすると入力されたユーザーに共有メールと通知が送信されます。
| 権限設定                                                   |       | ×    |
|--------------------------------------------------------|-------|------|
| ユーザー                                                   |       |      |
| 🛓 Manual Datashare (🚛 🎍 📾 🖙 🏋 🗶 🖾 🐃 🚛 💷 👘 🗶 🎥 Manual 🗙 |       | 修正 👻 |
| メールアドレスまたは名前を入力してください。                                 |       |      |
| 詳細設定                                                   | キャンセル | 権限設定 |

権限設定の対象ユーザーは以下の通りです。

・内部ユーザー:「名前 (メールアドレス)」としてリストに表示されます。

・外部ユーザー:「メールアドレス」のみ検索バーに表示されます。

・チームグループ:グループ名が表示され、グループ内のメンバーに共有されます。

フォルダー/ファイルに対するユーザーの権限設定については「**修正**」と「**閲覧**」の2つを設定することができます。

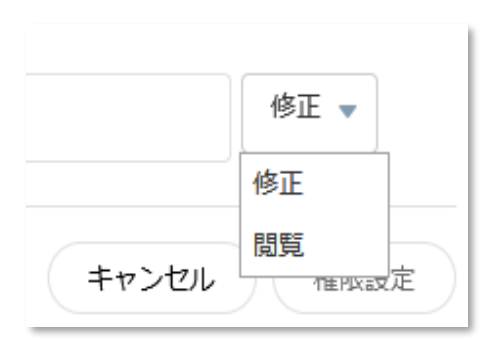

・修正:フォルダー/ファイルの移動、コピー、お気に入り登録解除、名前変更、ダウンロード、削除、詳細 情報の表示、アップロード、上書きなどをするための権限を付与します。

【注意】外部ユーザーには修正の権限は付与できません。

・閲覧:フォルダー/ファイルの内容を閲覧のみできる権限を付与します。

| ユーザー                                         |                            |             |
|----------------------------------------------|----------------------------|-------------|
| 🛔 Manual Datashare (អោះវេលាមាយមន្ត្រីថ្ង – 🗙 | 🖾 milkasahara)(raosi.com 🗙 | Patashare X |
| 内部ユーザー名前を入力してください。                           | 外部ユーザー                     | グループ        |

メールアドレス、または名前(ユーザー名またはグループ名)で検索すると、共有設定ができるユーザー/グルー プがリストで表示されます。

| ユーザー                                         |   |
|----------------------------------------------|---|
| Ма                                           |   |
| 🛓 Manual DataShare(kann.csmanual)‡gmail.com) |   |
| 💄 Manual Datashare(ustdsmanual@gmail.com)    |   |
| Kanual                                       |   |
|                                              | - |

登録されていないユーザー、登録済等で権限設定できないメールアドレス、およびメールアドレスではない項 目がある場合は赤文字で表示され、権限設定ボタンは無効になります。

| 権限設定                                | ×          |
|-------------------------------------|------------|
| ユーザー                                |            |
| 🛛 telework 🗙 メールアドレスまたは名前を入力してください。 | 修正 🗸       |
| ▲ 登録済、もしくは登録できないメールアドレスがあります。       |            |
| 詳細設定                                | キャンセル 権限設定 |

フォルダー/ファイルの権限設定が完了すると、右側に「共有マーク」が表示されます。

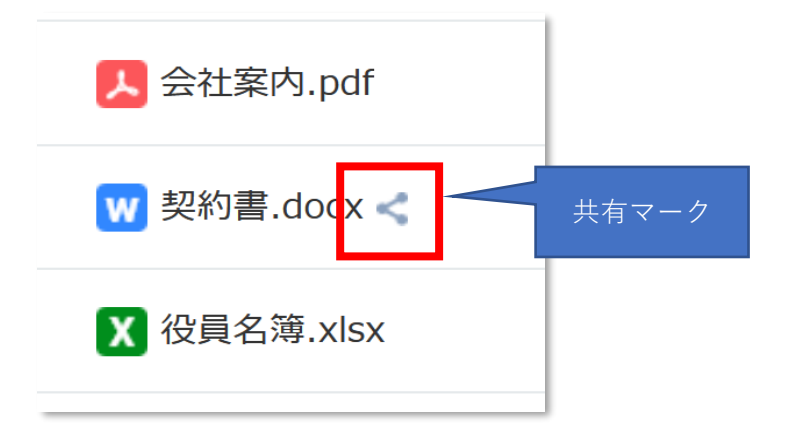

#### 10.4.3 権限設定の変更

権限登録が行われたフォルダー/ファイルを選択して、「**権限設定**」をクリックするとポップアップウィンドウ が表示されます。このウィンドウから、選択したフォルダー/ファイルの権限設定を変更することができます。

| EPIXex AL              |          |
|------------------------|----------|
|                        | ×        |
| 1-ザ-                   |          |
| メールアドレスまたは名前を入力してください。 | 修正 👻     |
|                        |          |
| ***                    | セル 権限設定  |
| 期設定リンク                 |          |
| https://               | コピー 権限解除 |
|                        |          |
|                        | 修正 🔻     |
|                        |          |
| 詳細設定                   |          |
|                        |          |
|                        |          |

・ユーザー追加:初回の権限設定と同様にユーザーを追加できます。 詳細は「10.4.2 権限登録」を参照してください。

- ・リンクコピー:テキストエリアの URL がクリップボードにコピーされます。この URL にアクセスすると、 選択したフォルダー/ファイルの閲覧、詳細確認およびダウンロードができます。権限設定先 が「内部ユーザー」のみの場合リンクは表示されません。
- ・権限解除:権限登録された全ユーザーの権限が解除されます。
- ・権限設定の変更:ドロップダウンをクリックして、ユーザーの権限を変更することが可能です。 ただし、外部ユーザーは修正権限を設定できません。(閲覧のまま固定されます。)

10.4.4 詳細設定

共有機能と同じ操作でパスワード設定および期間設定が行えます。詳細については「<u>7.5.5 詳細設定</u>」を参照 してください。 以下の操作を行うことにより、フォルダー/ファイルの権限登録が解除されます。

## ・機能アイコンからの共有解除:「**権限設定**」を開き、ポップアップウィンドウの「**権限解除**」ボタンを クリックすると権限登録が解除されます。

| メールアドレスまたは名前を入力してください。 | 修正 🚽        |
|------------------------|-------------|
|                        | キャンセル 権限設定  |
| 観設定リンク                 |             |
| https://               | リンクコピー 権限解除 |
| × ·                    | 閲覧 ▼        |
|                        | 修正          |

 ・フォルダー/ファイルの移動:権限登録されているフォルダー/ファイルが移動されると、権限登録が解除 されます。移動したフォルダー/ファイルを共有する場合、改めて権限登録 を行ってください。詳細については「<u>7.4.1 ファイルの移動</u>」を参照して ください。

# 11 セキュリティデータルーム

### 11.1 概要

セキュリティデータルームは、高いセキュリティを持つチームドライブのサブフォルダーです。 チームドライブ内の他のサブフォルダーと異なる点は次の通りです。

・チームドライブに最初から用意されており削除できません。

・ここでの共有では<u>ダウンロードは許可されず、</u>「閲覧者のメールアドレス付き透かし」付きでビューア表 示のみ可能です。送信相手にファイルを送付した後の二次利用等を避けたい場合にご活用ください。

・外部ユーザーに対する共有においても、臨時のパスワードが発行され、必ず E メールアドレスと臨時パス ワードによる認証を行うようになります。

・アクセスには必ず2段階認証が必要です。

・セキュリティデータルーム内のファイルは検索機能の対象外です。

### 11.2 セキュリティデータルームへのアクセス

「**チームドライブ**」の中にある「**セキュリティデータルーム**」をクリックします。

| 🕨 🔒 セキュリティデータルーム |
|------------------|
| ▶契約関係            |
| ▶ 社内業務関係         |
| ▶ 経理・財務関係        |

2段階認証のポップアップウィンドウが表示されるので、「認証メール送信」ボタンをクリックします。

| 2段階級近 ×                                                                                          |                                                                                                 |
|--------------------------------------------------------------------------------------------------|-------------------------------------------------------------------------------------------------|
| <b>B</b>                                                                                         | テレワーク<br>DataShare                                                                              |
| セキュリティデータヘアクセスするためには、認知過時が必要です。<br>予想証メール送信』をクリックしてメールアドレスに送られる認知道号や下に入力<br>してください。              | セキュリティデータルームにアクセスするためには<br>3時間は用の約21コードを入力してください。                                               |
|                                                                                                  | <b>.</b>                                                                                        |
| 2RRIER ×                                                                                         | 0 2 6 4 6 2                                                                                     |
| またきュリティデータ・クラクセス支援と応には、 超振音が応差です。 「超振う・人活気」をクリックに大くたらない、 超振音が応差です。 「超振う・人活気」をクリックによった。 としょうない。 と | ・読証コードの有効機能は10分です。<br>・ご本人が読証券水をしなかった場合、メール内のリングをクリックしないてください。                                  |
| Set -urage                                                                                       | このメールは後倍専用のため、ご返告いただいてもお答えできません。ご不特な点は <mark>お話い合わせ</mark> く<br>ださい。<br>Coperate デビノーーのbacdhame |
| (キャンセル) (細田)                                                                                     |                                                                                                 |

登録メールアドレスに送信された6桁の認証コードを入力して「**確認**」をクリックするとアクセスができます。 2段階認証はセッションが終了するまで維持されます。

## 【注意】認証コードの有効期間は 10 分となります。10 分を過ぎてからセキュリティデータルームにアクセス したい場合は、再度登録メールを送信してください。

### 11.3 画面説明

セキュリティデータルームへのアクセスに成功すると、右側の領域とメニューエリアに保存されているサブフ ォルダーが表示されます。

通常のチームドライブとは異なり、同じ社内の登録されたユーザーであっても、セキュリティ共有の権限が付 与されない限りフォルダー/ファイルが表示されません(チームドライブのように淡色で確認することはできま せん)。

| 🛅 チームドライブ > セキュリティデー… |      |     |     |              |
|-----------------------|------|-----|-----|--------------|
| アイテム数:3個              |      |     |     | <b>-</b> 0 6 |
|                       | 名前 ↑ | サイズ | 所有者 | 最終修正日時       |
| 契約関係(機密)              |      |     | 本人  | 17:10        |
| 社内業務関係                |      |     | 本人  | 17:10        |
| 経理・財務関係               |      |     | 本人  | 17:10        |
|                       |      |     |     |              |

また、ファイルを選択すると上部右端には各種機能アイコンが表示されます。

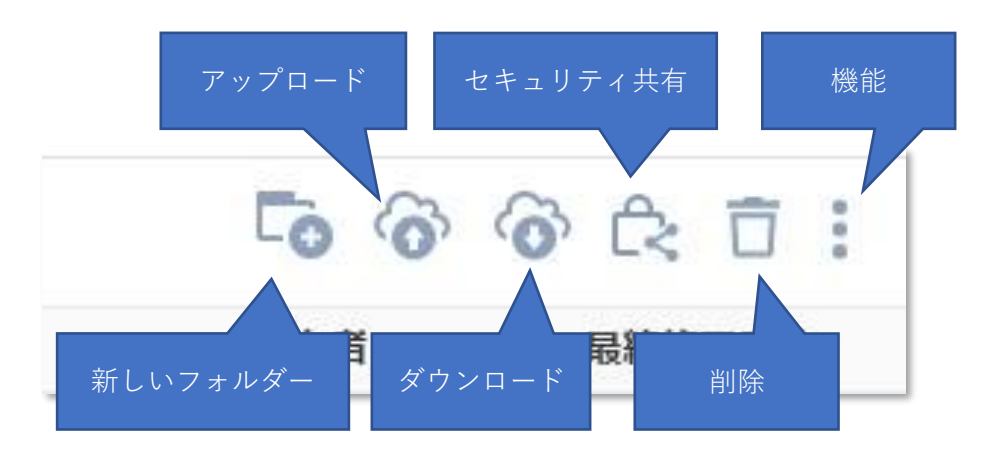

### 11.4 セキュリティ共有

セキュリティデータルーム内のフォルダー/ファイルを他のユーザーに閲覧させることができます。 セキュリティ共有の対象ユーザーはチームドライブと同じです。

11.4.1 フォルダー/ファイルのセキュリティ共有

フォルダー/ファイルを選択して「**セキュリティ共有**」をクリックするとポップアップウィンドウが表示されま す。

| ✓ ₩ 契約書.docx                | セキュリティ共有 |
|-----------------------------|----------|
|                             | 移動       |
| ──X 役員名簿.xlsx               | コピー      |
| □ ● 社内MTGプレゼン資料.pptx        | ダウンロード   |
|                             | 名前変更     |
| ── W 社内規定.docx              | バージョン管理  |
| □ <mark>▶</mark> 製品カタログ.pdf | 長期保管     |
|                             | 詳細情報     |
|                             | 削除       |

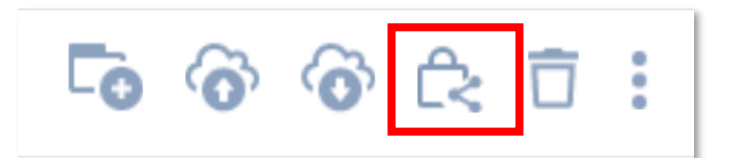

ポップアップウィンドウにフォルダー/ファイルにセキュリティ共有を指定するユーザーを選択してください。 共有の詳細については「7.5.2 フォルダー/ファイルの共有」を参照してください。

ユーザーを選択して「**共有**」をクリックすると入力されたユーザーにセキュリティ共有メールと通知が送信されます。なお、セキュリティ共有の設定は管理側のユーザーだけが行えます。

11.4.2 共有期間設定

ポップアップウィンドウ左下のブルダウンから、共有する期間を設定できます。 共有期間設定の詳細については「7.5.5 詳細設定」を参照してください。 11.4.3 セキュリティ共有設定の変更

セキュリティ共有済のフォルダー/ファイルを選択して「**セキュリティ共有**」をクリックすると、ポップアップ ウィンドウが表示されます。

ポップアップウィンドウでは次の項目が設定できます。

| セキュリティ共有                 | ×      |
|--------------------------|--------|
| ユーザー                     |        |
| メールアドレスまたは名前を入力してください。   |        |
|                          | 閉じる 共有 |
| 🔤 m kasebara (iters com  | ×      |
| 7日 🚽 2021-04-08 23:59:59 |        |

・ユーザー追加:閲覧側のユーザーを追加できます。
 詳細は「11.4.1 フォルダー/ファイルのセキュリティ共有」を参照してください。

・共有解除:ユーザーの右側にある×をクリックすると、ユーザーのセキュリティ共有を解除する ことができます。

・期間設定:権限登録を有効にする期間を7日、30日、期限日指定から設定できます。 詳細は「7.5.5 詳細設定」を参照してください。 11.4.4 外部ユーザーへのセキュリティ共有

外部ユーザーヘセキュリティ共有を行うと、パスワードとリンクが記載された招待メールが送信されます。

| テレワーク<br>DataShare                                                                                                  |                                                                                                    |   |
|----------------------------------------------------------------------------------------------------|----------------------------------------------------------------------------------------------------|---|
| こんにちは、コンマイン・「「ないの」「様心<br>Manual DasStand」、トローバーは私心<br>セキュリティデーシルームに会社の知道が見かせた生まれ。<br>指定されたいスワードでログインした後、データ短期類可能です。 | 2段階認証                                                                                                    | × |
|                                                                                                    | ビキュリティデータヘアクセスするためには、総証番号が必要です。<br>「認証メール送信」をクリックしてメールアドレスに送られる認証番号を下に入力してください、<br>認証番号を入力してください、<br>ご証番号を入力してください、<br>ご証番号を入力してください、 |   |
| <b>期</b> 很日時 2021-04-08 235959                                                                                      | キャンセル 一般                                                                                                    |   |
| テレワーク DataStere で構成                                                                                                 |                                                                                                    |   |
| このメールは送信専用のため、ご返信いただいてもお答えできません。<br>Copyright テレワーク DataShare                                                       |                                                                                                    |   |

リンクをクリックすると、ブラウザー上にログイン画面が表示されるため、ID(email)と招待メールに記載され たパスワードを入力してログインします(「4.1. ログイン操作」を参照してください)。

ログイン後は 2 段階認証が求められるので認証コードを入力してください(詳細は「<u>4.3.2 2 段階認証</u>」を参照 してください)。

外部ユーザーはブラウザー上で共有済のフォルダー/ファイルを確認することができますが、ビューア機能によるファイル閲覧と「**詳細情報**」の確認だけ行えます(詳細は「<u>7 ブラウザー上での操作と機能</u>」を参照してくだ さい)。

| 文子子 公式:1 個       文子 (本)       文子 (本)       (本)       (本)       (本)       (本)       (本)       (本)       (本)       (本)       (本)       (本)       (本)       (本)       (本)       (本)       (本)       (本)       (本)       (本)       (本)       (本)       (x)       (x)       (x) </th <th><b>—</b> /</th> <th></th> <th></th> <th></th> <th></th> | <b>—</b> /        |      |         |                                 |                 |
|----------------------------------------------------------------------------------------------------|-------------------|------|---------|---------------------------------|-----------------|
| ● 分び       所者       ● 秋季 四日         ● 含 仕案内.pdf       2.05 MB       Manual DataSht       17:56                                                                                                    | アイテム数: <b>1</b> 個 |      |         |                                 | :               |
| <ul> <li>※ ▲ 金社案内.pdf</li> <li>● 公式案内.pdf</li> <li>● お田情報</li> <li>● タイブ pdf</li> <li>● タイブ pdf</li> <li>● タイブ pdf</li> <li>● タイブ pdf</li> <li>● サイズ 2.05 MB</li> <li>● ワイブ pdf</li> <li>● サイズ 2.05 MB</li> <li>● ワイブ pdf</li> <li>● サイズ 2.05 MB</li> <li>● ワイブ pdf</li> <li>● サイズ 2.05 MB</li> <li>● ワイブ pdf</li> <li>● ワイブ pdf</li> <li>● ワイブ pdf</li> <li>● ワイブ pdf</li> <li>● ワイブ pdf</li> <li>● ワイブ pdf</li> <li>● ワイブ 1.05 MB</li> <li>● ワイブ 1.05 MB</li> </ul>                                                                                                    |                   | 名前↑  | サイズ     | 所有者                             | 最終修正日時          |
| <ul> <li>◇</li> <li>◇ 会社案内.pdf</li> <li>詳細情報</li> <li>○ タイブ pdf</li> <li>○ サイズ 2.05 MB</li> <li>○ 場所 (会社案内.pdf</li> <li>○ 第所著 Manual DataShare</li> <li>○ 第日 17:56</li> </ul>                                                                                                    | 🔽 🔁 会社案内.pdf      |      | 2.05 MB | Manual DataSha                  | 17:56           |
| ・タイプ       pdf         ・タイプ       pdf         ・タイプ       pdf         ・サイズ       2.05 MB         ・場所       /会社案内.pdf         ・場所       Manual DataShare         ・修正日       17:56                                                                                                    |                   |      |         | 📕 会社案内.pdf                      | ×               |
| シタイプ       pdf         サイズ       2.05 MB         場所       /会社案内.pdf         場所       /会社案内.pdf         ● 原目       17:56         ● 登印       17:56                                                                                                    | <                 |      |         | .pdf                            |                 |
| - 場所 /会社案内.pdf<br>- 所有者 Manual DataShare<br>- 修正日 17:56<br>- 容録日 17:56                                                                                                    | ✓ ✓ ✓ ✓ ✓ ✓ ✓ ✓   | 詳細情報 |         | タイプ pdf<br>サイズ 2.05 MB          |                 |
| - 修正日 17:56<br>- 登録日 17:56                                                                                                    |                   |      |         | · 場所 / 会社案内。<br>· 所有者 Manual Da | par<br>ataShare |
| · 登録日 17:56                                                                                                    |                   |      |         | 修正日 17:56                       |                 |
|                                                                                                    |                   |      |         | 登録日 17:56                       |                 |

以下の操作を行うことにより、共有設定を行ったフォルダー/ファイルの共有が解除されます。

- ・機能アイコンからの共有解除:セキュリティ共有済のフォルダー/ファイルを選択して 「セキュリティ共 有」をクリックすると表示されるポップアップウィンドウから解除できま す。詳細については「<u>11.4.3 セキュリティ共有設定の変更</u>」を参照してく ださい。
  - ・フォルダー/ファイルの移動:共有されているフォルダー/ファイルが移動されるとセキュリティ共有が 解除されます。移動したフォルダー/ファイルをセキュリティ共有する場 合、改めて共有設定を行ってください。

## 11.5 その他機能

11.5.1 検索結果からの除外

セキュリティデータルームに置かれているファイルは検索結果に表示されません。

11.5.2 新しいフォルダーの作成

閲覧側のユーザーは新しいフォルダーを作成することができません。アップロード側のユーザーのみ作成する ことができます。

11.5.3 ビューア機能

ブラウザー上で指定したファイルを閲覧することができますが、閲覧時はファイルに閲覧者のEメールアドレスと日時による透かしが入ります。その他ビューア機能の詳細については「<u>7.6 ビューア機能</u>」を参照してください。

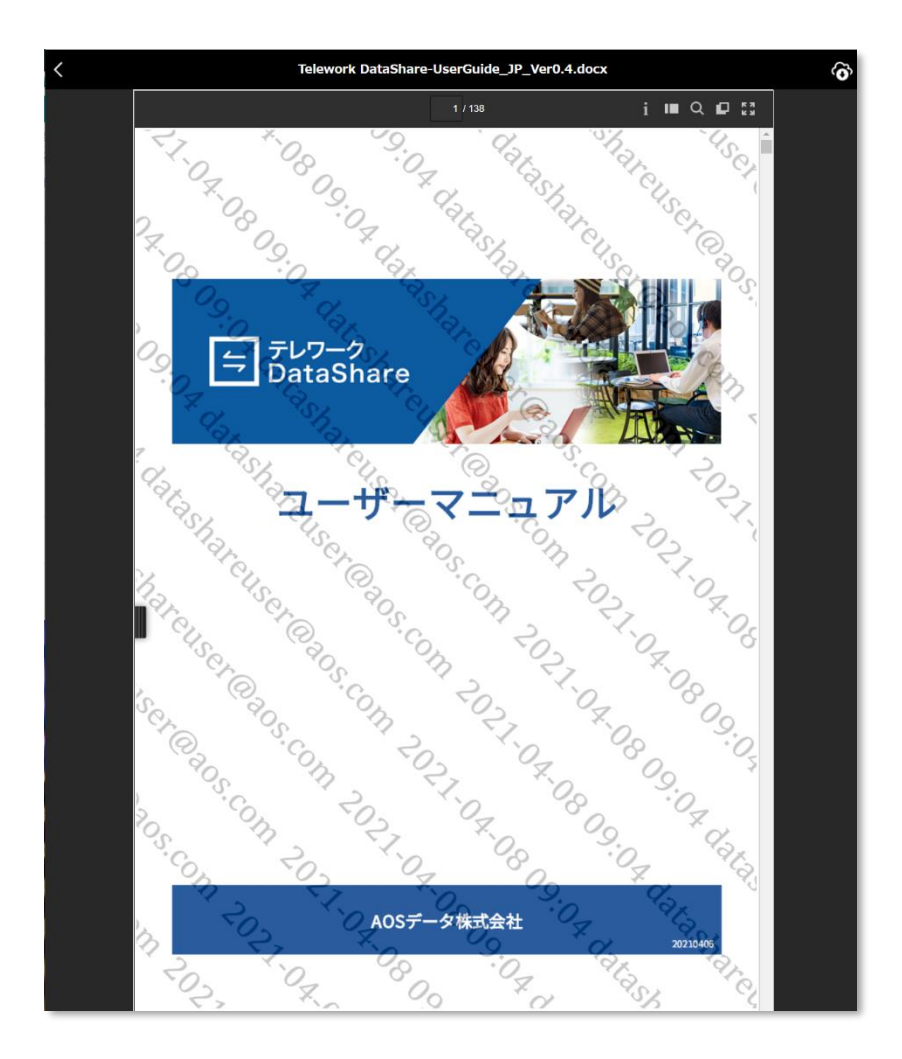

11.5.4 お気に入り登録

セキュリティデータルームでは利用することができません。

11.5.5 フォルダー/ファイルのダウンロード

閲覧側のユーザーはダウンロードすることができません。アップロード側のユーザーのみダウンロードすることができます。

11.5.6 フォルダー/ファイルのアップロード

セキュリティデータルームの直下にはフォルダーのみアップロードすることができます。

ファイルはセキュリティデータルームの直下にアップロードすることはできません。

セキュリティデータルームに作成したフォルダー、もしくはアップロードしたサブフォルダーであればファイ ルをアップロードすることができます。

11.5.7 削除

閲覧側のユーザーは指定したフォルダー/ファイルをゴミ箱に移動することができません。アップロード側のユ ーザーのみフォルダー/ファイルをゴミ箱に移動することができます。

11.5.8 バージョン管理

閲覧側のユーザーは指定したフォルダー/ファイルのバージョン管理を確認することができません。アップロー ド側のユーザーのみフォルダー/ファイルのバージョン管理を確認することができます。

11.5.9 長期保管

閲覧側のユーザーは指定したフォルダー/ファイルをコールドドライブに移動することができません。アップロ ード側のユーザーのみフォルダー/ファイルをコールドドライブに移動することができます。

11.5.10 詳細情報

画面右側にフォルダー/ファイルの詳細情報を確認できます。詳細については「<u>7.4.6 詳細情報の確認</u>」を参照 してください。

# 12 コールドドライブ

12.1 概要

利用頻度が低く、長期保管したいフォルダー/ファイルを保存するのに向いているドライブです。

### 12.2 コールドドライブの利用

12.2.1 コールドドライブ権限

ー般ユーザーおよびマネージャーがコールドドライブを使用するためには、管理者より付与されるコールドド ライブ権限が必要となります。権限のないユーザーはメニューエリアにドライブが表示されません。なお、管 理者はデフォルトでコールドドライブの利用が可能です。

コールドドライブ権限はユーザー登録後に管理者が付与することができます。詳細については「<u>16.4.5 メンバ</u> ー修正」を参照してください。

12.2.2 権限管理について

コールドドライブの利用権限を持つユーザーには全権限が与えられます。ユーザーごとに権限を設定すること ができませんのでご注意ください。

12.2.3 保存対象のフォルダー/ファイル

- コールドドライブに保存されるフォルダー/ファイルは次の3つが対象となります。
  - ・削除されたユーザー:管理者より削除されたユーザーの全ドライブが「**削除されたユーザー**」フォルダーに 保存されます。
  - ・長期保管:各ドライブ内から「**長期保管**」機能によって移動されたフォルダー/ファイルが「**企業データ**」 フォルダーに保存されます。詳細は「7.5.5 長期保管」を参照してください。

・クライアントからのバックアップ:クライアントアプリケーションからバックアップされたフォルダー/ ファイルが「**企業データ**」フォルダーに保存されます。クライアントアプ リケーションのバックアップ機能については、「<u>17.7 バックアップ(管理</u> <u>者のみ/コールドドライブ権限あり)</u>」を参照してください。

12.2.4 復元について

コールドドライブのフォルダー/ファイルの復元には1日程度かかります。

ただし、月10回まで読み出しの時間を短縮できる「高速復元」が利用可能です。

# 12.3 画面説明

コールドドライブを選択すると、「**削除されたユーザー**」と「**企業データ**」が表示されます。

| ▲ ホーム                                                                   | 🖻 コールドドライブ                       |    |
|-------------------------------------------------------------------------|----------------------------------|----|
| <ul> <li>個人ドライブ</li> <li>契約関係</li> </ul>                                | 診 削除されたユーザー                      |    |
| <ul> <li>         社内業務関係     </li> <li>         経理・財務関係     </li> </ul> | 🔮 www.macauluslacid-regiment.com |    |
| 🛆 端末 🔹 🕨                                                                | アイテム数:9個                         |    |
| 👖 チームドライブ 🚽                                                             | 2                                | 前↑ |
| セキュリティデータルーム                                                            | 2 契約關係                           |    |
| <ul> <li>▶ ■ 契約関係</li> <li>▶ ■ 社内業務関係</li> </ul>                        | 2 社内業務關係                         |    |
| ▶ 📄 経理・財務関係                                                             | ── 経理・財務関係                       |    |
| 🕞 コールドドライブ 🔹 🔹                                                          | <mark>人</mark> 会社案内.pdf          |    |
|                                                                         | W 契約書.docx                       |    |
| <ul> <li>         ・ 企業ナータ     </li> </ul>                               | ★ 役員名簿.xlsx                      |    |
|                                                                         | ● 社内MTGブレゼン資料.pptx               |    |
|                                                                         | w 社内規定.docx                      |    |
|                                                                         | ▶ 製品カタログ.pdf                     |    |

12.3.1 削除されたユーザー

「**削除されたユーザー**」フォルダーには、削除済みユーザーの全ドライブがユーザーID ごとのフォルダーとして保存されています。

| ☆ ホーム                   |      | 📄 コールドドライブ > 削除されたユーザー        |
|-------------------------|------|-------------------------------|
| 🛅 個人ドライブ                | Þ    | マイテル粉・1 個                     |
| 🛆 端末                    | Þ    |                               |
| 🔢 チームドライブ               | Ŧ    | avs. musela kak ĝigmantisem i |
| 🕨 🔒 セキュリティデータル・         | -1   |                               |
| ▶ 契約関係                  |      |                               |
| ▶ 社内業務関係                |      |                               |
| ▶ 📄 経理・財務関係             |      |                               |
| 🕞 コールドドライブ              | •    |                               |
| 🔻 🚵 削除されたユーザー           |      |                               |
| ) 🚴 nen maarte kal-dage | or l |                               |
| ▶ 📄 企業データ               |      |                               |
|                         |      |                               |

各フォルダー内には、サブフォルダーとして「**個人ドライブ**」、「**端末**」、「セキュリティデータルーム」が配置 されており、各フォルダーに格納されていたフォルダー/ファイルが保存されます。

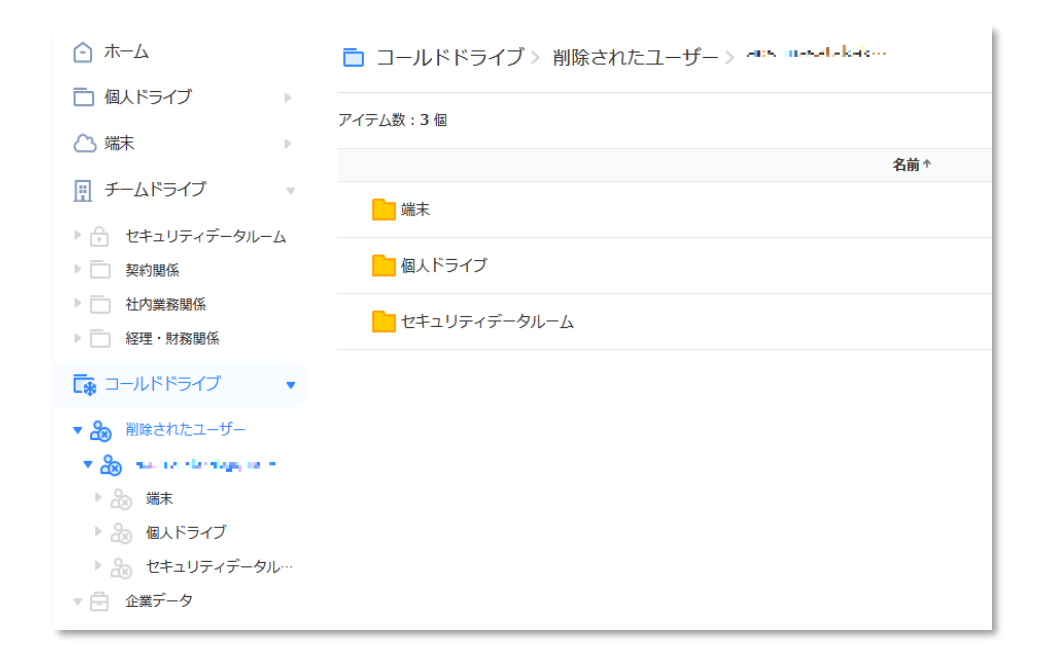

12.3.2 企業データ

企業用データには、各ドライブから「**長期保管**」で移動されたフォルダー/ファイル、もしくはクライアントア プリケーションでバックアップされたフォルダー/ファイルが表示されます。

フォルダーを選択してマウス右クリックすると使用可能なメニューが表示されます。

| ☆ ホーム                                            | 🫅 コールドドライブ > 企業データ |  |
|--------------------------------------------------|--------------------|--|
| 🗋 個人ドライブ 🚽 👻                                     | アイテム数:9 個          |  |
| <ul> <li>契約関係</li> <li>社内業務関係</li> </ul>         | 名前*                |  |
| ▶ 経理・財務関係                                        | 契約關係               |  |
| △ 端末 🔹                                           | 社内業務関係             |  |
| 👖 チームドライブ 🚽                                      | 経理・財務関係            |  |
| セキュリティデータルーム                                     | 人 会社案内.pdf         |  |
| <ul> <li>▶ ■ 契約関係</li> <li>▶ ■ 社内業務関係</li> </ul> | W 契約書.docx         |  |
| ▶ □ 経理・財務関係                                      | ¥ 役員名簿.xlsx        |  |
| 🖬 コールドドライブ 🔹 🔹                                   | C 社内MTGプレゼン資料.pptx |  |
| ふ 削除されたユーザー                                      | w 社内規定.docx        |  |
| <ul> <li>▼</li></ul>                             | ▶ 製品力タログ.pdf       |  |
| ▶ 📄 社内業務関係                                       |                    |  |
| ▶ 📄 経理·財務関係                                      |                    |  |

フォルダー/ファイルをチェックし、右クリックもしくは機能アイコンをクリックすることで以下の機能が利用できます。

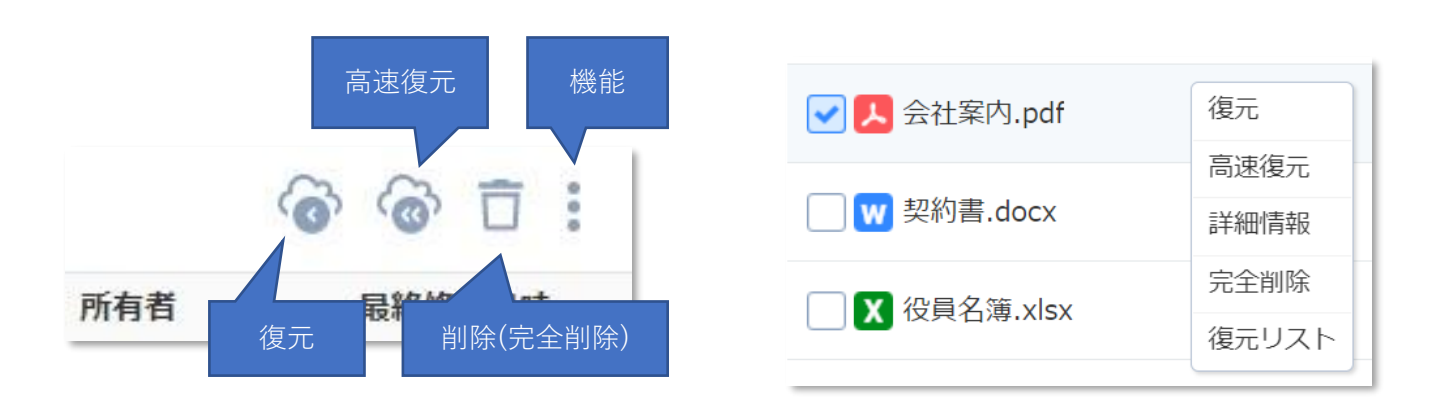

12.4.1 復元

フォルダー/ファイルを選択して「**復元**」をクリックすると復元案内ポップアップウィンドウが表示されます。 右下の「**復元**」ボタンをクリックすると、フォルダー/ファイルが復元されます。

復元が完了してフォルダー/ファイルがダウンロードできるまでに1日程度かかります。

復元完了時には自動的にメールが送信されます。

また、復元されたフォルダーとファイルは復元リストで確認することができます。

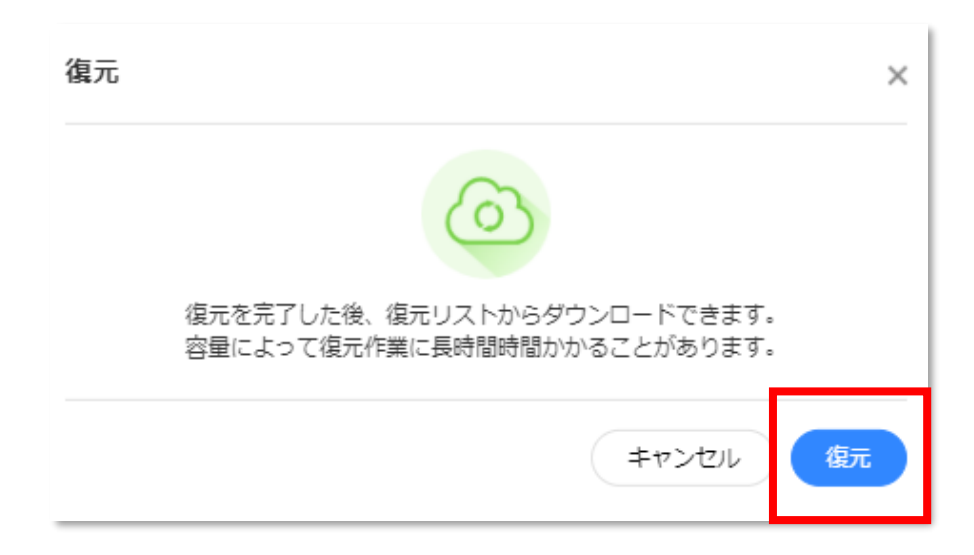

12.4.2 高速復元

コールドドライブのデータを、通常の復元より速くダウンロードができる機能です。ファイルのサイズにも依存しますが、10分~30分程度で復元が完了します。

月に10回ご利用いただくことが可能です。

なお、高速復元はファイルのみ利用可能で、フォルダーにはご利用いただくことができません。

ファイルを選択して高速復元をクリックするとポップアップウィンドウが表示されます。

右下の「高速復元」ボタンをクリックすると、ファイルが復元されます。

高速復元されたファイルは復元リストで確認することができます。

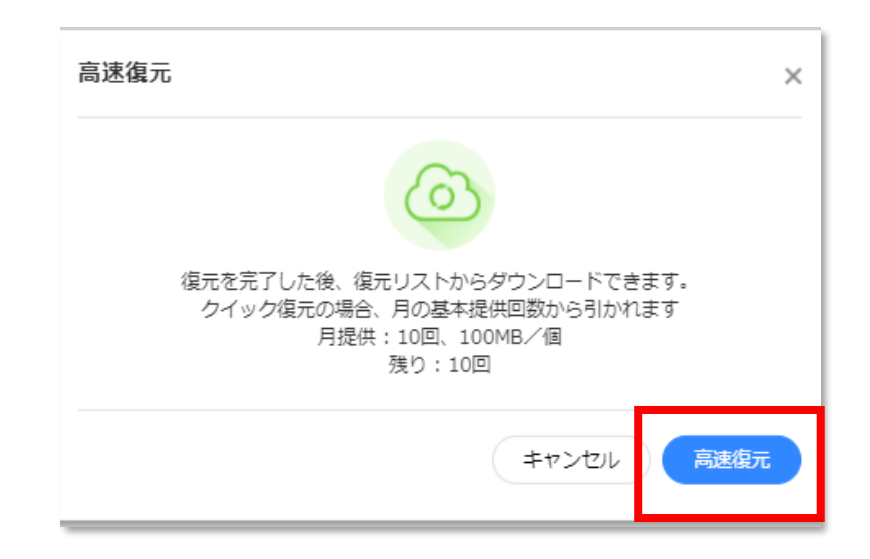

12.4.3 復元リスト

復元されたフォルダー/ファイルを復元リストで確認することができます。フォルダー/ファイルを右クリック して「**復元リスト**」をクリックするとポップアップウィンドウが表示されます。復元リストに移動されたデー タは7日後に自動的に削除されます。

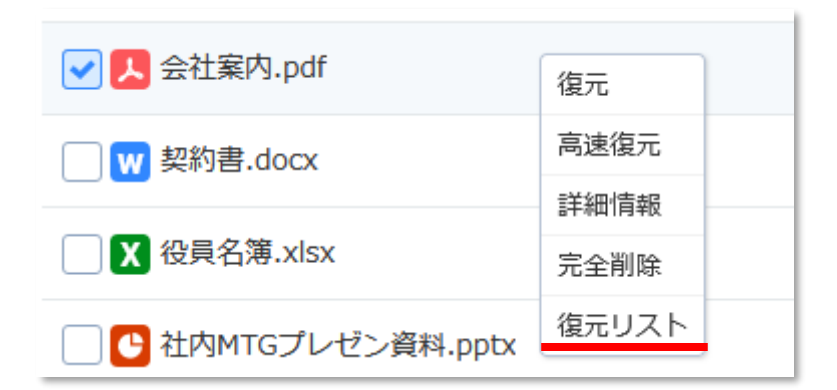

| コールトトライン作業リスト                                  |                       |          |      |            |           |
|------------------------------------------------|-----------------------|----------|------|------------|-----------|
| データ作業完了の後、右クリックでコピー、ダ<br>データ作業完了8日後以降は順次データが自動 | ウンロードできます。<br>削除されます。 |          |      |            |           |
| アイテム数:4個 ・ ウェブ クライア                            | ント                    |          |      |            |           |
| 名前个                                            | 所有者                   | サイズ      | 状態   | 作業完了日      | 削除予定日     |
| ▶ 会社案内.pdf                                     | Manual<br>Datashare   | 2.05 MB  | 復元完了 | 2021-03-27 | 2021-04-0 |
| w 契約書.docx                                     | Manual<br>Datashare   | 1.84 MB  | 復元完了 | 2021-03-27 | 2021-04-0 |
| ─ X 役員名簿.xlsx                                  | Manual<br>Datashare   | 23.72 KB | 復元完了 | 2021-03-23 | 2021-04-0 |
| W 社内規定.docx                                    | Manual<br>Datashare   | 4.37 MB  | 復元完了 | 2021-03-23 | 2021-04-0 |
|                                                |                       |          |      |            |           |

12.4.4 完全削除

フォルダー/ファイルを完全に削除します。この操作を行うと該当のフォルダー/ファイルは復元できなくなり ます。

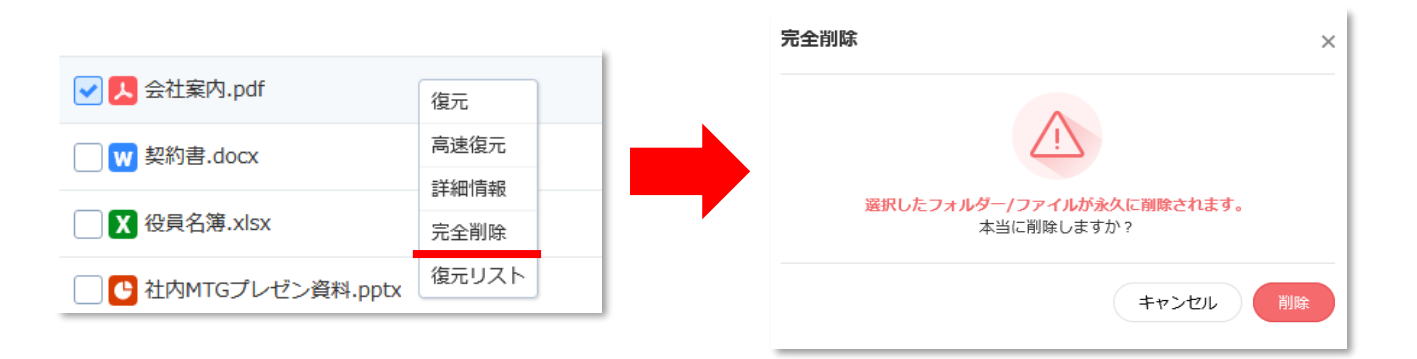

## 13 メニューエリア

### 13.1 概要

共有、お気に入り登録、ゴミ箱の機能を利用したフォルダー/ファイルを確認することができます。

### 13.2 共有

メニューエリアの「**共有**」ボタンをクリックすると、共有済みのフォルダー/ファイルが確認できる共有画面に 遷移します。

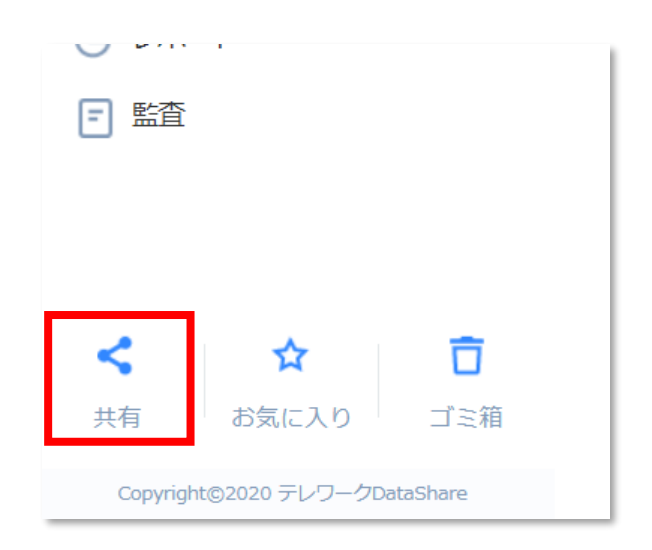

13.2.1 共有済のデータ

他ユーザーから共有済のフォルダー/ファイルを一覧で確認できます。

任意のフォルダー/ファイルを選択して右クリック、または機能アイコンをクリックするとメニューが表示されます。

| □ 共有             |     |
|------------------|-----|
| 共有されたデータ 共有したデータ |     |
|                  |     |
|                  | 名前↑ |
| 契約関係             |     |
| 1 社内業務関係         |     |
| ■ 経理・財務関係        |     |
|                  |     |

・お気に入り:ファイル/フォルダーをお気に入り登録することができます。 詳細については「<u>7.7.1 お気に入り登録</u>」を参照してください。 ・ダウンロード:ファイル/フォルダーをダウンロードすることができます。

詳細については「7.7.2 フォルダー/ファイルのダウンロード」を参照してください。

・詳細情報:画面右側にフォルダー/ファイルの詳細情報を確認できます。 詳細については「7.4.6 詳細情報の確認」を参照してください。

13.2.2 共有済のデータ

他ユーザーへ共有済のフォルダー/ファイルを一覧で確認できます。

任意のフォルダー/ファイルを選択して右クリック、または機能アイコンをクリックするとメニューが表示されます。

| □ 共有             |     |
|------------------|-----|
| 共有されたデータ 共有したデータ |     |
| アイテム数:6個         |     |
|                  | 名前↑ |
| Document         |     |
| 人会社案内.pdf        |     |
| w 契約書.docx       |     |
| X 役員名簿.xlsx      |     |

- ・お気に入り:ファイル/フォルダーをお気に入り登録することができます。
   詳細については「7.7.1 お気に入り登録」を参照してください。
- ・ダウンロード:ファイル/フォルダーをダウンロードすることができます。
   詳細については「7.7.2 フォルダー/ファイルのダウンロード」を参照してください。
- ・該当の場所へ移動:フォルダー/ファイルが保存されている元のフォルダーに移動します。
- ・詳細情報:画面右側にフォルダー/ファイルの詳細情報を確認できます。 詳細については「7.4.6 詳細情報の確認」を参照してください。
- ・削除:ファイル/フォルダーをゴミ箱に移動します。 詳細については「7.4.7 削除」を参照してください。

## 13.3 お気に入り

メニューエリアの「お気に入り」ボタンをクリックするとお気に入り画面に遷移します。

| $\lor$                               |       |     |  |  |  |
|--------------------------------------|-------|-----|--|--|--|
| ■ 監査                                 |       |     |  |  |  |
| _                                    |       |     |  |  |  |
|                                      |       |     |  |  |  |
|                                      |       |     |  |  |  |
| ~                                    | ~     | ÷   |  |  |  |
| ~                                    | Ж     | U   |  |  |  |
| 共有                                   | お気に入り | ゴミ箱 |  |  |  |
| Converget @ 2020 - L / D-/ DataShare |       |     |  |  |  |
| Copyright@2020 71/9—9DataShare       |       |     |  |  |  |

#### 13.3.1 ファイル/フォルダー 一覧

お気に入りに追加済のフォルダー/ファイルを一覧で確認できます。任意のフォルダー/ファイルを選択し右ク リックまたは機能アイコンをクリックするとメニューが表示されます。

| 📄 お気に入り     |     |          |        |     |                  |
|-------------|-----|----------|--------|-----|------------------|
| アイテム数:3個    |     |          |        |     |                  |
|             | 名前↑ | サイズ      | 場所     | 所有者 | 最終修正日時           |
| 1 社内業務関係    |     |          | 個人ドライブ | 本人  | 2021-03-22 17:15 |
| W 契約書.docx  |     | 1.84 MB  | 個人ドライブ | 本人  | 2021-03-29 14:04 |
| X 役員名簿.xlsx |     | 26.07 KB | 個人ドライブ | 本人  | 2021-03-29 14:04 |
|             |     |          |        |     |                  |

### 13.3.2 機能

- ・お気に入り解除:ファイル/フォルダーのお気に入り登録を解除します。
- ・ダウンロード:ファイル/フォルダーをダウンロードすることができます。
   詳細については「7.7.2 フォルダー/ファイルのダウンロード」を参照してください。
- ・該当の場所へ移動:フォルダー/ファイルが保存されている元のフォルダーに移動します。
- ・詳細情報:画面右側にフォルダー/ファイルの詳細情報を確認できます。 詳細については「7.4.6 詳細情報の確認」を参照してください。

# 13.4 ゴミ箱

メニューエリアの「ゴミ箱」ボタンをクリックするとゴミ箱画面に遷移します。

| 0    |       |          |  |
|------|-------|----------|--|
| - 監査 |       |          |  |
| _    |       |          |  |
|      |       |          |  |
|      |       |          |  |
| ~    | *     | ÷        |  |
| ~    | M     | <b>U</b> |  |
|      |       |          |  |
| 共有   | お気に入り | ゴミ箱      |  |

13.4.1 ファイル/フォルダー一覧

削除したフォルダー/ファイルをリストで確認できます。

| ☆ ゴミ箱       |     |          |        |     |                  |
|-------------|-----|----------|--------|-----|------------------|
| アイテム数:4個    |     |          |        |     |                  |
|             | 名前↑ | サイズ      | 場所     | 所有者 | 最終修正日時           |
| ドキュメント      |     |          | 個人ドライブ | 本人  | 2021-03-23 14:24 |
| ▶ 会社案内.pdf  |     | 2.05 MB  | 個人ドライブ | 本人  | 2021-03-29 14:04 |
| W 契約書.docx  |     | 1.84 MB  | 個人ドライブ | 本人  | 2021-03-26 19:19 |
| X 役員名簿.xlsx |     | 26.07 KB | 個人ドライブ | 本人  | 2021-03-26 19:19 |

13.4.2 機能

ゴミ箱に移動したフォルダー/ファイルの復元、および移動したフォルダー/ファイルの永久削除が行えます。

・復元:削除したフォルダー/ファイルを復元します。
 削除したフォルダー/ファイルは元あったフォルダーに再配置されます。

| 📋 ゴミ箱         |      |
|---------------|------|
|               |      |
|               |      |
| 🗌 🦰 ドキュメント    |      |
| ✓ 人 会社案内.pdf  | 復元   |
| w 契約書.docx    | 永久削除 |
| ■ X 役員名簿.xlsx |      |

・永久削除:選択したフォルダー/ファイルを完全に削除します。
 この操作を実行すると復元ができなくなります。

| う ゴミ箱              | 永久削除                                           |
|--------------------|------------------------------------------------|
|                    | Δ.                                             |
|                    |                                                |
| ドキュメント             | <b>選択したフォルダー/ファイルが永久に削除されます。</b><br>本当に削除しますか? |
| ✓ 人 会社案内.pdf 復元    |                                                |
| →久削除<br>W 契約書.docx | ++>21                                          |

# 14 レポート (管理者のみ)

## 14.1 概要

システム内で実行された操作の履歴を確認できます。

| 🕒 レポー           | ٠ト               |           |            |    |                                                                       |                                       |                                                                                                    |
|-----------------|------------------|-----------|------------|----|-----------------------------------------------------------------------|---------------------------------------|----------------------------------------------------------------------------------------------------|
| 日付              | 2021-03-23       | <b></b> : | 2021-03-23 | ö  |                                                                       |                                       | 🚯 レポートダウンロード                                                                                                    |
| 場所              | 全体 🔻             |           |            |    |                                                                       |                                       |                                                                                                    |
| チームメン           |                  |           |            |    |                                                                       |                                       |                                                                                                    |
| バー<br>動作        | 動作追加+            |           |            |    |                                                                       |                                       |                                                                                                    |
| 状態              | 全体 🔻             |           |            |    |                                                                       |                                       | 初期化 検索                                                                                                    |
| ⊵体: <b>74</b> 件 |                  |           |            |    |                                                                       |                                       |                                                                                                    |
|                 | 日付               |           |            | 場所 | アカウント                                                                 | 動作                                    | 状態                                                                                                    |
|                 | 2021-03-23 14:33 |           | コールドドライブ   |    | annang manangan na barangan sa                                        | 作業ファイルリスト復元完了 (コールドドライブ復<br>元:クライアント) | 😡 成功                                                                                                    |
|                 | 2021-03-23 14:31 |           | コールドドライブ   |    | annan instructure<br>articleran a Ener nan e                          | 作業ファイルリスト復元開始 (復元:コールドドライ<br>ブ)       | 🕑 成功                                                                                                    |
|                 | 2021-03-23 14:29 |           | コールドドライブ   |    | antonio i provinci de la companya.                                    | 作業ファイルリスト復元開始 (復元:コールドドライ<br>ブ)       | 🕢 成功                                                                                                    |
|                 | 2021-03-23 14:25 |           |            |    | антоно настоярования<br>Постояния разрения слож                       | ファイル情報削除 (ゴミ箱)                        | 😔 成功                                                                                                    |
|                 | 2021-03-23 14:25 |           |            |    | server i serverbrist<br>Produktion i generalistica                    | ファイル情報削除 (ゴミ箱)                        | 😔 成功                                                                                                    |
|                 | 2021-03-23 14:25 |           |            |    | HEALING LANCAURCH<br>In the Association of the Control of the Control | ファイル情報削除 (ゴミ箱)                        | in a station and the state of the state of |
|                 | 2021-03-23 14:25 |           |            |    | Monito i Mecalino M<br>Professione de parte de case                   | ファイル情報削除 (ゴミ箱)                        | 😡 成功                                                                                                    |
|                 | 2021-03-23 14:25 |           |            |    | Marine, Leitanis, e<br>Line terrari, et georgial cons                 | ファイル情報削除 (ゴミ箱)                        | 😡 成功                                                                                                    |
|                 | 2021-03-23 14:25 |           |            |    | Marine, Leitanis, e<br>Professiones, possibilitzada                   | フォルダー情報削除 (ゴミ箱)                       | त्रिम                                                                                                    |
|                 | 2021-03-23 14:25 |           |            |    | Marina Bafazir y<br>Dar farsar ar yeon si yeon                        | フォルダー情報剤除 (ゴミ箱)                       | 😡 成功                                                                                                    |

## 14.2 検索

以下の条件に該当する操作履歴を検索します。

### 14.2.1 日付

操作が行われた日付を指定します。左側が FROM 日付、右側が TO 日付です。 クリックするとカレンダーが表示され、日付を指定することができます。

| 🕒 レポー           | ۰ト   |          |         |      |    |      |        |    |
|-----------------|------|----------|---------|------|----|------|--------|----|
| 日付              | 202: | L-03-2   | 3       |      | ä  | 2021 | -03-23 | ä  |
| 場所              | •    |          | 20      | 21年3 | 月  |      |        |    |
| チームメン           | Ħ    | 月        | 火       | 水    | 木  | 金    | ±      |    |
| ノビー<br>mh.//E   |      | 1        | 2       | 3    | 4  | 5    | 6      |    |
| d base          | 7    | 8        | 9       | 10   | 11 | 12   | 13     |    |
| 状態              | 14   | 15       | 16      | 17   | 18 | 19   | 20     |    |
| 全体: <b>74</b> 件 | 21   | 22       | 23      |      |    |      |        |    |
|                 |      | 29<br>HT | 30<br>3 |      |    |      |        | 場所 |

14.2.2 場所

操作が実行されたドライブを指定します。

| () レポート           |                               |   |            |   |  |
|-------------------|-------------------------------|---|------------|---|--|
| 日付                | 2021-03-23                    | ö | 2021-03-23 | ä |  |
| 場所                | 全体 🔻                          |   |            |   |  |
| チームメン<br>バー<br>動作 | 全体<br>個人ドライブ<br>端末<br>チームドライブ |   |            |   |  |
| 状態<br>            | セキュリティデータルーム<br>コールドドライブ      |   |            |   |  |
|                   |                               |   |            |   |  |

14.2.3 チームメンバー システムで操作を行ったユーザーを指定します。

| 🕒 レポー | ۰ト                                      |                |
|-------|-----------------------------------------|----------------|
| 日付    | 2021-03-23                              | $\blacksquare$ |
| 場所    | 全体 🔻                                    |                |
| チームメン | Ма                                      |                |
| -71   | 🛔 Manual DataShare(Le 🗉 📖 🖬 🖬 🏹 🗉 🖬 🗤 ) |                |
|       | 🛓 Manual Datashare(📭 🚛 🐂 👘 👘 🖬 🗤 ท      |                |
|       |                                         |                |
| 動作    |                                         |                |
| 状態    | 全体 🔻                                    |                |

14.2.4 動作

システムで行われた操作の種類を指定します。

| 🕒 レポー    | · ►        |
|----------|------------|
| 日付       | 2021-03-23 |
| 場所       | 全体 🔻       |
| チームメン    |            |
| バー<br>動作 | (          |
| 状態       | 全体 💌       |

### 動作項目にチェックを入れるとすべてにチェックが入ります。

| 動作追加                          | ×      |
|-------------------------------|--------|
| 動作項目                          |        |
| 間違ったパスワード5回入力でアカウントロック (ユーザー) | ^      |
| 2段階認証コードメール送信 (ユーザー)          |        |
| パスワード変更メール送信 (ユーザー)           |        |
| パスワード修正 (ユーザー)                |        |
| ユーザー登録 (ユーザー)                 |        |
| お問い合わせ登録 (ユーザー)               |        |
| お問い合わせメール送信 (ユーザー)            |        |
| 共有パスワード設定(共有:個人ドライブ)          | ~      |
|                               |        |
|                               | 閉じる 確認 |
|                               |        |

14.2.5 状態

操作結果の成功/失敗を指定します。

全体を指定した場合、両方の状態が抽出されます。

| 日付                | 2021-03-23                 | Ë   | 2021-03-23 | Ö |
|-------------------|----------------------------|-----|------------|---|
| 場所                | 全体 👻                       |     |            |   |
| チームメンバ-           | 名前またはメールアドレス               | で検索 |            |   |
|                   |                            |     |            |   |
| 動作                | 動作追加 +                     |     |            |   |
| 動作                | 動作追加 + 全体 ▼                |     |            |   |
| 動作<br>状態          | 動作追加 +<br>全体 ▼<br>全体       |     |            |   |
| 動作<br>状態<br>全体:0件 | 動作追加 +<br>全体 ▼<br>全体<br>成功 |     |            |   |

# 14.3 レポートダウンロード

## 上部右端の「**レポートダウンロード**」ボタンをクリックすると、検索結果を CSV ファイルとしてダウンロード することができます。

| 日付 | 2021-03-23 | 20:                           | 21-03-24 | Ö                                          | ● レポートダウンロード                      |  |
|----|------------|-------------------------------|----------|--------------------------------------------|-----------------------------------|--|
|    | • //       |                               |          |                                            |                                   |  |
|    |            | A                             | В        | С                                          | D                                 |  |
|    |            | 2021-03-23T14:33:16.664645    | コールドドライブ | Manual Datashare<br>usr.dsmanual@gmail.com | 作業ファイルリスト復元完了 (コールドドライブ復元:クライアント) |  |
|    |            | 2021-03-23T14:31:18.432425    | コールドドライブ | Manual Datashare<br>usr.dsmanual@gmail.com | (作業ファイルリスト復元開始 (復元:コールドドライブ)      |  |
|    |            | 2021-03-23T14:29:58.042885    | コールドドライブ | Manual Datashare<br>usr.dsmanual@gmail.com | 作業ファイルリスト復元開始 (復元:コールドドライブ)       |  |
|    |            | 4 2021-03-23T14:25:24.454559  |          | Manual Datashare<br>usr.dsmanual@gmail.com | ファイル 情報削除 (ゴミ稲)                   |  |
|    |            | 5 2021-03-23T14:25:24.421903  |          | Manual Datashare<br>usr.dsmanual@#mail.com | ファイル債報創除(ゴミ箱)                     |  |
|    |            | 6 2021-03-23T14:25:24.391734  |          | Manual Datashare<br>usr.dsmanual@email.com | ファイル(情報)削除 (ゴミ箱)                  |  |
|    |            | 7 2021-03-23T14:25:24.359206  |          | Manual Datashare                           | ファイル(債報前)除 (ゴミ預)                  |  |
|    |            | 8 2021-03-23T14:25:24.326276  |          | Manual Datashare                           | ファイル 情報創除 (ゴミ猫)                   |  |
|    |            | 2021-03-23T14:25:24.285248    |          | Manual Datashare                           | フォルダー情報削除(ゴミ稿)                    |  |
|    |            | 2021-03-23T14:25:24.252012    |          | Manual Datashare                           | フォルダー情報削除 (ゴミ猫)                   |  |
|    |            | 2021-03-23T14:25:24.222348    |          | Manual Datashare                           | フォルダー情報創除 (ゴミ猫)                   |  |
|    |            | 2021-03-23T14:25:24.182691    |          | Manual Datashare                           | フォルダー情報削除 (ゴミ猫)                   |  |
|    |            | 2021-03-23T14:24:51.106425    | 個人ドライブ   | Manual Datashare                           | フォルダーをゴミ箱に移動(削除:個人ドライブ)           |  |
|    |            | 2021-03-23T14:24:19.272073    | 個人ドライブ   | Manual Datashare                           | コールドドライブファイル登録(圧縮:個人ドライブ)         |  |
|    |            | 14 2021-03-23114:24:19.272073 | 遠入 ドライブ  | usr.dsmanual@gmail.com<br>Manual Datashare | コールドドライブファイル連邦(正神・個人ドライブ)         |  |

# 15 監査 (管理者のみ)

## 15.1 概要

システム内で実行された操作の履歴を確認できます。

| 📑 監査     |                  |                                      |                          |
|----------|------------------|--------------------------------------|--------------------------|
| 日付       | 2021-03-16       |                                      |                          |
| アカウント    | 名前またはメールアドレスで検索  |                                      |                          |
| 動作       | (新作道加+)          |                                      | 初期化 核索                   |
| 全体:184 件 |                  |                                      |                          |
|          | 日付               | アカウント                                | 動作                       |
|          | 2021-04-01 19:10 | how a second signal ware             | ファイルやフォルダー共有追加           |
|          | 2021-04-01 18:49 | kond correct objection is one        | ファイルやフォルダーコピー            |
|          | 2021-04-01 18:37 | kom at strong slig grad as a         | ファイルやフォルダー共有追加           |
|          | 2021-04-01 18:34 | kainteinneikualaionneitioon          | セキュリティデータルーム 2 段階認証      |
|          | 2021-04-01 18:29 | resulters and gap without            | セキュリティデータルーム 2 段階認証      |
|          | 2021-04-01 18:09 | server av eveldige og som            | セキュリティデータルーム 2 段階認証      |
|          | 2021-04-01 18:00 | and the set flips of the s           | セキュリティデータルーム 2 段階認証      |
|          | 2021-04-01 17:56 | Konstead of the second second second | ファイルやフォルダー共有追加           |
|          | 2021-04-01 17:55 | Land cases a significant case.       | セキュリティデータルーム 2 段階認証      |
|          | 2021-04-01 17:53 | Keense var van eling met waar        | セキュリティデータルーム 2 段階認証      |
|          | 2021-04-01 17:06 | Land since a significant con-        | 権限設定                     |
|          | 2021-04-01 14:39 | new text with gap without a          | セキュリティデータルーム 2 段階認証      |
|          | 2021-04-01 14:39 | Komponing Maragemetricam             | セキュリティデータルーム 2 段階認証      |
|          | 2021-04-01 14:38 | kan sa manig ya kana                 | セキュリティデータルーム 2 段階認証      |
|          | 2021-04-01 14:38 | Painteen remeatatement can a         | セキュリティデータルーム2段階認証 v0.7.2 |

## 15.2 検索

以下の条件に該当する操作履歴を検索します。

### 15.2.1 日付

操作が行われた日付を指定します。左側が FROM 日付、右側が TO 日付です。 クリックするとカレンダーが表示され、日付を指定することができます。

| \Xi 監査          |      |        |    |        |          |      |        |   |
|-----------------|------|--------|----|--------|----------|------|--------|---|
| 日付              | 2021 | 1-03-2 | 3  |        | <b>ö</b> | 2021 | -03-23 | ⊟ |
| アカウント           | ◄    |        | 20 | )21年 3 | 月        |      | ►      |   |
| ah./F           | B    | 月      | 火  | 水      | 木        | 金    | ±      |   |
| 1991 P          |      | 1      | 2  | 3      | 4        | 5    | 6      |   |
| 全体: <b>74</b> 件 | 7    | 8      | 9  | 10     | 11       | 12   | 13     |   |
|                 | 14   | 15     | 16 | 17     | 18       | 19   | 20     |   |
|                 | 21   | 22     | 23 | 24     |          |      |        |   |
|                 |      |        | 30 | 31     |          |      |        |   |
|                 |      |        |    |        |          |      |        |   |

15.2.2 アカウント

システムで操作を行ったユーザーを指定します。

| 三 監査  |                                            |
|-------|--------------------------------------------|
| 日付    | 2021-03-23                                 |
| アカウント | M                                          |
|       | Manual DataShare(kanri.dsmanual@gmail.com) |
|       | Manual Datashare(usr.dsmanual@gmail.com)   |
|       |                                            |

### 15.2.3 動作

システムで行われた操作の種類を指定します。

| 三 監査  |                                    |
|-------|------------------------------------|
| 日付    | 2021-03-23                         |
| アカウント | 名前またはメールアドレスで検索                    |
| 動作    | 動作追加 + ログイン× ユーザー登録× ファイルやフォルダー移動× |

動作項目にチェックを入れるとすべてにチェックが入ります。

| 動作追加            | ×            |
|-----------------|--------------|
| 動作項目            |              |
|                 | ^            |
| 2 段階認証          |              |
| ── パスワード変更      |              |
| ユーザー登録          |              |
| お問い合わせ          |              |
| 🗌 ファイルやフォルダーコピー |              |
| ファイルやフォルダー移動    |              |
| ファイルやフォルダー名変更   | $\checkmark$ |
|                 |              |
| 閉じる 確認          |              |

# 15.3 監査ダウンロード

検索結果を CSV ファイルとしてダウンロードすることができます。

| ■ 監査 |            |                            |                                                                                                    |                     |
|------|------------|----------------------------|----------------------------------------------------------------------------------------------------|---------------------|
| 日付   | 2021-03-23 | 2021-03-23                 | ä                                                                                                    | ● 監査ダウンロード          |
|      |            | 2021-03-29T16:27:12.184115 | kan tahun ang Kansa Luar                                                                                                    | グループ管理              |
|      |            | 2021-03-29T15:37:16.115291 | kan telenen tel <sup>e</sup> ning kent                                                                                                    | グループ管理              |
|      |            | 2021-03-29T15:36:43.012496 | kan dahar ang Kapita Jawa                                                                                                    | グループ管理              |
|      |            | 2021-03-29T15:10:53.011660 | kan telenen teläisine kaan                                                                                                    | グループ管理              |
|      |            | 2021-03-29T14:31:11.968984 | Conclume A differentiation in                                                                                                    | ファイルやフォルダー削除        |
|      |            | 2021-03-29T14:29:10.325877 | a sea an an air Afghraile ann                                                                                                    | ファイルやフォルダー削除        |
|      |            | 2021-03-29T14:29:06.370464 | Conclume A differentiation in                                                                                                    | ファイルやフォルダー削除        |
|      |            | 2021-03-29T14:28:54.031301 | est and all \$2 address                                                                                                    | ファイルやフォルダー復元        |
|      |            | 2021-03-29T14:03:35.224943 | Concernent al Extralligent                                                                                                    | ファイルやフォルダー削除        |
|      |            | 2021-03-29T13:57:55.142580 | est est an en al Agén al com                                                                                                    | ファイルやフォルダー削除        |
|      |            | 2021-03-26T21:44:33.531380 | Concorners al Extralligent                                                                                                    | ファイルやフォルダー復元        |
|      |            | 2021-03-26T21:43:47.243538 | $(s_1,s_2,\ldots,s_{l+1},s_{l+1},\ldots,s_{l+1},\ldots,s_{l+$ | ファイルやフォルダー復元        |
|      |            | 2021-03-26T21:28:36.435912 | kar i demarus lõrma Loon                                                                                                    | ファイルやフォルダー共有追加      |
|      |            | 2021-03-26T21:23:27.113689 | kan teknologi katiya dalam                                                                                                    | セキュリティデータルーム 2 段階認証 |
|      |            | 2021-03-26T21:21:30.775654 | versement al Bornali com                                                                                                    | セキュリティデータルーム2段階認証   |

# 16 ユーザー管理

16.1 概要

ご利用中のテレワーク DataShare サービスに関する各種設定の変更および管理について操作することができます。

16.2 個人設定(全ユーザー共通)

現在ログイン中のユーザーに関する設定を変更することができます。

| <i>≒ テレワ−ウ</i><br>DataShare Q ⊯ | 緊張を入力してください。                                   | ×                                                            |       | 71/7-/7DataShare 🛃 🇯 | · 8 |  |  |  |  |
|---------------------------------|------------------------------------------------|--------------------------------------------------------------|-------|----------------------|-----|--|--|--|--|
| ▲ ホーム                           | <b>2</b> 個人設定                                  |                                                              |       |                      |     |  |  |  |  |
| 8 個人設定                          | 個人情報設定                                         |                                                              |       |                      |     |  |  |  |  |
| 28 個人グループ管理                     | ID                                             |                                                              |       |                      |     |  |  |  |  |
|                                 | 名前 *                                           | Manual Detashare                                             | 命時間   | データシェア               |     |  |  |  |  |
|                                 | 意識                                             |                                                              | 2段階認疑 | 使用(emailOTP)         |     |  |  |  |  |
|                                 |                                                |                                                              |       |                      |     |  |  |  |  |
|                                 | バスワード設定                                        |                                                              |       |                      |     |  |  |  |  |
|                                 | 現在のパスワード                                       |                                                              |       |                      |     |  |  |  |  |
|                                 | 新しいパスワード                                       |                                                              |       |                      |     |  |  |  |  |
|                                 | 新しいパスワード確認                                     |                                                              |       |                      |     |  |  |  |  |
|                                 | ※ パスワードは、8~20文字の大小4<br>※使用可能な特殊文字: ! "#\$%&()) | D英子、数字、特殊文字を組み合わせて下さい。 金角文字は使用不可です。<br>/キ,-/!<=>?急[¥]^_`{ }~ |       |                      |     |  |  |  |  |
|                                 |                                                | ( ##                                                         |       |                      |     |  |  |  |  |

### 16.2.1 個人情報設定

ユーザーの登録情報を変更することができます。

| <mark>名</mark> 個人設定 |                          |       |              |  |  |
|---------------------|--------------------------|-------|--------------|--|--|
| 個人情報設定              |                          |       |              |  |  |
| ID                  | ust demandal segmant com |       |              |  |  |
| 名前 *                | Manual Datashare         | 部署    | データシェア       |  |  |
| 言語                  | 日本語 🔻                    | 2段階認証 | 使用(emailOTP) |  |  |
| 保存                  |                          |       |              |  |  |

- ・ID:淡色表示となり変更不可です。
- ・名前:任意の名前を設定できます。
- ・部署:所属の部署を設定できます。
- ・言語:言語設定を変更できます。対応言語は日本語と韓国語です。

#### 16.2.2 2 段階認証設定

個人情報設定で2段階認証の使用にチェックが入っている場合、ログイン時に2段階認証が求められます。 詳細については「4.3.2 OTP(認証コード)を用いた2段階認証」を参照してください。

| 2段階認証 | 使用(emailOTP) |
|-------|--------------|
| 保存    |              |

16.2.3 パスワード設定

パスワードの変更ができます。

現在設定されているパスワードを入力し、新しいパスワードを入力してください。

| パスワード設定                                   |                                                                 |        |
|-------------------------------------------|-----------------------------------------------------------------|--------|
| 現在のパスワード                                  |                                                                 |        |
| 新しいパスワード                                  |                                                                 |        |
| 新しいパスワード確認                                |                                                                 |        |
| ※ パスワードは、8~20文字の大/<br>※使用可能な特殊文字:!"#\$%&' | 小の英字、数字、特殊文字を組み合わせて下さい。 全角文字は使用不可です。<br>()*+,/:;<=>?@[¥]^_`{ }~ |        |
|                                           | 保存                                                              | v0.7.3 |

<パスワードの設定条件>

下記条件を含むパスワードを8文字以上、20文字以内に収めてください。

- ・A~Z までの英大文字
- ・a~z までの英子文字
- ・0~9までの数字
- ・使用可能な特殊文字 !"#\$%&'()\*+,-./:;<=>?@[¥]^\_`{|}~
- 例:DataShare\_2021
- 16.3 個人グループ管理(管理者のみ)

ユーザー個人で作成することのできるグループです。作成したユーザーだけがグループの作成やメンバーの追

| テレワーク<br>DataShare Q                              | 検索語を入力してください。      | •                                        | テレワークDataShare   | 2 4 8   |
|---------------------------------------------------|--------------------|------------------------------------------|------------------|---------|
| _ ホーム                                             | 😤 個人グループ管理         |                                          |                  |         |
| 8 個人設定                                            | グループ数:3個           |                                          | グループ名またはメンバーで検索Q | 20 er i |
| 28 個人グループ管理                                       | グループ名 ◆            | ××                                       | /(-              |         |
| − メンバー管理                                          | 은 Manual 追加        | + A You of DemSantexX A He cal Second ex |                  |         |
| <ul> <li>E チームグループ管理</li> <li>E API 管理</li> </ul> | کی Datashare       | + Annual Baladiane X & Venuel Recorded X |                  |         |
|                                                   | 은 AOS_Datashare 追加 | + & Morriel Dational Series X            |                  |         |
|                                                   |                    |                                          |                  |         |

16.3.1 並び順の変更

リストのヘッダー部、グループ名をクリックすると降順昇順で並び替えることができます。 メンバーで並び替えはできません。

| 😤 個人グループ          | 管理                                             |
|-------------------|------------------------------------------------|
| グループ数: <b>3</b> 個 | グループ名またはメンバーで検索 🝳                              |
| グループ名 🔨           | メンバー                                           |
| AOS               | 追加 + 🛃 Manual DataShareX 😩 Manual DatashareX   |
| 22 Datashare      | 追加 + 🚨 Manual DataShare 🗙 😩 Manual Datashare 🗙 |
| Se Manual         | 追加 + Annual DataShare× Annual DataShare×       |

16.3.2 メンバー除外

グループに登録されているメンバーの右側の×をクリックするとポップアップが表示され、メンバーをグルー プから除外することができます。

🚨 Manual Datashara 🗙 😤 Datashare 🚨 Manual DataShara 追加 🕇 ×

#### 16.3.3 新しいグループ

新しいグループアイコンをクリックするとポップアップが表示されます。 グループ名を入力し、グループ作成ボタンをクリックすると新しいグループがリストに追加されます。

| グループ名またはメンバーで検索 | Q 📸 💞 🗖        |
|-----------------|----------------|
|                 | ,<br>新しいグループ × |
|                 | Datashare      |
|                 | キャンセル クループ作成   |

16.3.4 メンバー追加

グループ名の右側、「**追加**+」ボタンをクリックし、グループにユーザーを追加できます。 ポップアップウィンドウから検索し、任意のユーザーを追加することで、メンバーが登録されます。

| 22 Datashare | 追加 | b <b>0 +</b>                 |            |              |      |
|--------------|----|------------------------------|------------|--------------|------|
|              |    | 名前またはメールアドレスで<br><b>名前</b> ◆ | 续索 Q<br>部署 | メールアドレス      | 権限   |
|              |    | Manual DataShare             |            | kann.dsmanu… | 管理者  |
|              |    | Manual Datashare             |            | usr.domanual | ユーザー |
#### 16.3.5 グループ検索

リスト右上の検索欄からグループ検索をすることができます。

グループ名またはメンバー名を入力し、虫眼鏡アイコンをクリックすることで検索が実行されます。

| グループ数:3個     |                                  | AOS                     | Q |
|--------------|----------------------------------|-------------------------|---|
| グループ名↑       |                                  | メンバー                    |   |
| e AOS        | 通加 +                             | ad Definitions.X        |   |
| Se Datashare | 通加 + 🔹 Kstard DataStard X 🔹 Mara | w Labeka wX             |   |
| Se Manual    | iii)) +                          | al Enterhant X          |   |
|              |                                  |                         |   |
| グループ数:1個     |                                  | AOS                     | Q |
| グループ名↑       |                                  | メンバー                    |   |
| Se AOS       | 追加 + (畫 Manual Data: and X)(     | 🛓 Manual (M. Garane X.) |   |

16.3.6 グループ名修正

グループを選択し、修正アイコンをクリックするとポップアップが表示され、グループ名修正ができます。 グループ名を入力し、グループ変更ボタンをクリックすることで変更されます。

| 😤 個人グループ管理         |                                        |       |
|--------------------|----------------------------------------|-------|
| グループ数: <b>3</b> 個  | グループ名またはメンバーで検索 🔾                      | ä ö ö |
| グループ名↑             | メンバー                                   |       |
| ✓ 经 AOS 追加 + ▲ Mag | anual DataShare 🗙 🔹 Manual Datashare 🗙 |       |
|                    |                                        |       |
|                    |                                        |       |
| グループ名修正            | ×                                      | 1     |
| AOS_Datashare      |                                        |       |
|                    | キャンセル グループ変更                           |       |

16.3.7 グループ削除

グループを選択し、ゴミ箱アイコンをクリックするとポップアップが表示され、グループ削除ができます。 確認ボタンをクリックすることで削除されます。

| グループ名またはメン           | バーで検索 🝳     | ĉ   | ĉ | Ō |
|----------------------|-------------|-----|---|---|
| メンバー                 |             |     |   |   |
| 🛓 Manual Datashare 🗙 |             |     |   |   |
|                      |             |     |   |   |
|                      |             |     |   |   |
| グループ削除               |             |     | × |   |
|                      |             |     |   |   |
| 'AOS Datashar        | ・ グループを削除しま | すか? |   |   |
| A05_Datashart        |             |     |   |   |

16.4 メンバー管理(管理者のみ)

個人設定メニューからメンバー管理画面に遷移します。

メンバー管理は管理者権限のあるユーザーのみが利用することができます。

| 与 テレワ─ク<br>DataShare Q ⊯ |                  |        | •                                  |               |      |      |          | テレワークDataShare | ₽ ¢ ≗   |
|--------------------------|------------------|--------|------------------------------------|---------------|------|------|----------|----------------|---------|
| ☆ ホーム                    | 🖧 メンバー管理         |        |                                    |               |      |      |          |                |         |
|                          | メンバー数:6/無制限      |        |                                    |               |      | 全体 🔻 |          |                | ۵ 😤 🖏 🗊 |
| 28 個人クルーフ管理              | 名前↑              | 部署     | メールアドレス                            | 容量            | 権限   | 状態   | コールドドライブ | 直近ログイン         | 有効期限    |
| ペンパー管理                   | -                | -      | in boole crossican                 | 0 KB/1GB      | ユーザー | 登録前  | 不可能      | -              | -       |
| デニームグループ管理               | -                | -      | baraar Jabkasa-ginal Jaam          | 0 KB/1GB      | ユーザー | 登録前  | 不可能      | -              | -       |
| LES API 管理               | Manual DataShare | データシェア | Kanadana ang grada ang             | 450.35 MB/1GB | 管理者  | 有効   | 可能       | 2021-04-08     | -       |
|                          | Manual Datashare | データシェア | and the second digiting the second | 468.74 MB/1GB | ユーザー | 有効   | 可能       | 2021-04-08     | -       |
|                          | МК               | LD     | ana a sa katalar na ma             | 0 KB/1GB      | ユーザー | 削除   | 不可能      | -              | -       |
|                          | サンプル             | サンプル   | the folial suggestion of the       | 0 KB/1GB      | ユーザー | 無効   | 不可能      | -              | -       |

#### 16.4.1 メールアドレスによるメンバー招待

メンバー招待アイコンをクリックすると、メンバー招待ポップアップが表示されます。 招待したいユーザーのメールアドレスを入力し、招待ボタンを押すことで招待メールが送られます。 メール形式ではない場合は赤文字でエラーが表示され、アクセス権限設定ボタンは無効になります。

ì.

| 名前またはメールアドレスで検索 | Q 😤 💞 🗖                                                                            |
|-----------------|------------------------------------------------------------------------------------|
|                 | <b>メンバー招待</b><br>個人ドライブステータス(3GB / 無制限)                                            |
|                 | メールアドレス <u>CSVテンプレートダウンロード</u> <u>CSVアップロード</u><br>m.kazahsrațitaoz.cm × メールアドレス入力 |
|                 | 閉じる 招待                                                                             |

16.4.2 CSV インポートによるメンバー招待

CSV ファイルをインポートして、メンバーを招待することができます。

| <b>メンバー招待</b><br>個人ドライブステ | ータス(6GB / 無制限)                |
|---------------------------|-------------------------------|
| メールアドレス                   | ▲ CSVテンブレートダウンロード ▲ CSVアップロード |
| メールアドレス                   | К <del>л</del>                |
|                           | 閉じる 招待                        |

まず、「**CSV テンプレートダウンロード**」ボタンをクリックし、テンプレートファイル「TeleworkDataShare\_ inviteuser.csv」をダウンロードします。テンプレートファイル内の email 以下に任意のメールアドレスを入力 してください。2 つ以上のメールアドレスを入力する場合、1 行につき 1 つのメールアドレスを入力してくだ さい。

|   | А        | В          | С | D | E |
|---|----------|------------|---|---|---|
| 1 | email    |            |   |   |   |
| 2 | sample1@ | sample.com |   |   |   |
| 3 | sample2@ | sample.com | m |   |   |
| 4 | sample3@ | sample.com | n |   |   |
| _ |          |            |   |   |   |

次に、「**CSV アップロード**」ボタンをクリックするとポップアップが表示されます。ローカルからメールアド レスを入力したテンプレートファイルを選択し、「**開く**」をクリックすることでファイル内のメールアドレスが 入力されます。

| <b>メンバー招待</b><br>個人ドライブステ | ータス(6GB / 無制限)                |
|---------------------------|-------------------------------|
| メールアドレス                   | 🛓 CSVテンブレートダウンロード 🛃 CSVアップロード |
| メールアドレスフ                  | 、力                            |
|                           | 閉じる 招待                        |

CSV ファイルがアップロードされると、入力欄に CSV ファイルに記載したメールアドレスが表示されるので、 「招待」をクリックしてください。

| <b>ノールアドレス</b> | <u></u> <u> ◆</u> <u> CSVテンプ </u> | ノートダウンロード 🯦  | <u>CSVアップロード</u> |
|----------------|-----------------------------------|--------------|------------------|
| sample1@samp   | ble.com × sample2@                | sample.com 🗙 |                  |
| sample3@samp   | ble.com×メールアド                     | レス入力         |                  |

既に登録されているユーザーを一覧で確認できます。

| 🔒 メンバー管理             |        |                                                     |               |      |          |          |            |       |
|----------------------|--------|-----------------------------------------------------|---------------|------|----------|----------|------------|-------|
| メンバー数:6/無制限          |        |                                                     |               |      | 全体 🗸 名前ま |          |            | 😤 💞 🗊 |
| 名前↓                  | 部署     | メールアドレス                                             | 容量            | 権限   | 状態       | コールドドライブ | 直近ログイン     | 有効期限  |
| サンプル                 | サンプル   | in oderhick smpleg graf kom                         | 0 KB/1GB      | ユーザー | 無効       | 不可能      | -          | -     |
| МК                   | LD     | and results to provide the                          | 0 KB/1GB      | ユーザー | 削除       | 不可能      | -          | -     |
| Manual DataShar<br>e | データシェア | stori estronis iĝiginali com                        | 450.35 MB/1GB | 管理者  | 有効       | 可能       | 2021-04-08 | -     |
| Manual Datashare     | データシェア | $(\mathbf{r}_{i},\mathbf{r}_{i}) \in \{1,\dots,n\}$ | 468.74 MB/1GB | ユーザー | 有効       | 可能       | 2021-04-08 | -     |
| -                    | -      | m ka w hara-ja w zo m                               | 0 KB/1GB      | ユーザー | 登録前      | 不可能      | -          | -     |
| -                    | -      | kanzen dekteñ famañ vann                            | 0 KB/1GB      | ユーザー | 登録前      | 不可能      | -          | -     |

- ・名前:メンバー名が表示されます。また、横の矢印をクリックすることで並び順を降順昇順に切り替える ことができます。
- ・部署:所属部署が表示されます。
- ・メールアドレス:ユーザーごとに登録されているメールアドレスが表示されます。
- · 容量:ユーザーごとに設定されている容量が表示されます。
- ・権限:ユーザーに設定されている権限が表示されます。
- ・状態:ユーザーの利用状態を確認することができます。各状態のステータス詳細は次の通りです。

| 状態   | 「「「」「」「」「」」「」」「」」                    |
|------|--------------------------------------|
| 有効   | ユーザー登録がされており、サービスが利用できる状態です。         |
| 细动   | ユーザー登録はされていますが、ユーザーの利用を一時的に停止している状   |
| 無効   | 態です。状態を「有効」にすることでサービスの利用を再開できます。     |
| 恣辞哉  | 管理者より招待メールは送信されていますが、ユーザー登録がされていない   |
| 豆球則  | 状態です。ユーザー登録が完了すればサービスの利用を開始できます。     |
|      | ユーザーを削除した状態です。ユーザーの記録は保存されていますが、サー   |
| 1018 | ビスの利用はできなくなります。削除前の状態に戻すことはできません。完   |
| 削际   | 全削除をするまで再登録をすることはできません。              |
|      |                                      |
|      | ユーザー登録が抹消されている状態です。完全削除実行後 24 時間経過する |
| 完全削除 | と、同じメールアドレスを利用して再登録が可能です。            |
|      |                                      |

・コールドドライブ:利用可能状態(権限の有無)が表示されています

状態が「可能」であれば権限が付与されており、「不可能」であれば権限が付与されて いません。

・ 直近ログイン:最後にログインした年月日が表示されます。

・有効期限:ユーザーの有効期限が指定されている場合、有効期限が表示されます。

16.4.4 メンバー検索

検索欄にユーザー名、またはアドレスを入力し、該当のユーザーを検索することができます。

| 全体 🗸 | 名前またはメールアドレスで検索 | Q |
|------|-----------------|---|
| 全体   |                 |   |
| 登録前  |                 |   |
| 有効   |                 |   |
| 無効   | -               |   |
| 削除   |                 |   |
| 完全削除 |                 |   |

また、ユーザーの状態でフィルター検索をすることができます。 (ユーザーの状態については「16.4.3 メンバー一覧」を参照してください。) 16.4.5 メンバー修正

ユーザーを選択し、修正アイコンをクリックすることでメンバー情報の修正をすることができます。 複数ユーザーを選択した場合は修正アイコンが淡色表示されるため、修正できません。 また、修正できるユーザーは状態が「有効」のユーザーのみです。

| 個人ド     | ライブステータス <b>(3GB/無制限)</b> |    |
|---------|---------------------------|----|
| メールアドレス | STREET, TRANSPORT         |    |
| 名前*     | Manual DataShare          |    |
| 部署      | データシェア                    |    |
| 権限      | 管理者 🔻                     |    |
| 容量      | 1                         | GB |
| 有効期限    | ä                         | ×  |
|         | 🔽 コールドドライブ使用              |    |
|         |                           |    |

各項目については次の通りです。

・メールアドレス:淡色表示され変更不可です。登録されているメールアドレスが表示されます。

- ・名前:ユーザー名を修正できます。必須項目のため、空欄に変更することはできません。
- ・部署:所属している部署を登録・変更できます。任意のため空欄に変更することができます。
- ・権限:ユーザー、マネージャー、管理者の中から変更できます。 ユーザーの権限については「3.2 ユーザー属性」を参照してください。
- ・容量:ユーザーが利用可能な容量を設定できます。容量の上限は、管理者サイトで設定されているサイズ となります。
- ・有効期限:ユーザーの有効期限を設定できます。
   有効期限が過ぎたユーザーはログインができなくなります。
- ・コールドドライブ使用:コールドドライブ権限を設定できます。
   管理者ユーザーはデフォルトで利用可能のため、変更できません。

16.4.6 メンバー削除

ユーザーを選択し、ゴミ箱アイコンをクリックすることでポップアップが表示されます。 確認ボタンをクリックするとユーザーを削除できます。

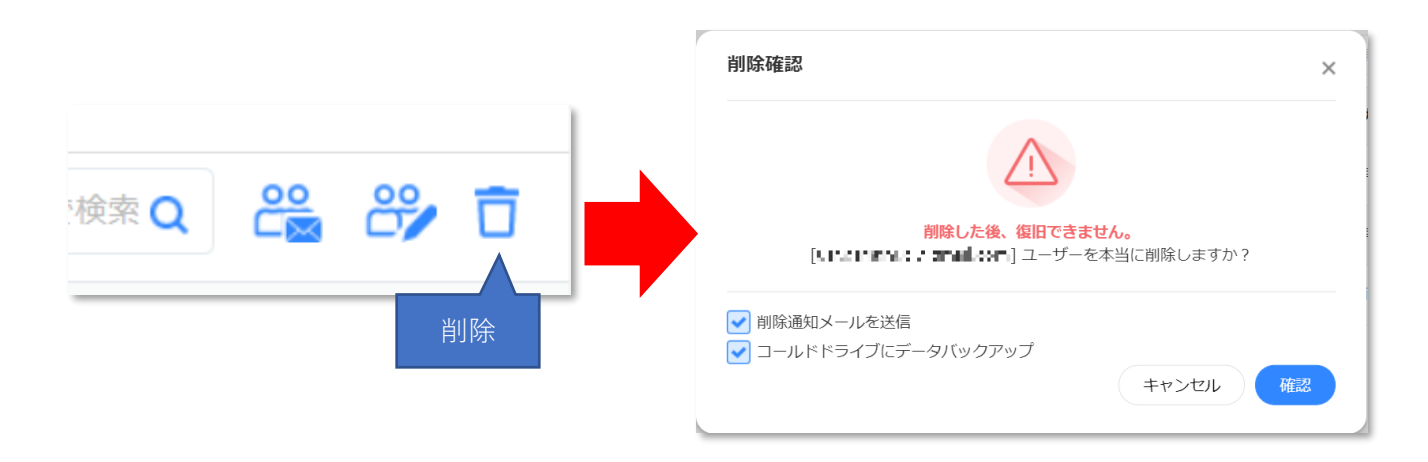

また、各チェックボックスの機能については次の通りです。

- ・削除通知メールを送信:削除するユーザーに対して通知メールを送るか否かを設定できます。 チェックを外すと通知メールは送信されません。
- ・コールドドライブにデータバックアップ:ユーザーのデータをコールドドライブにバックアップするかを 選択できます。チェックを外すとデータはコールドドライブに バックアップされません。

16.4.7 削除/完全削除されたメンバーの所有していたファイルについて

メンバーを削除すると削除されたメンバーの所有していたファイルは以下のように処理されます。

 個人ドライブ、端末上のファイル、セキュリティデータルーム上の所有ファイル・・・上図の「コール ドドライブにデータバックアップ」にチェックを入れてユーザーを「削除」すると、コールドドライブ の「削除されたユーザー」に削除ユーザーのアカウント名のフォルダーが作成されその中に格納されま す。必要なデータがある場合はコールドドライブアクセス権限のあるユーザーが「復元」操作すること で取り出すことができます。

チームドライブの当該ユーザーが所有者のファイル・・・ユーザーを「削除」するとチームドライブ 上に「削除されたユーザー」の所有ファイルとして残ります。ただし共有設定も解除されるため他ユ ーザーからは参照できない状態となります。ユーザーを「完全削除」を行うと削除を実行したユーザ ーに所有権が移り、操作が可能になります。

### 16.5 チームグループ管理(マネージャー/管理者のみ)

個人設定メニューからチームグループ管理画面に遷移します。

チームグループ管理は管理者、またはマネージャー権限のあるユーザーのみが利用することができます。

| 🧏 チームグループ管理     |                                                                                                    |   |
|-----------------|----------------------------------------------------------------------------------------------------|---|
| グループ数:2 個       | グループ名またはメンバーで検索 Q 🔐 🗳                                                                                           | Ô |
| グループ名↓          | メンバー                                                                                                    |   |
| Ce グループ2        | غان + المعادلة المعادلة المعادلة المعادلة المعادلة المعادلة المعادلة المعادلة المعادلة المعادلة المعادلة المعاد |   |
| <u>Co</u> グループ1 | للا الله الله الله الله الله الله الله                                                                          |   |
|                 |                                                                                                    |   |

16.5.1 グループ作成

新しいグループアイコンをクリックするとポップアップが表示されます。

グループ名を入力し、グループ作成をクリックすることでグループが作成できます。

| 検索 Q 😚 😚 🗖<br>新しいグループ | 新しいグループ<br>新しいグループ<br>新しいグループ<br>キャンセル<br>グループ作成 |  |
|-----------------------|--------------------------------------------------|--|
|                       | グループ名↓                                           |  |
|                       | 22 新しいグループ 追加+                                   |  |

グループ名の右側、「**追加**+」ボタンをクリックし、グループにユーザーを追加できます。 ポップアップウィンドウから検索し、任意のユーザーを追加することで、メンバーが登録されます。

|            |            | メンバー追加                |                          | ×    |
|------------|------------|-----------------------|--------------------------|------|
| グループ名↓     |            | 名前またはメールアドレスで検索 Q     |                          |      |
| ⊆○ 新しいグループ | ieta +     |                       | メールアドレス                  | 権限   |
|            |            | Manual DataShare      | kanri.dsmanual@gmail.com | 管理者  |
|            |            | Manual Datashare      | usr.dsmanual@gmail.com   | ユーザー |
|            |            |                       |                          |      |
|            | グループ名↓     |                       | ーバくメ                     |      |
|            | ころ 新しいグループ | 追加 + Manual DataShare | X Anual Datashare X      |      |

16.5.3 並び替え

リストのヘッダー部、グループ名をクリックすると降順昇順で並び替えることができます。 メンバーで並び替えはできません。

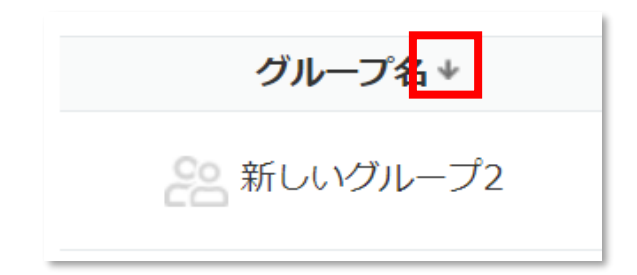

16.5.4 メンバー除外

グループに登録されているメンバーの右側の×ボタンをクリックするとポップアップが表示され、メンバーを グループから除外することができます。

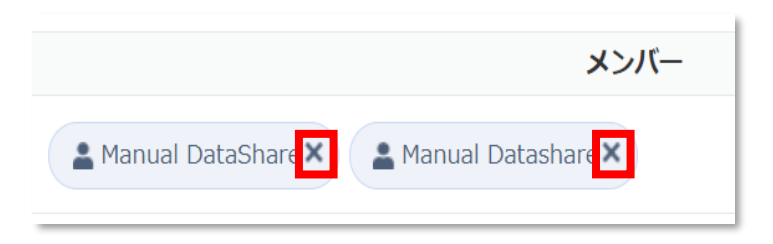

16.5.5 グループ検索

リスト右上の検索欄からグループ検索をすることができます。

グループ名またはメンバー名を入力し、虫眼鏡アイコンをクリックすることで検索が実行されます。

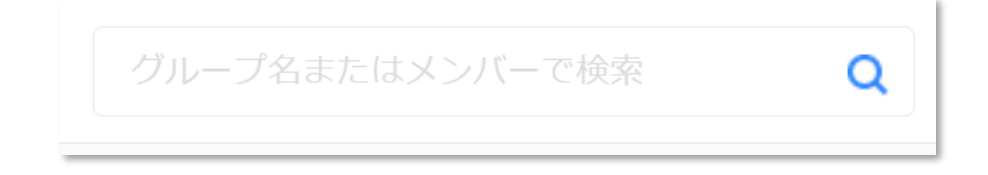

16.5.6 グループ名修正

グループを選択し、修正アイコンをクリックするとポップアップが表示され、グループ名修正ができます。 グループ名を入力し、グループ変更ボタンをクリックすることで変更されます。

|  | グループ名修正     | × |
|--|-------------|---|
|  | 新しいグループ2    |   |
|  | キャンセル グループタ | 更 |
|  |             |   |

16.5.7 グループ削除

グループを選択し、ゴミ箱アイコンをクリックするとポップアップが表示され、グループ削除ができます。 確認ボタンをクリックすることで削除されます。

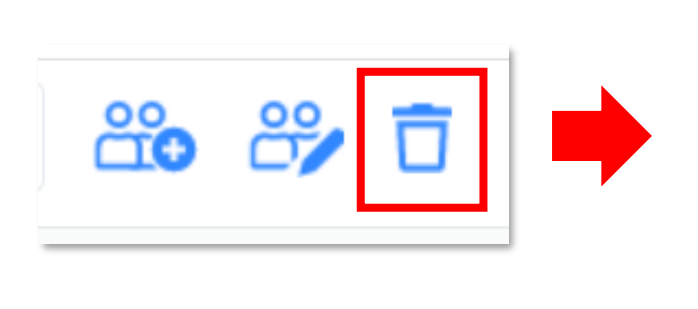

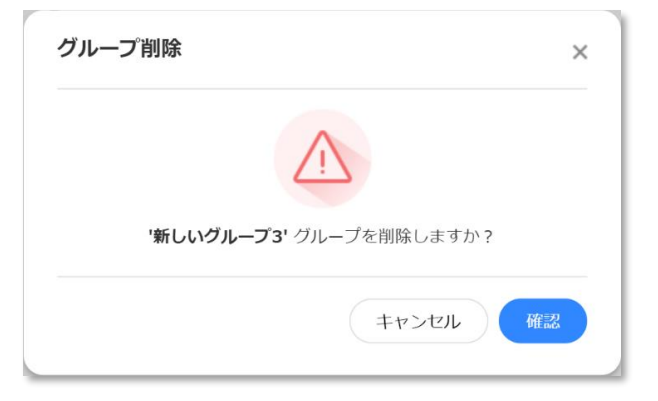

# 17 クライアントアプリケーション

### 17.1 概要

クライアントはユーザーのデータをアップロードができるように支援するアプリケーションです。 指定したデータを設定した周期で自動的にアップロードします。 コールドドライブの権限を持つユーザーはアップロード、バックアップ、復元が可能になります。

### 17.2 動作環境

- ◆ 日本語版 Windows 10(各 32/64bit 版対応)
   ・Windows 10 の Insider Preview (開発中バージョン)上での動作はサポートされません。
- ◆ 1024 x 768 以上の画面解像度

17.3 インストール

17.3.1 インストーラーのダウンロード 個人メニューエリアの「**テレワーク DataShare**」アイコンからクライアントアプリをダウンロードすることが できます。

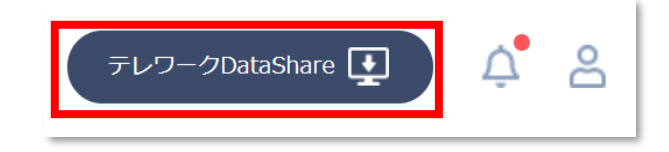

17.3.2 アプリケーションのインストール

ダウンロードしたアプリケーション「datashare\_setup.exe」をダブルクリックして実行します。

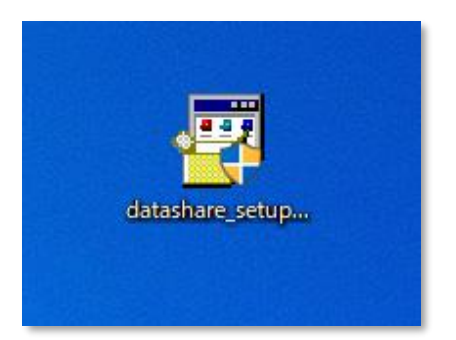

使用言語を選択し、設定します。対応言語は日本語と韓国語です。

| Installer La | anguage X                 |  |
|--------------|---------------------------|--|
|              | Please select a language. |  |
|              | 日本語 ~                     |  |
|              | OK Cancel                 |  |

セットアップウィザードが表示されます。インストールボタンを押すとインストールが実行されます。

| 🔘 テレワークDataShare セットアップ | - 🗆 X                                                                                                    |
|-------------------------|----------------------------------------------------------------------------------------------------|
| •                       | テレワークDataShare セットアップ ウィザードへ<br>ようこそ                                                                                                    |
|                         | このウィザードは、テレワークDataShareのインストールをガイドして<br>いきます。<br>セットアップを開始する前こ、他のすべてのアプリケーションを終了<br>することを推奨します。これによってセットアップがコンピュータを再<br>起動せずに、システム ファイルを更新することが出来るようになりま<br>す。<br>インストールを始めるには [インストール] をクリックして下さい。 |
|                         | インストール キャンセル                                                                                                    |

インストール後、そのままアプリケーションを実行する場合、「**テレワーク DataShare を実行**」にチェックマ ークを付けてください。

「Windows 起動時、テレワーク DataShare を自動実行」にチェックを入れると PC 再起動時に自動でテレワ ーク DataShare が実行されます。この設定は後から変更できます。完了ボタンを押してインストールを完了し ます。

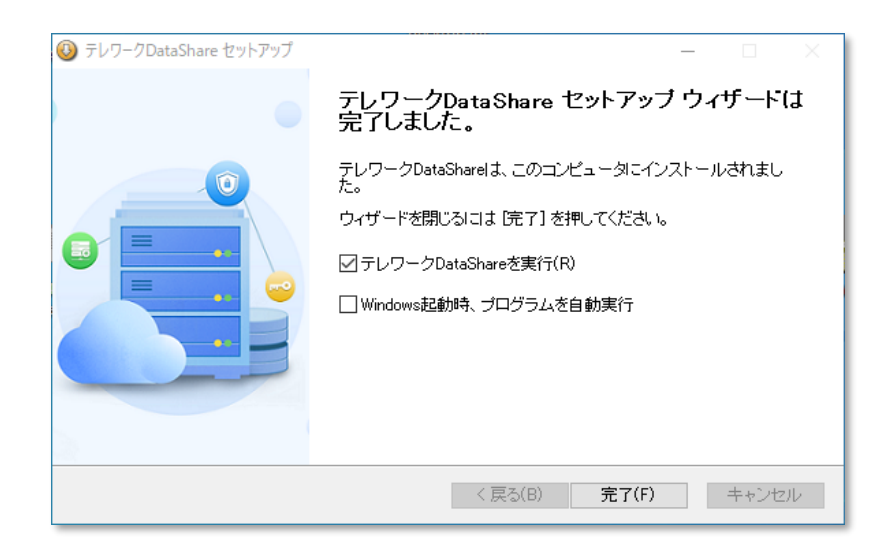

### 17.4 設定

タスクトレイメニューまたはクライアント画面から「**バックアップ管理者**」をクリックしてください。 クライアントアプリケーションの設定を変更することができます。

17.4.1 一般

| 🗧 テレワークDa        | taShare 設定              |             |                    |         | × |
|------------------|-------------------------|-------------|--------------------|---------|---|
| (〇)<br>一般        | לילע <i>ד</i><br>דאלילד | ♪<br>アップロード | <b>र</b><br>२७२७-७ | i<br>情報 |   |
| システム<br>□ Windov | vs開始時、自動                | 実行          |                    |         |   |
| 言語<br>日本語        |                         |             | ~                  |         |   |
|                  |                         |             |                    |         |   |
|                  |                         |             | 確認                 | キャンセル   |   |

- ・システム:Windows 開始時に本アプリの自動実行を設定できます。
- ・言語:言語の切り替えができます。対応言語は日本語と韓国語です。

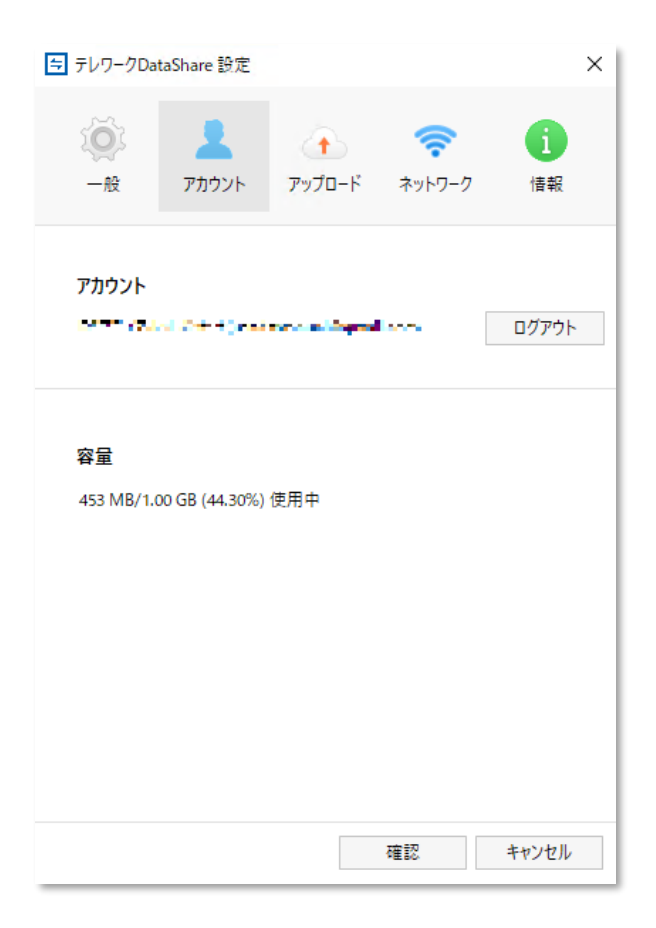

・アカウント:現在ログインしているユーザーが確認できます。

ログアウトボタンをクリックするとログアウトされ、再度ログインが必要になります。

·容量:現在の使用している容量が表示されます。

| 与 テレワークDataShare 設定                                                                          |            |                    |         | × |  |
|----------------------------------------------------------------------------------------------|------------|--------------------|---------|---|--|
| <ul> <li>一般</li> <li>アカウント</li> </ul>                                                        | <br>アップロード | <b>〜</b><br>ネットワーク | i<br>情報 |   |  |
| アップロード設定                                                                                     | 追          | bП                 | 削除      |   |  |
| 追加     削除       ローカルフォルダー     クラウドフォルダー       C¥Users¥i ************************************ |            |                    |         |   |  |
|                                                                                              |            |                    |         |   |  |
|                                                                                              |            | 確認                 | キャンセル   |   |  |

・アップロード設定:自動アップロードの設定を確認・変更できます。

追加をクリックするとローカルフォルダーとクラウドフォルダーの指定ができます。 クラウドへ自動アップロードしたいローカルフォルダーを指定し、アップロード先を クラウドフォルダーに指定してください。

なお、自動アップロード設定は3ファイルまでとなります。

| 🔁 アップロードフォルダ追加 |    | ×     |
|----------------|----|-------|
| ローカルフォルダー      |    | 選択    |
| クラウドフォルダー      |    | 選択    |
|                | 確認 | キャンセル |

・削除:削除をクリックすると既に登録されているアップロード設定を削除することができます。

・最後のアップロード時間:最後にアップロードされた時間が表示されます。

ログインしているユーザーが管理者権限を持っている場合、レポート閲覧ボタン が表示され、ブラウザーのレポート画面が開きます。

| ≒ テレワークDat                          | aShare 設定 |                    |                    | ×       |
|-------------------------------------|-----------|--------------------|--------------------|---------|
| <b>()</b><br>一般                     | アカウント     | <b>↑</b><br>アップロード | <b>〜</b><br>ネットワーク | i<br>情報 |
| <b>アップロード</b> )<br>④ 制限なし<br>〇 制限指定 | 速度<br>E:  | KB/s               |                    |         |
| <b>ダウンロード</b><br>● 制限なし<br>○ 制限指数   | 速度<br>E:  | KB/s               |                    |         |
|                                     |           |                    | 確認                 | キャンセル   |

- ・アップロード速度:アップロード時の通信速度の制限指定ができます。
- ・ダウンロード速度:ダウンロード時の通信速度の制限指定ができます。

| 🔁 テレワークDa                                      | taShare 設定                            |               |                     | ×     |
|------------------------------------------------|---------------------------------------|---------------|---------------------|-------|
| <b>()</b><br>一般                                | アカウント                                 | ר<br>א−ם"לעיק | <b>লি</b><br>২০৮০-০ | 情報    |
| <b>詳細情報</b><br>テレワークD<br><u>利用規約</u><br>プライバシー | ataShare ガイド<br>-ポリシー                 |               |                     |       |
| ログ情報                                           | 口グ閲覧                                  |               |                     |       |
| <b>バージョン1</b><br>現在バージ:<br>最新バージ:              | <b>与報</b><br>ヨン:1.0.2.2<br>ヨン:1.0.2.2 |               | ダウンロード              |       |
|                                                |                                       |               | 確認                  | キャンセル |

- ・詳細情報:テレワーク DataShare ガイド、利用規約、プライバシーポリシーを閲覧できます。 クリックするとブラウザーが開き各ページに遷移します。
- ・ログ情報:ログファイルが保存されているフォルダーを開きます。

・バージョン情報:現在のアプリバージョンが確認できます。

現在のバージョンが最新版でない場合、「**ダウンロード**」ボタンがクリック可能になりま す。クリックすると、最新版をダウンロードすることができます。

# 17.5 ログイン

メールとパスワードを入力してログインをします。

| 9/2-2DataShare | - 0 X                                 |
|----------------|---------------------------------------|
|                | Email  Password  DoE記憶させる  ログイン  ログイン |
|                | ICO-PEREICENT                         |

・IDを記録させる:ID保存をチェックすると次のログインから自動的に ID が入力されます。

・自動ログイン:自動ログインをチェックするとプログラム実行すると自動的にログインが出来ます。

・パスワードを忘れた場合:画面下部の「パスワードをお忘れですか?」をクリックしてください。
 規定のブラウザーでパスワード再発行画面が表示されます。
 詳細については「4.3.1 パスワードを忘れた場合」を参照してください。

### 17.6 画面表示

17.6.1 タスクトレイメニュー

プログラムを実行するとタスクバーにアイコンが表示されます。

アイコンを選択してマウス右クリックすると、バックアップ管理者、ファイル管理者、設定、終了の各メニュ ーが表示されます。

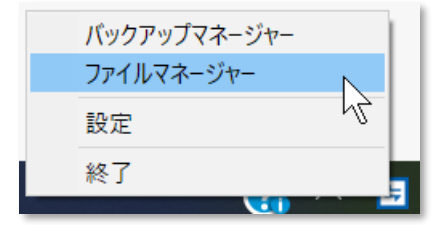

17.6.2 クライアント画面

タスクトレイのアイコンをクリックするとクライアント画面が表示されます。

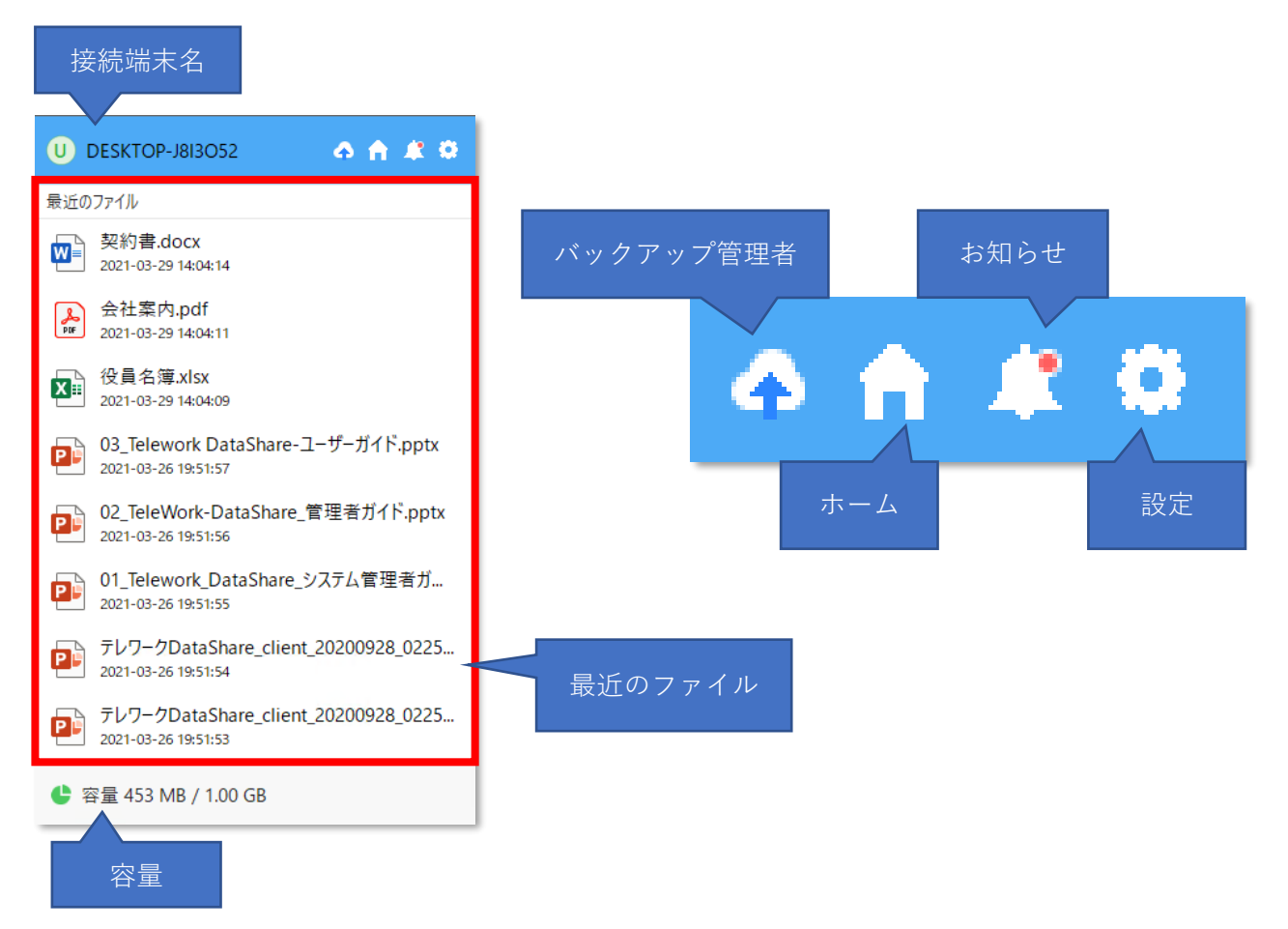

上部右側のアイコンについては次の通りです。

・接続端末名:クライアントアプリケーションをインストールしている端末名が表示されます。 この接続端末名が端末ドライブに表示されます。(詳細については「<u>9 端末</u>」を参照してくださ い。

・バックアップ管理者:クリックすると「テレワーク DataShare バックアップ管理者」ポップアップウィンドウが表示されます。詳細については「<u>17.7 バックアップ(管理者またはコールドドライブ権限あり)</u>」を参照してください。
 バックアップ管理者はコールドドライブ権限があるユーザーのみ表示されます。

・ホーム:ブラウザーを開き、テレワーク DataShare の画面を開きます。

- ・お知らせ:ログインユーザーのお知らせを確認できます。
- ・設定:設定画面の「一般」タブに移動します。
- ・最近のファイル:直近でアップロードしたファイルが表示されます。
- ・容量:現在の使用している容量が表示されます。

17.7 バックアップ(管理者またはコールドドライブ権限あり)

タスクトレイメニューまたはクライアント画面から「**バックアップマネージャー**」をクリックして、「テレワー ク DataShare バックアップ管理者」ポップアップウィンドウから「**バックアップ**」を選択してください。

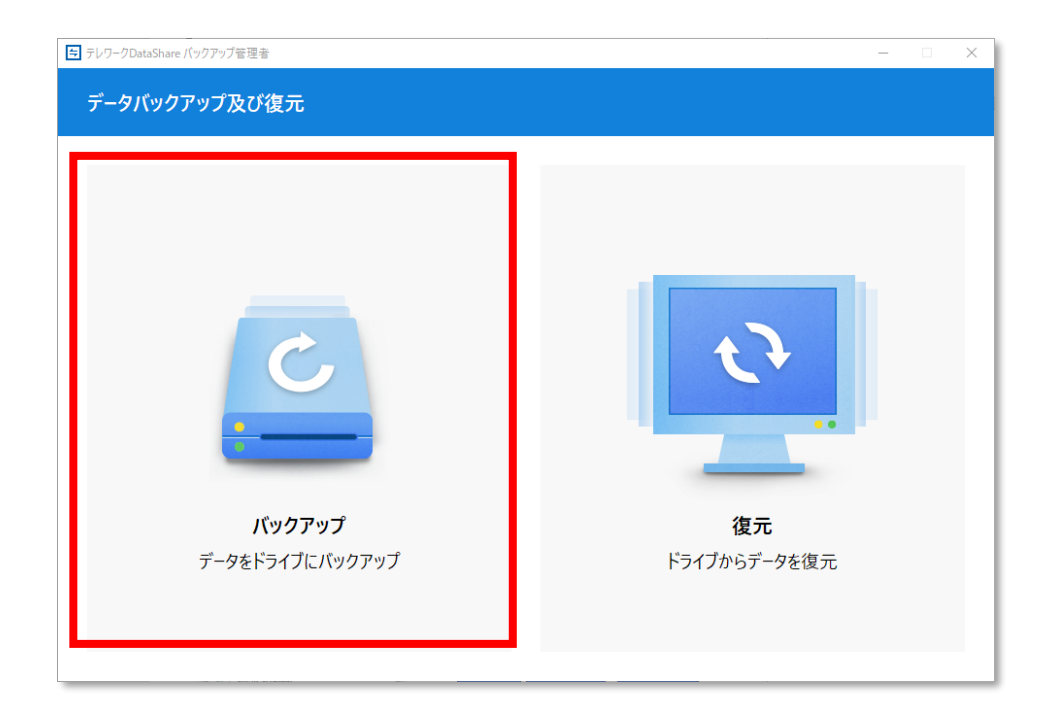

#### 17.7.1 画面説明

バックアップ操作ウィンドウでは、次の操作を行うことができます。

| テレワークDataShare バックアップ管理者 |                   |            |     |         |     |  |
|--------------------------|-------------------|------------|-----|---------|-----|--|
| ダンプログラン バックアップ           |                   |            |     |         |     |  |
|                          |                   |            |     |         |     |  |
| バックアップするデータを選択してください。    | 保存位               | :置 ファイル追   | 皇力口 | フォルダー追加 | 削除  |  |
| 名前                       |                   |            | 修正  | 日付      | サイズ |  |
|                          | ファイル(フォルダ)をここに引き込 | んでおいてください。 |     |         |     |  |
|                          |                   |            |     |         |     |  |
|                          |                   |            |     |         |     |  |
|                          |                   |            |     |         |     |  |
|                          |                   |            |     |         |     |  |
|                          |                   |            |     |         |     |  |
|                          |                   |            |     |         |     |  |
|                          |                   |            |     |         |     |  |
|                          |                   |            |     |         |     |  |
|                          |                   |            |     |         |     |  |
|                          |                   |            |     |         |     |  |
|                          |                   |            |     |         |     |  |
|                          |                   |            |     |         |     |  |

| 機能      | 操作                                 |
|---------|------------------------------------|
|         | バックアップ先のクラウドフォルダーを選択します。           |
| 仅方位罢    | 初期状態では保存位置ボタンのみ操作可能です。             |
| 休什世世    | (フォルダー追加/ファイル追加は保存位置の指定が完了後に操作可能にな |
|         | ります。)                              |
|         | バックアップしたいファイルを選択します。複数ファイルを選択すること  |
|         | が可能です。選択方法は以下の通りです。                |
| ファイル追加  | ・「 <b>ファイル追加</b> 」ボタンで選択           |
|         | ・ドラッグアンドドロップで選択                    |
|         | (保存位置でバックアップ先を指定すると操作可能になります。)     |
|         | バックアップしたいフォルダーを選択します。複数フォルダーを選択する  |
|         | ことが可能です。選択方法は以下の通りです。              |
| フォルダー追加 | ・「 <b>フォルダー追加</b> 」ボタンで選択          |
|         | ・ドラッグアンドドロップで選択                    |
|         | (保存位置でバックアップ先を指定すると操作可能になります。)     |
| 出版全     | 選択したフォルダー/ファイルの解除を行うことができます。       |
| 和此      | フォルダー/ファイルが指定されていると操作可能です。         |

17.7.2 バックアップ操作

まず、「保存位置」ボタンをクリックしてバックアップ先のクラウドフォルダーを選択してください。

| 、ックアップするデータを選択してください。 |                                              | 保存位置 | ファイル追加 | フォルダー追加 | 削除  |
|-----------------------|----------------------------------------------|------|--------|---------|-----|
| 前                     |                                              |      | 修正     | 日付      | サイズ |
|                       | 🔁 フォルダ選択                                     |      |        | ×       |     |
|                       | クラウドフォルダ選択                                   |      |        |         |     |
|                       | 企業用データ     ・・・・・・・・・・・・・・・・・・・・・・・・・・・・・・・・・ |      |        |         |     |
|                       |                                              |      |        |         |     |
|                       |                                              |      |        |         |     |
|                       |                                              |      |        |         |     |
|                       |                                              |      |        |         |     |
|                       |                                              |      |        |         |     |
|                       |                                              |      |        |         |     |
|                       |                                              |      |        |         |     |

保存位置を指定すると、「**ファイル追加**」ボタンおよび「**フォルダー追加**」ボタンが利用可能になります。バッ クアップしたいフォルダー/ファイルを選択してください。

| (前) 修正日付 (日) 「マリワークDataShare パックアップを注意 (パックアップするデータを選択してください。 作存位置 アイル通知 アルグー通知 アレクアップするデータを選択してください。 作存位置 アイル通知 アルグー通知 アレクアップするデータを選択してください。 作存位置 アイル通知 アレクレーロ・シーン マルレー・ボン マルレー・ボン アン・ボン マルボン マルビー・ボン マルロ・・ボン マルレー・ボン マルレー・ボン マルレー・ボン マルビー・ボン マルレー・ボン マルレー・ボン マルレー・ボン マルレー・ボン マルビー・ボン マルレー・ボン マルレー・ボン マルレー・ボン マルレー・ボン マルレー・ボン マルレー・ボン マルレー・ボン マルレー・ボン マルレー・ボン マルレー・ボン マルレー・ボン マルレー・ボン マルレー・ボン マルレー・ボン マルレー・ボン マルレー・ボン マルレー・ボン マルレー・ボン マルレー・ボン マルレー・ボン マルレー・ボン マルレー・ボン マルレー・ボン マルレー・ボン マルレー・ボン マルレー・ボン マルレー・ボン マルレー・ボン マルレー・ボン マルレー・ボン マルレー・ボン マルレー・・ボン マルレー・ボン マルレー・ボン マルレー・ボン マルレー・ボン マルレー・ボン マルレー・ボン マルレー・ボン マルレー・ボン マル・ボン マルレー・ボン マルロ・ボン マルレー・ボン マルレー・ボン マルレー・ボン マルレー・ボン マルレー・ボン マルレー・ボン マル・ボン マル・ボン ボン ボン ロ・ボン マル・ボン マル・ボ | サイズ<br>- × |                    | 108 108 |           | 247-22701-000-24014                                                                            | データを選択してください。                                           |
|----------------------------------------------------------------------------------------------------|------------|--------------------|---------|-----------|------------------------------------------------------------------------------------------------|---------------------------------------------------------|
| ・・・・・・・・・・・・・・・・・・・・・・・・・・・・・・・・・・・・                                                                                                    | - x        |                    | 修正日付    |           |                                                                                                |                                                         |
| (ソックアップするデータを選択してたさい。       保存位置       ファイル通加       フルグー通加       マ         名前       修正日村 <t< td=""><td></td><td></td><td></td><td></td><td>アップ管理者</td><td>∃ テレワークDataS</td></t<>                                                                                                    |            |                    |         |           | アップ管理者                                                                                         | ∃ テレワークDataS                                            |
| パックアップするデータを選択してください。       保存位置       フォルダー追加       フォルダー追加       マ         名前       修正日付         C:¥Users¥ ■************************************                                                                                                    |            |                    |         |           | Ĵ                                                                                              | <b>(</b> الله عنه الله الله الله الله الله الله الله ال |
| パックアップするデータを選択してください。       保存位置       アャパル造加       アメルター造加       アメルター造加       マルター造加         名前       修正日付         C+VUSersY ■ ・・VDocumentsVDataShareV2021會類/W理・財務関係       2021-03-22 17:12:45         C+VUSersY ■ ・・VDocumentsVDataShareV2021會類/W理・財務関係       2021-03-22 17:13:27         C+VUSersY ■ ・・VDocumentsVDataShareV2021會類/W目本新期係       2021-03-22 17:13:27         C+VUSersY ■ ・・VDocumentsVDataShareV2021會類/W目本新期係       2021-03-22 17:13:27         C+VUSersY ■ ・・VDocumentsVDataShareV2021會類/W目本新理解       2021-03-22 17:13:27         C+VUSersY ■ ・・VDocumentsVDataShareV2021會類/W目本新理解       2021-03-26 18:31:54         2:C+VUSersY ■ ・・VDocumentsVDataShareV2021會類/W目型にない       2021-03-26 18:31:54       22.1         C:VUSersY ■ ・・VDocumentsVDataShareV2021會類/W目型にない       2021-03-26 18:31:54       22.1         C:VUSersY ■ ・・VDocumentsVDataShareV2021會類/W目型にない       2021-03-26 18:31:54       22.1         C:VUSersY ■ ・・VDocumentsVDataShareV2021會類/W目型にない       2021-03-26 18:31:54       22.1         C:VUSersY ■ ・・VDocumentsVDataShareV2021會類/W目型にない       2021-03-26 18:31:55       201         C:VUSersY ■ ・・VDocumentsVDataShareV2021會類/W目型にない       2021-03-26 18:31:35       201         C:VUSersY ■ ・・VDocumentsVDataShareV2021會類/W目型にない       2021-03-26 18:31:35       201                                                                                                    |            |                    |         |           |                                                                                                |                                                         |
| 名前       修正日付         Ci¥Users¥ ■: IIIAT & ¥Documents¥DatsShare¥2021會類採担理: 財務関係       2021-03-22 17:13:27         Ci¥Users¥ ■: IIVBOcuments¥DatsShare¥2021會類採担理: 財務関係       2021-03-22 17:13:33         IIVBOcuments¥DatsShare¥2021會類採白菜期房所       2021-03-26 17:13:33         IIVBOcuments¥DatsShare¥2021會類採白菜用内如f       2021-03-26 17:13:33         IIII Ci¥Users¥ ■: IIVBOcuments¥DatsShare¥2021會類採白菜用内如f       2021-03-26 18:15:4         IIII Ci¥Users¥ ■: IIVBOcuments¥DatsShare¥2021會類採白肉和fG7Lvゼン資料,pptx       2021-03-26 18:31:54       22.21         IIII Ci¥Users¥ ■: IIII VBOcuments¥DatsShare¥2021會類採白肉和fG7Lvゼン資料,pptx       2021-03-26 18:31:54       22.21         IIII Ci¥Users¥ ■: IIVBOcuments¥DatsShare¥2021會類採白肉肥皮包       2021-03-26 18:31:54       22.21         IIII Ci¥Users¥ ■: IIII VBOcuments¥DatsShare¥2021會類¥白肉泥肉和fG7Lvゼ)資料,pptx       2021-03-26 18:31:54       22.21         IIII Ci¥Users¥ ■: IIVBOcuments¥DatsShare¥2021會類¥白肉児定docx       2021-03-26 18:31:54       22.21         IIII Ci¥Users¥ ■: IIVBOcuments¥DatsShare¥2021會類¥白肉児定docx       2021-03-26 18:31:55       20.21         IIII Ci¥Users¥ ■: IIVBOcuments¥DatsShare¥2021會類¥白肉」¥Q員名簿,xilsx       2021-03-26 18:31:35       20.21                                                                                                    | 削除         | フォルダー追加            | ファイル追加  | 保存位置      | 訳してください。                                                                                       | パックアップす                                                 |
| C:¥Users¥ mit in *4Documents¥DataShare¥2021會類¥理的關係       2021-03-22 17:12.45         C:¥Users¥ mit in *4Documents¥DataShare¥2021會類¥理的關係       2021-03-22 17:13.27         C:¥Users¥ mit in *4Documents¥DataShare¥2021會類¥理的關係       2021-03-22 17:13.33         Q: <yusers¥ *4documents¥datashare¥2021會類¥理的書簡關係<="" in="" mit="" td="">       2021-03-22 17:13.33         Q: <yusers¥ *4documents¥datashare¥2021會類¥型的書,="" doff<="" in="" mit="" td="">       2021-03-26 10:41:000       2.4         Q: <yusers¥ *4documents¥datashare¥2021會類¥型的書,="" docx<="" in="" mit="" td="">       2021-03-16 0:41:000       1.4         Q: <yusers¥ *4documents¥datashare¥2021會類¥型的書,="" docx<="" in="" mit="" td="">       2021-03-26 18:31:54       2.2         Q: <yusers¥ *4documents¥datashare¥2021會類¥社內規定,="" docx<="" in="" mit="" td="">       2021-03-26 18:31:54       2.2         Q: <yusers¥ *4documents¥datashare¥2021會類¥社內規定,="" docx<="" in="" mit="" td="">       2021-03-26 18:31:54       2.2         Q: <yusers¥ *4documents¥datashare¥2021會類¥社內規定,="" docx<="" in="" mit="" td="">       2021-03-26 18:31:54       2.3         Q: <yusers¥ *4documents¥datashare¥2021會類¥社內規定,="" docx<="" in="" mit="" td="">       2021-03-26 18:31:55       2.4         Q: <yusers¥ *4documents¥datashare¥2021會類¥役員名簿,="" in="" mit="" td="" xisx<="">       2021-03-26 18:31:35       2.4</yusers¥></yusers¥></yusers¥></yusers¥></yusers¥></yusers¥></yusers¥></yusers¥></yusers¥>                                                                                                    | サイズ        | 逐日付                | 修正      |           |                                                                                                | 名前                                                      |
| C+UJsers¥ ■、・・・・・・・・・・・・・・・・・・・・・・・・・・・・・・・・・・・・                                                                                                    |            | 021-03-22 17:12:45 | 202     |           | ■¥Documents¥DataShare¥2021書類¥契約関係                                                              | C:¥Users¥                                               |
| C:WJsers¥ ● ***********************************                                                                                                    |            | 021-03-22 17:13:27 | 202     | 係         | 』¥Documents¥DataShare¥2021曹類¥経理・財務関                                                            | C:¥Users¥                                               |
| <ul> <li>▲ C.YUSersY ■ ** VDocumentsYDataShareY2021書類安全性間,点oc</li> <li>2021-03-16 04:10:00</li> <li>21.03</li> <li>C:YUSersY ■ ** VDocumentsYDataShareY2021書類学校指令の</li> <li>2021-03-26 18:31:54</li> <li>2.21</li> <li>C:YUSersY ■ ** VDocumentsYDataShareY2021書類学校指令の</li> <li>C:YUSersY ■ ** VDocumentsYDataShareY2021書類学校指令の</li> <li>C:YUSersY ■ ** VDocumentsYDataShareY2021書類学校指令の</li> <li>C:YUSersY ■ ** VDocumentsYDataShareY2021書類学校指令系導、xisx</li> <li>2021-03-26 18:31:35</li> <li>C:YUSersY ■ ** VDocumentsYDataShareY2021書類学校員名導、xisx</li> </ul>                                                                                                    |            | 021-03-22 17:13:33 | 202     | 系<br>系    | ■¥Documents¥DataShare¥2021書類¥社内業務関係                                                            | C:¥Users¥                                               |
| <ul> <li>● C+USersY ■ ・・WPocumentsYDataShare¥2021書類¥契約書。docx</li> <li>● C+USersY ■ ・・WPocumentsYDataShare¥2021書類¥控約MTC7/Uグ資料。pptx</li> <li>● C+USersY ■ ・・WPocumentsYDataShare¥2021書類¥控約MTC7/Uグ資料。pptx</li> <li>● C+USersY ■ ・・WPocumentsYDataShare¥2021書類¥設為方口7,pdf</li> <li>● C+USersY ■ ・・WPocumentsYDataShare¥2021書類¥設員名簿xdsx</li> <li>● C+USersY ■ ・ WPocumentsYDataShare¥2021書類¥投員名簿xdsx</li> <li>● C+USersY ■ ・ WPocumentsYDataShare¥2021書類¥投員名簿xdsx</li> <li>● C+USersY ■ ・ WPocumentsYDataShare¥2021書類¥投員名簿xdsx</li> <li>● C+USersY ■ ・ WPocumentsYDataShare¥2021書類¥投員名簿xdsx</li> </ul>                                                                                                    | 2.04 MB    | 021-03-16 04:10:00 | 202     | f         | ■¥Documents¥DataShare¥2021書類¥会社案内.pd                                                           | C:¥Users¥                                               |
| DeliC+USerSY ■ いた + VDocumentsVDataShareV2021書類社内規でレビン資料。pptx 2021-03-26 18:31:54 22.<br>DeliC+USerSY ■ いた + VDocumentsVDataShareV2021書類社内規定。docx 2021-03-26 18:30:47 4.<br>DeliC+USerSY ■ いた + VDocumentsVDataShareV2021書類社内規定。docx 2021-03-26 18:30:47 4.<br>DeliC+USerSY ■ いた + VDocumentsVDataShareV2021書類社役員名簿.xlsx 2021-03-26 18:31:35 24<br>DeliC+USerSY ■ いた + VDocumentsVDataShareV2021書類社役員名簿.xlsx 2021-03-26 18:31:35 24<br>DeliC+USerSY ■ いた + VDocumentsVDataShareV2021書類社役員名簿.xlsx 2021-03-26 18:31:35 24<br>DeliC+USerSY ■ いた + VDocumentsVDataShareV2021書類社役員名簿.xlsx 2021-03-26 18:31:35 24<br>DeliC+USerSY ■ いた + VDocumentsVDataShareV2021書類社役員名簿.xlsx 2021-03-26 18:31:35 24<br>DeliC+USerSY ■ いた + VDocumentsVDataShareV2021書類社役員名簿.xlsx 2021-03-26 18:31:35 24<br>DeliC+USerSY ■ いた + VDocumentsVDataShareV2021書類社役員名簿.xlsx 2021-03-26 18:31:35 24<br>DeliC+USerSY ■ いた + VDocumentsVDataShareV2021書類社役員名簿.xlsx 2021-03-26 18:31:35 24<br>DeliC+USerSY ■ いた + VDocumentsVDataShareV2021書類社役員名簿.xlsx 2021-03-26 18:31:35 24<br>DeliC+USerSY ■ いた + VDocumentsVDataShareV2021書類社役員名簿.xlsx 2021-03-26 18:31:35 24<br>DeliC+USerSY ■ いた + VDocumentsVDataShareV2021書類社役員名簿.xlsx 2021-03-26 18:31:35 24<br>DeliC+USerSY ■ いた + VDocumentsVDataShareV2021書類社役員名簿.xlsx 2021-03-26 18:31:35 24<br>DeliC+USerSY ■ いた + VDocumentsVDataShareV2021書類社役員.xlsx 2021-03-26 18:31:35 24<br>DeliC+USerSY ■ いた + VDocumentsVDataShareV2021書類社役員.xlsx 2021-03-26 18:31:35 24<br>DeliC+USerSY ■ いた + VDocumentsVDataShareV2021<br>DeliC+USerSY ■ いた + VDocumentsVDataShareV2021<br>DeliC+USerSY ■ いた + VDocumentsVDataShareV2021<br>DeliC+USerSY ■ いた + VDocumentsVDataShareV2021<br>DeliC+USerSY ■ いた + VDocumentsVDataShareV2021<br>DeliC+USerSY ■ いた + VDocumentsVDataShareV2021<br>DeliC+USerSY ■ いた + VDocumentsVDataShareV2021<br>DeliC+USerSY ■ いた + VDocumentsVDataShareV2021<br>DeliC+USerSY ■ いた + VDocumentsVDataShareV2021<br>DeliC+USErSY ■ いた + VDocumentsVDataShareV2021<br>DeliC+USErSY ■ いた + VDocumentsVDataShareV2021<br>DeliC+USErSY ■ い                                             | 1.83 MB    | 021-03-16 04:10:00 | 202     |           | 』¥Documents¥DataShare¥2021書類¥契約書.docx                                                          | 🖷 C:¥Users¥                                             |
| ULCHUSErS#ULTURE#VDocumentsVDataShare¥2021曹操+在/物度.306X 2021-03-26 18:304/ 4.4<br>④ C:VUserS¥ ULTURE#VDocumentsVDataShare¥2021曹操¥役員名傳.xlsx 2021-03-26 18:31:35 20<br>G:VUSerS¥ ULTURE#VDocumentsVDataShare¥2021曹操¥役員名傳.xlsx 2021-03-26 18:31:35 20                                                                                                    | 2.25 MB    | 021-03-26 18:31:54 | 202     | ゼン資料.pptx | ■¥Documents¥DataShare¥2021書類¥社内MTGフレ                                                           | C:¥Users¥                                               |
| ● C+USers ■ ・・・・・・・・・・・・・・・・・・・・・・・・・・・・・・・・・・・                                                                                                    | 4.37 MB    | 021-03-26 18:30:47 | 202     | CX        | ■¥Documents¥DataShare¥2021曹親¥社内規定.do                                                           | C:¥Users¥                                               |
| CPUSEIS# ■ M #DOCUMENTS#DataShare#2021日が非反員名導入ISX 2021-05-20 16:31:33 20                                                                                                    | 4.68 MB    | 021-03-16 04:10:00 | 202     | рат<br>   | ■ # Documents # DataSnare # 2021 宮狭 # 製品ガダログル<br>■ XDa sum and XData Chang V2021 書類 X 小 昌 々 使い | C:#Users#                                               |
|                                                                                                    |            | 21 05 20 105 155   | 202     | n         |                                                                                                |                                                         |
|                                                                                                    |            |                    |         |           |                                                                                                |                                                         |
|                                                                                                    |            |                    |         |           |                                                                                                |                                                         |
|                                                                                                    |            |                    |         |           |                                                                                                |                                                         |
|                                                                                                    |            |                    |         |           |                                                                                                |                                                         |

なお、保存位置を選択せずにドラッグアンドドロップで選択した場合、強制的に保存位置のフォルダー選択ポ ップアップウィンドウが表示されます。

フォルダー/ファイルを削除する場合は「**削除**」ボタンが操作可能になるため、削除したいフォルダー/ファイルを選択して「**削除**」ボタンをクリックしてください。

| バックアップ                |      |        |         |     |
|-----------------------|------|--------|---------|-----|
| バックアップするデータを選択してください。 | 保存位置 | ファイル追加 | フォルダー追加 | 削除  |
| 名前                    |      | 修正     | 日付      | サイズ |

バックアップ対象が決まりましたら、中央下部にある「**バックアップ開始**」ボタンをクリックしてください。 バックアップが開始されます。

| ★ テレワークDataShare バックアップ管理者                                                | <u></u> | × |
|---------------------------------------------------------------------------|---------|---|
| バックアップ                                                                    |         |   |
| バックアップ進行中です。                                                              |         |   |
|                                                                           |         | ľ |
| 771ル:22 / 70 速度:10.1 MB/sec<br>このの品 飲 開始 (ALD a 1.5 、L. 品牌 (Filling)4 立つ。 |         |   |
|                                                                           |         | _ |
| <b>中止</b>                                                                 |         |   |

バックアップが完了するとバックアップされたファイルの数と容量が表示されます。 「**閉じる**」をクリックするとバックアップ画面が終了します。

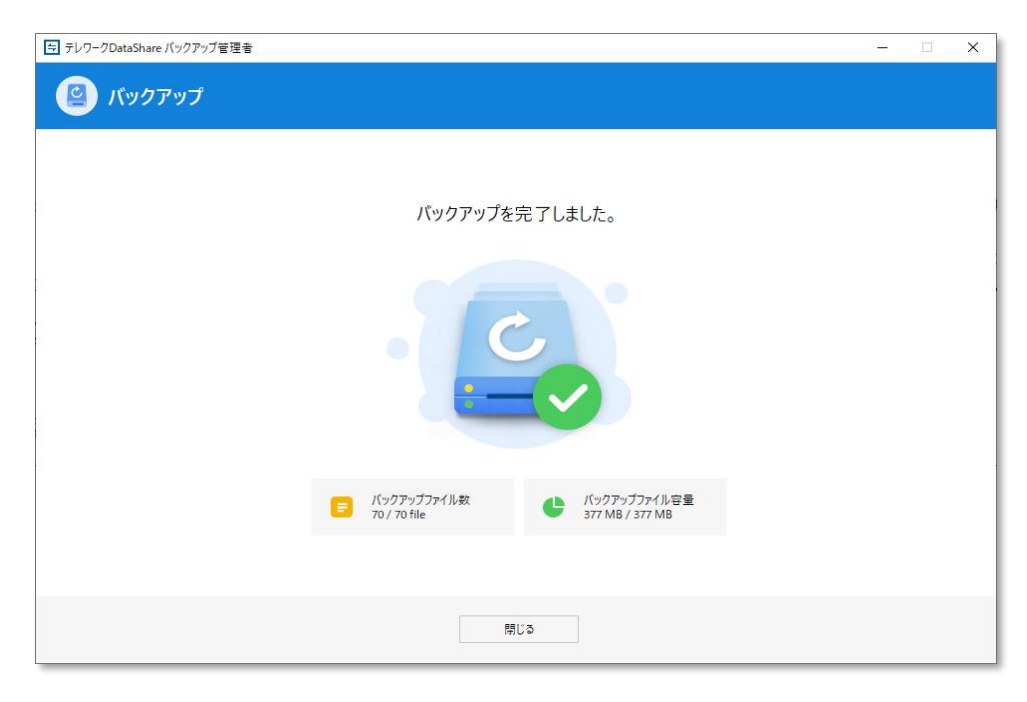

17.7.3 バックアップ失敗

「**バックアップを失敗しました**」の文字をクリックすると失敗したリストがポップアップで表示されます。 選択した全てのファイルが失敗するとファイルの数と容量は0で表示されます。 ファイルを再選択してバックアップを再試行してください。

| テレワークDataShare バックアップ管理者                                       | 3 <u>-</u> | × |
|----------------------------------------------------------------|------------|---|
| バックアップ                                                         |            |   |
| パックアップに失敗しました。                                                 |            |   |
|                                                                |            |   |
| E パックアップファイル教<br>0 / 12 file し パックアップファイル容量<br>0 パイト / 28.7 MB |            |   |
|                                                                |            |   |
| 閉じる                                                            |            |   |

バックアップを失敗しました。リンクをクリックすると、失敗のリストがポップアップに表示されます。 失敗したファイルを再選択してバックアップをもう一度実行してください。

#### 【注意】ファイルを開いたままバックアップを実行すると、バックアップに失敗します。

| 😑 テレワークDataShare                                                                                                    |                                                                                                    | ×   |
|----------------------------------------------------------------------------------------------------|----------------------------------------------------------------------------------------------------|-----|
| 失敗リスト                                                                                                    |                                                                                                    |     |
| 名前       アップロードを初期化       アップロードを初期化       アップロードを初期化       アップロードを初期化       アップロードを初期化       アップロードを初期化       アップロードを初期化       アップロードを初期化       アップロードを初期化       アップロードを初期化       アップロードを初期化       アップロードを初期化       アップロードを初期化       アップロードを初期化       アップロードを初期化 | エラーメッセージ<br>接続に失敗しました。<br>接続に失敗しました。<br>接続に失敗しました。<br>接続に失敗しました。<br>接続に失敗しました。<br>接続に失敗しました。<br>接続に失敗しました。<br>接続に失敗しました。<br>接続に失敗しました。 |     |
| アップロードを初期化<br>アップロードを初期化                                                                                                    | 接続に失敗しました。<br>接続に失敗しました。                                                                                                    | 閉じる |

## 17.8 復元(管理者のみ)

タスクトレイメニューまたはクライアント画面から「**バックアップ管理者**」をクリックして、「テレワーク DataShare バックアップ管理者」ポップアップウィンドウから「**復元**」を選択してください。

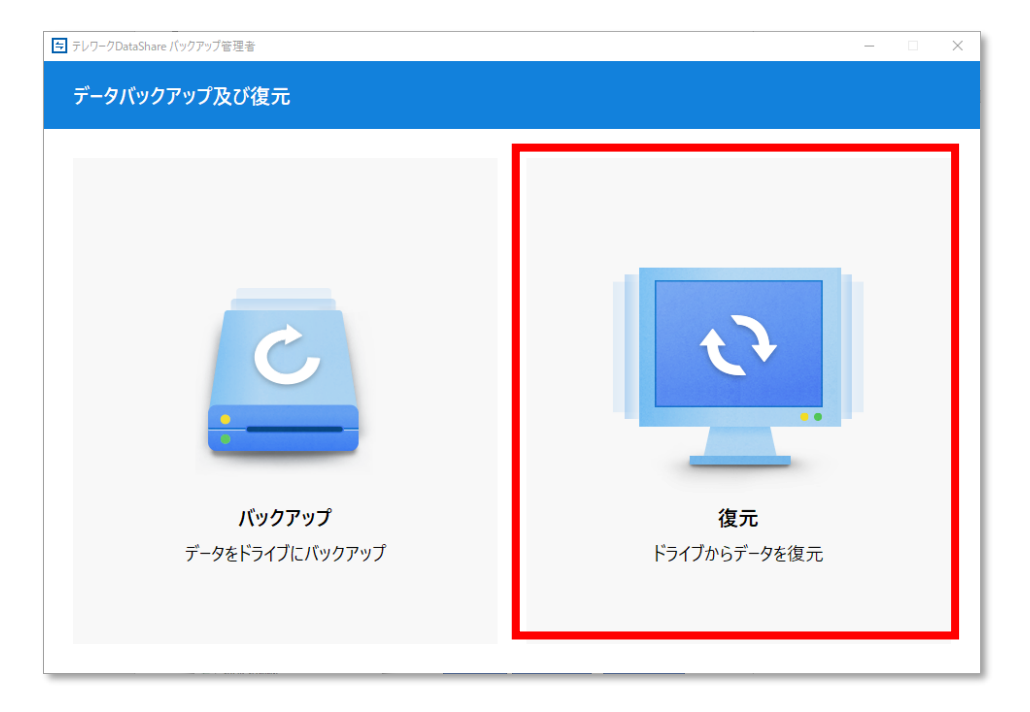

#### 17.8.1 画面説明

復元操作ウィンドウでは、次の操作を行うことができます。

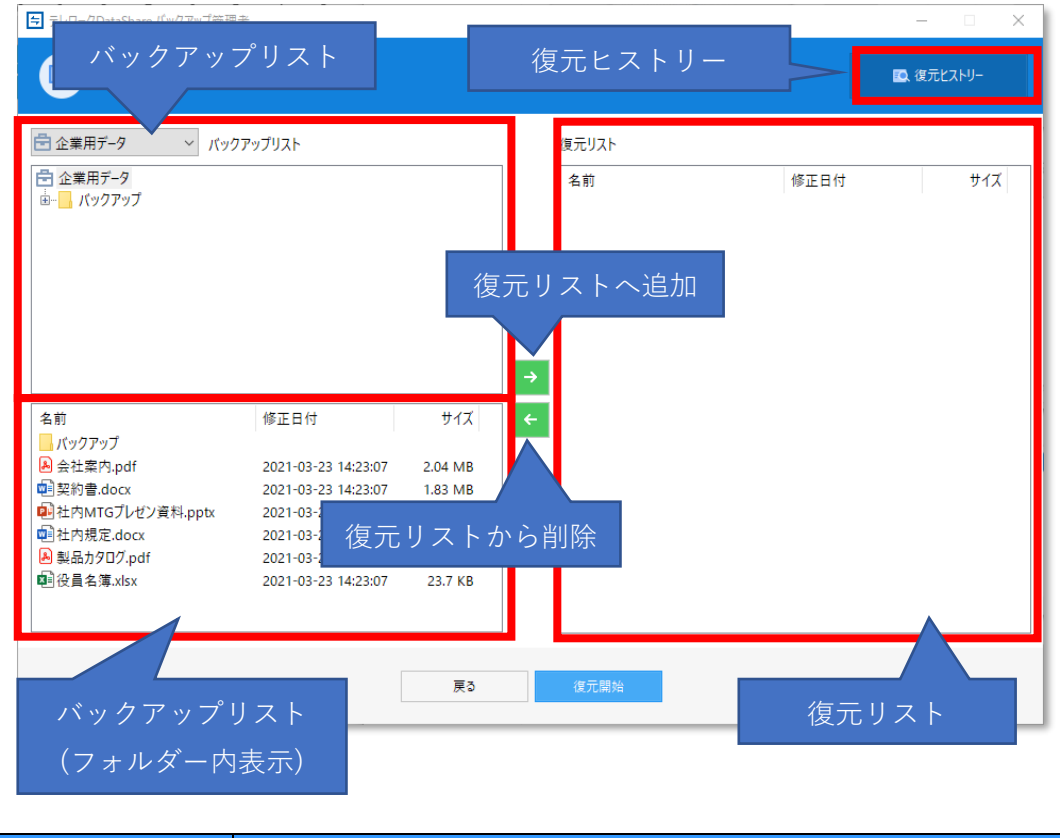

| 機能 | 操作  |  |
|----|-----|--|
|    | 130 |  |

| バックマップリット  | ドロップダウンから、復元対象を企業用データまたは削除されたユー |
|------------|---------------------------------|
|            | ザーのフォルダーから選択します。                |
| バックアップリスト  | バックマップリフトで翌日したフィルゲー中なまニーナナ      |
| (フォルダー内表示) |                                 |
| 復二リット      | バックアップリストから選択された復元対象のフォルダー/ファイル |
| 1 後ルリスト    | が表示されます。                        |
| 復売リストへ追加   | バックアップリストから選択したフォルダー/ファイルを復元リスト |
| 後九り入下へ追加   | に追加します。                         |
| 復元リストから削除  | 復元リストに追加したフォルダー/ファイルを削除します。     |
| 復元ヒストリー    | 復元されたデータの詳細情報が確認できます。           |

バックアップリストから復元したいフォルダー/ファイルをドロップダウンから選びます。

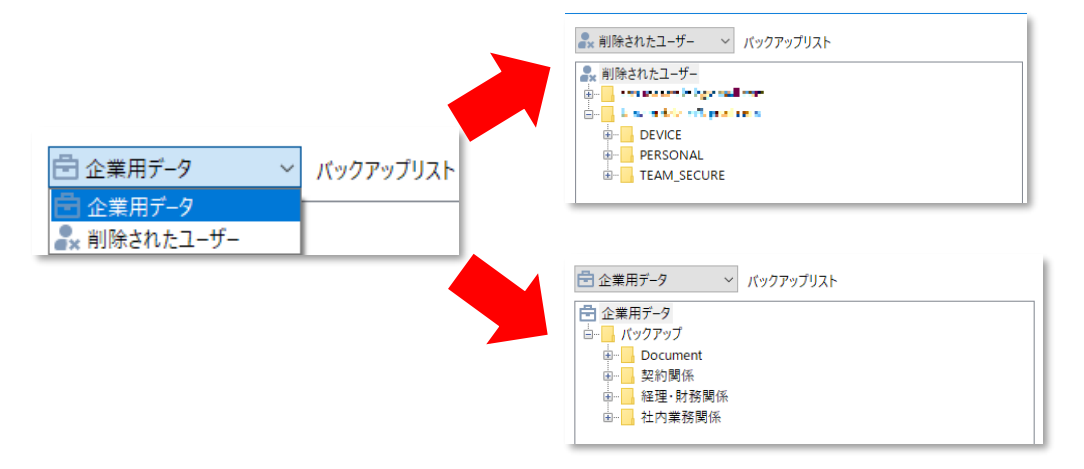

右矢印ボタン(復元リストへ追加)をクリックして、復元したいフォルダー/ファイルを復元リストへ追加して 「**復元開始**」ボタンをクリックしてください。

| ➡ テレワークDataShare バックアップ管理                                                                                               | *                   |         |   |                |      | _     |      |
|----------------------------------------------------------------------------------------------------|---------------------|---------|---|----------------|------|-------|------|
| 👰 復元                                                                                                    |                     |         |   |                |      | 🖸 復元L | ストリー |
| 🖻 企業用データ 🛛 🗸 バック                                                                                                    | アップリスト              |         |   | 復元リスト          |      |       |      |
| <ul> <li>☆ 業用データ</li> <li>☆ パックアップ</li> <li>☆ Document</li> <li>☆ 愛知関係</li> <li>☆ 経理・財務関係</li> <li>☆ 経理・財務関係</li> </ul> |                     |         | ÷ | 名前<br>- パックアップ | 修正日付 |       | 912  |
| 名前                                                                                                    | 修正日付                | サイズ ^   | ← |                |      |       |      |
| Document                                                                                                    |                     |         |   |                |      |       |      |
| — 契約関係                                                                                                    |                     |         |   |                |      |       |      |
| 経理·財務関係                                                                                                    |                     |         |   |                |      |       |      |
| 社内業務関係                                                                                                    |                     |         |   |                |      |       |      |
| 🔊 会社案内.pdf                                                                                                    | 2021-03-31 20:08:09 | 2.04 MB |   |                |      |       |      |
| ·····································                                                                                   | 2021-03-31 20:08:09 | 1.83 MB |   |                |      |       |      |
| 🕺 社内MTGプレゼン資料.pptx                                                                                                    | 2021-03-31 20:08:09 | 2.25 MB |   |                |      |       |      |
| 型社内規定.docx                                                                                                    | 2021-03-31 20:08:10 | 4.37 MB |   |                |      |       |      |
| A) 製品カタログ.ndf                                                                                                    | 2021-03-31 20:08:10 | 4.68 MB |   |                |      |       |      |
|                                                                                                    |                     |         |   |                |      |       |      |
|                                                                                                    |                     | 戻る      |   | 復元開始           |      |       |      |

復元処理中では進行ロードが表示されます。「**閉じる**」をクリックするとタスクバーに表示されます。

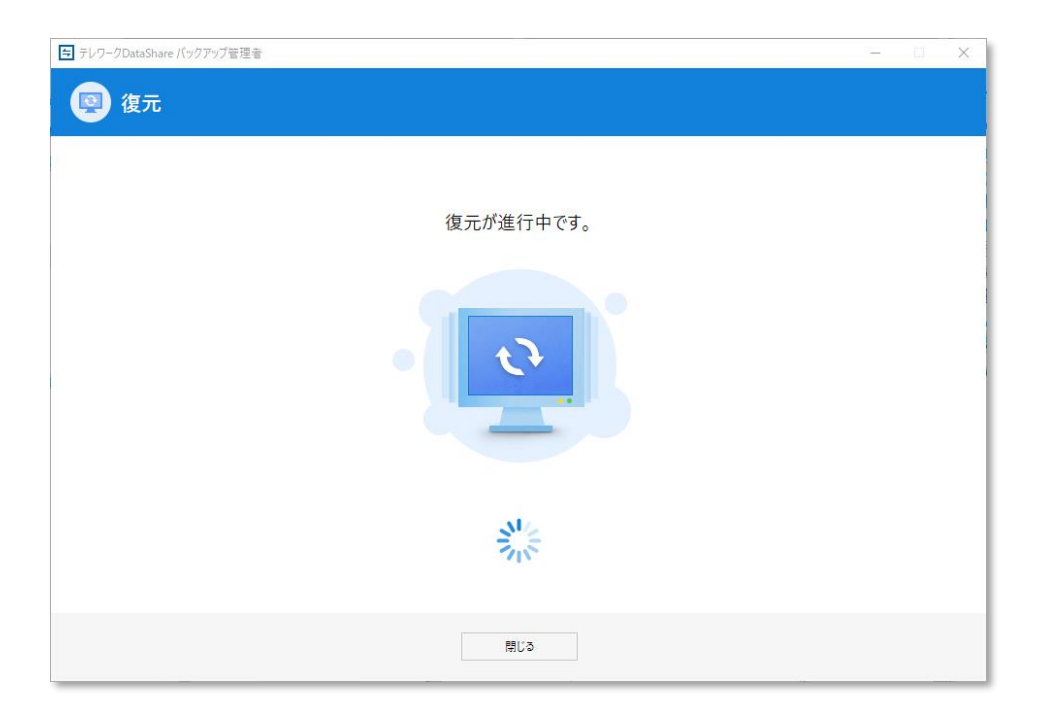

復元が完了されたデータは 「**復元ヒストリー**」で確認が出来ます。下段には復元ファイルの数と容量が表示されます。「**閉じる**」をクリックすると復元画面が終了します。

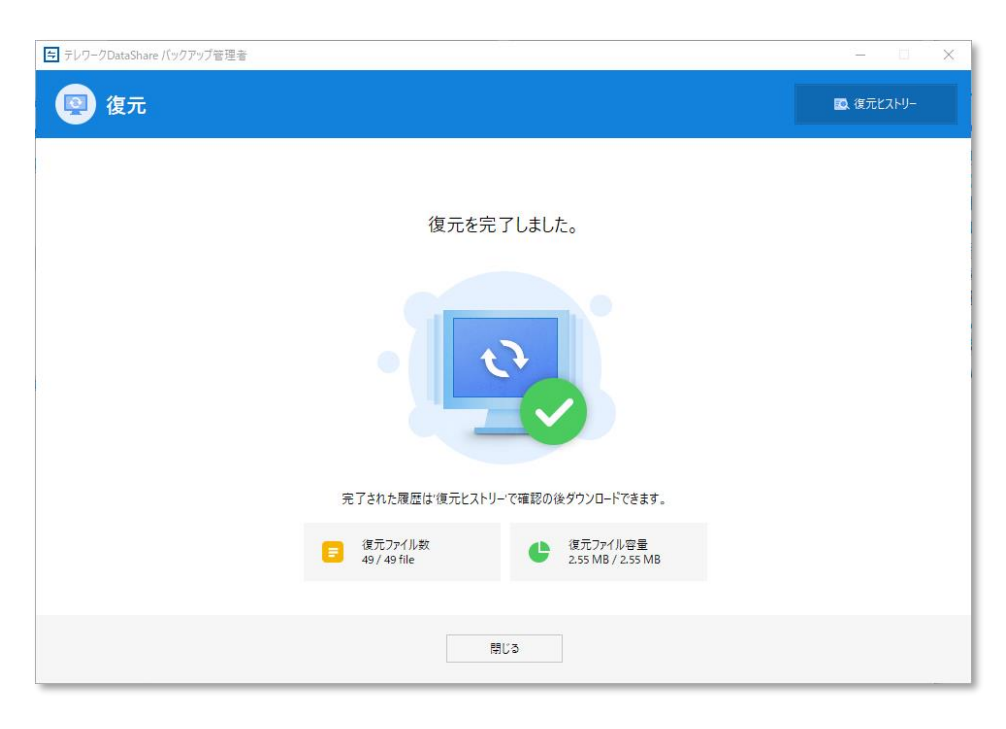

#### 17.8.3 復元失敗

復元が失敗した場合はウィンドウに「復元を失敗しました」と表示されます。 ファイルを再選択して復元を再実行してください。

| 日 AOSDATASHARE バックアップ管理者    |  | × |
|-----------------------------|--|---|
| 😰 復元                        |  |   |
|                             |  |   |
|                             |  |   |
| 復元を失敗しました。                  |  |   |
|                             |  |   |
|                             |  |   |
| 既に復元が進行中、または完了されたファイルがあります。 |  |   |
|                             |  |   |
|                             |  |   |
| 閉じる                         |  |   |

17.8.4 復元ヒストリー

復元リストをクリックすると復元されたデータのリストが表示されます。 復元リストのファイルを選択すると詳細リストが表示されます。 ダウンロードをクリックするとリストのファイルがダウンロード出来ます。

| ⇒ テレワークDataShare バックアップ管理者                                                      |                                                                                                    | – 🗆 X                                                                                                    |                                                                                  |
|---------------------------------------------------------------------------------|----------------------------------------------------------------------------------------------------|----------------------------------------------------------------------------------------------------|----------------------------------------------------------------------------------|
| 👳 復元ヒストリー                                                                       |                                                                                                    |                                                                                                    |                                                                                  |
| 復元リスト 💀                                                                         | 詳細リスト                                                                                                    |                                                                                                    |                                                                                  |
| 復元依頼日 復元完了日 有効期限<br>2021-03-31 20:44:35 2021-04-01 02:28:28 2021-04-09 09:00:00 | <ul> <li>名前</li> <li>社内業務関係</li> <li>会社案内,pdf</li> <li>契約者 docx</li> <li>社内州TGブレゼン資料,pptx</li> <li>社内規定,docx</li> <li>4) 製品力クロブ,pdf</li> <li>4) 役員名簿,xlsx</li> </ul> | 修正日付 サイズ<br>2021-03-31 20:08:09 2.04 MB<br>2021-03-31 20:08:09 1.83 MB<br>2021-03-31 20:08:09 2.25 MB<br>2021-03-31 20:08:10 4.37 MB<br>2021-03-31 20:08:10 4.68 MB<br>2021-03-31 20:08:10 26.0 KB                                                                                                    |                                                                                  |
|                                                                                 |                                                                                                    | 名前<br>社内業務関係<br>会会社案内.pdf<br>ゆ<br>契約者.docx<br>・<br>社内MTGプレゼン資料.pptx                                                                                                    | 更新日時<br>2021/04/01 9:15<br>2021/04/01 9:15<br>2021/04/01 9:15<br>2021/04/01 9:15 |
| 戻る                                                                              | ダウンロード                                                                                                    | <ul> <li>         ・社内規定.docx         ・</li> <li>         ・</li> <li>         ・</li></ul> | 2021/04/01 9:15<br>2021/04/01 9:15<br>2021/04/01 9:15                            |

### 17.9 ファイルマネージャー

タスクトレイメニューまたはクライアント画面から「**ファイルマネージャー**」をクリックしてください。 個人ドライブや端末(ドライブ)上のファイルのダウンロードやアップロードが可能です。

| 与 テレワークDataShare ファイル管理者                                                                   |                                                                                                    |                                                                                                    | – 🗆 🗙                                                                  |
|--------------------------------------------------------------------------------------------|----------------------------------------------------------------------------------------------------|----------------------------------------------------------------------------------------------------|------------------------------------------------------------------------|
| デレワークDataShare ファイル管理者     「    デレワークDataShare ファイル管理者     「    ・    ・    ・    ・    ・    ・ | 名前<br>契約関係<br>通短・財務関係<br>社内東務関係<br>A ラレフ-DataShare-UserGuide_JRpdf<br>シ契約書.docx<br>ご社内NTGブレジ資料.pptx<br>シ社内規定.docx<br>A 製品カタログ.pdf<br>全<br>役員名薄.xisx | 修正日付<br>2021-04-07 10:43:28<br>2021-03-29 14:04:14<br>2021-03-22 17:15:48<br>2021-03-26 17:04:07<br>2021-03-26 17:04:00<br>2021-03-29 14:04:09 | - X<br>#15.1 MB<br>1.83 MB<br>2.25 MB<br>4.37 MB<br>4.68 MB<br>26.0 KB |
|                                                                                            |                                                                                                    | 新しいフォルダー アップロード                                                                                                    | ダウンロード                                                                 |
|                                                                                            |                                                                                                    |                                                                                                    |                                                                        |

17.9.1 画面説明

ファイルマネージャーでは以下の機能を実行することができます。

| 機能       | 操作                              |
|----------|---------------------------------|
| 新しいフォルダー | 指定されたフォルダーに新規フォルダーを作製することができます。 |
| アップロード   | 指定されたフォルダーにファイルやフォルダーをアップロードする  |
|          | ことができます。                        |
| ダウンロード   | 指定されたファイルやフォルダーをダウンロードします。      |

17.9.2 新しいフォルダー

フォルダーツリー上でフォルダーを選択した後、「新しいフォルダー」ボタンをクリックすると、新規のフォルダーを作製します。

17.9.3 アップロード

フォルダーツリー上でフォルダーを選択した後、「アップロード」ボタンをクリックすると、新規アップロード画 面が現れます。

| ➡ テレワークDataShare ファイルマネージャー |     |            |                |         | - |    | Х |
|-----------------------------|-----|------------|----------------|---------|---|----|---|
| <b>アップロード</b><br>個人ドライブ     |     |            |                |         |   |    |   |
| アップロードするデータを選択してください。       |     |            | ファイル追加         | フォルダー追加 |   | 削除 |   |
| 名前                          |     |            | 修正日付           | サイズ     |   |    |   |
| C:¥Users¥                   |     |            | 2021-03-19 09: | 12.0 KB |   |    |   |
|                             |     |            |                |         |   |    |   |
|                             |     |            |                |         |   |    |   |
|                             |     |            |                |         |   |    |   |
|                             |     |            |                |         |   |    |   |
|                             |     |            |                |         |   |    |   |
|                             |     |            |                |         |   |    |   |
|                             |     |            |                |         |   |    |   |
|                             |     |            |                |         |   |    |   |
|                             |     |            |                |         |   |    |   |
|                             |     |            |                |         |   |    |   |
|                             |     |            |                |         |   |    |   |
|                             | = 4 | ສພະສິຕ ຮີຂ | 19.4/A         |         |   |    |   |
|                             | 戻る  | 797U-Ng    | 用好             |         |   |    |   |

ファイルまたはフォルダーをドラッグアンドドロップするか、あるいは「ファイル追加」「フォルダー追加」 ボタ ンから対象を追加し、「アップロード開始」ボタンをクリックするとアップロードされます。

17.9.4 ダウンロード

ファイルリスト上でファイルまたはフォルダーを選択してダウンロードボタンをクリックすると対象ファイル またはフォルダーをダウンロードできます。